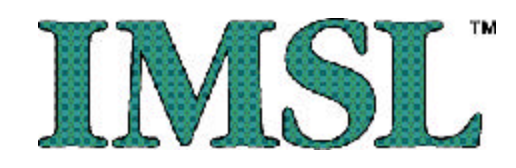

## JMSL<sup>™</sup> Numerical Library Chart Programmer's Guide

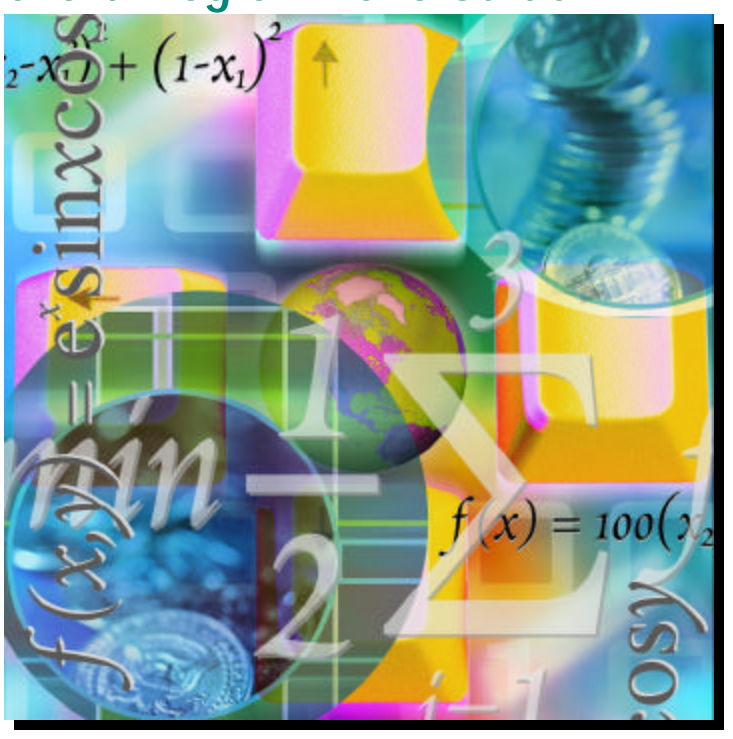

IMSL Technology for Java<sup>™</sup> Programmers

Trusted For Over **30** Years

Visual Numerics, Inc. – United States Corporate Headquarters 2000 Crow Canyon Place, Suite 270 San Ramon, CA 94583 PHONE: 925.807.0138 FAX: 925.807.0145 e-mail: info@.vni.com

Westminster, Colorado PHONE: 303.379.3040

Houston, TX 713.784.3131

#### Visual Numerics S. A. de C. V. Florencia 57 Piso 10-01

Col. Juarez Mexico D. F. C. P. 06600 MEXICO

PHONE: +52-55-5514-9730 or 9628 FAX: +52-55-5514-5880 avadillo@mail.internet.com.mx

#### Visual Numerics, Inc. 7/F, #510, Sect. 5 Chung Hsiao E. Road

Taipei, Taiwan 110 ROC

PHONE: (886) 22-727-2255 FAX: (886) 22-727-6798 e-mail: info@vni.com.tw

World Wide Web site: http://www.vni.com

#### Visual Numerics International Ltd.

Sussex House The Forbury Reading, Berkshire RG1 3EJ UNITED KINGDOM

PHONE: +44 118.925.3370 FAX: +44 118.925.3371 e-mail: info@vniuk.co.uk

Visual Numerics International GmbH Zettachring 10 D-70567 Stuttgart GERMANY

PHONE: +49-711-13287-0 FAX: +49-711-13287-99 e-mail: info@visual-numerics.de

Visual Numerics Korea, Inc. HANSHIN BLDG. Room 801 136-1, MAPO-DONG, MAPO-GU SEOUL, 121-050 KOREA SOUTH

PHONE: +82-2-3273-2632 or 2633 FAX: +82-2-3273--2634 e-mail: info@vni.co.kr

COPYRIGHT NOTICE: Copyright © 1990-2003, an unpublished work by Visual Numerics, Inc. All rights reserved. Printed in the USA.

The information contained in this document is subject to change without notice.

VISUAL NUMERICS, INC., MAKES NO WARRANTY OF ANY KIND WITH REGARD TO THIS MATERIAL, INCLUDING, BUT NOT LIMITED TO, THE IMPLIED WARRANTIES OF MERCHANTABILITY AND FITNESS FOR A PARTICULAR PURPOSE. Visual Numerics, Inc., shall not be liable for errors contained herein or for incidental, consequential, or other indirect damages in connection with the furnishing, performance or use of this material.

IMSL, PV- WAVE, and Visual Numerics are registered in the U.S. Patent and Trademark Office by, and PV- WAVE Advantage is a trademark of, Visual Numerics, Inc.

TRADEMARK NOTICE: The following are trademarks or registered trademarks: Microsoft, Windows, Windows 95, Windows NT, Internet Explorer — Microsoft Corporation; Motif — The Open Systems Foundation, Inc.; PostScript — Adobe Systems, Inc.; UNIX — X/Open Company, Limited; X Window System, X11 — Massachusetts Institute of Technology; RISC System/6000 and IBM — International Business Machines Corporation; Sun, Java, JavaBeans — Sun Microsystems, Inc.; JavaScript, Netscape Communicator — Netscape, Inc.; HPGL and PCL — Hewlett Packard Corporation; DEC, VAX, VMS, OpenVMS — Digital Equipment Corporation; Tektronix 4510 Rasterizer — Tektronix, Inc.; IRIX, TIFF — Silicon Graphics, Inc.; SPARCstation — SPARC International, licensed exclusively to Sun Microsystems, Inc.; HyperHelp — Bristol Technology, Inc.

Use of this document is governed by a Visual Numerics Software License Agreement. This document contains confidential and proprietary information constituting valuable trade secrets. No part of this document may be reproduced or transmitted in any form without the prior written consent of Visual Numerics.

RESTRICTED RIGHTS NOTICE: This documentation is provided with RESTRICTED RIGHTS. Use, duplication or disclosure by the US Government is subject to restrictions as set forth in subparagraph (c)(1)(ii) of the Rights in Technical Data and Computer Software clause at DFAR 252.227-7013, and in subparagraphs (a) through (d) of the Commercial Computer software — Restricted Rights clause at FAR 52.227-19, and in similar clauses in the NASA FAR Supplement, when applicable. Contractor/Manufacturer is Visual Numerics, Inc., 2000 Crow Canyon Place, Suite 270, San Ramon, CA 94583.

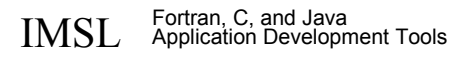

#### Visual Numerics SARL

Immeuble le Wilson 1 33 Place des Corolles F-92049 PARIS LA DEFENSE, Cedex FRANCE

PHONE: +33-1-46-93-94-20 FAX: +33-1-46-93-94-39 e-mail: info@vni.paris.fr

Visual Numerics Japan, Inc. GOBANCHO HIKARI BLDG. 4<sup>TH</sup> Floor 14 GOBAN-CHO CHIYODA-KU TOKYO, JAPAN 102-0076

PHONE: +81-3-5211-7760 FAX: +81-3-5211-7769 e-mail: vnijapan@vnij.co.jp

# Contents

| Chapter 1: | Introduction       1         Overview       1         Implicitly Created Nodes       4 |
|------------|----------------------------------------------------------------------------------------|
|            | Adding a Chart to an Application                                                       |
| Chapter 2: | Charting Types 9                                                                       |
|            | Scatter Plot                                                                           |
|            | Simple Scatter Plot 10                                                                 |
|            | Complex Scatter Plot 12                                                                |
|            | Line Plot                                                                              |
|            | Simple Line Plot 14                                                                    |
|            | Mixed Line and Marker Plot 16                                                          |
|            | Area Plot                                                                              |
|            | Simple Area Plot 18                                                                    |
|            | Painted Area Example 20                                                                |
|            | Attribute Reference                                                                    |
|            | Function Plot                                                                          |
|            | Example                                                                                |
|            | Histogram Example 23                                                                   |
|            | Spline Chart                                                                           |
|            | Log and SemiLog Plot                                                                   |
|            | SemiLog Plot                                                                           |
|            | Log-Log Plot                                                                           |
|            | Error Bar Plot                                                                         |
|            | Vertical Error Bars                                                                    |
|            | Horizontal Error Bars 32                                                               |
|            | Mixed Error Bars 34                                                                    |
|            | High-Low-Close Plot                                                                    |
|            | Example                                                                                |
|            | Candlestick Chart                                                                      |
|            | Example                                                                                |

|            | Pie Chart                   | 4      |
|------------|-----------------------------|--------|
|            | Example                     | 4      |
|            | Box Plot                    | 6      |
|            | Example                     | 6      |
|            | Bar Chart                   | 3      |
|            | Simple Bar Chart            | 3      |
|            | Grouped Bar Chart55         | 5      |
|            | Stacked Grouped Bar Chart57 | 7      |
|            | Legend                      | 9      |
|            | Attribute BarGap61          | 1      |
|            | Attribute BarWidth 61       | 1      |
|            | Contour Chart               | 2      |
|            | Example                     | 2      |
|            | Histogram                   | 4      |
|            | Example64                   | 4      |
|            | Polar Plot                  | 7      |
|            | Example                     | 8      |
| Chapter 3: | Drawing Elements 71         | 1      |
|            | Line Attributes             | 2      |
|            | Attribute LineColor         | 2      |
|            | Attribute LineWidth72       | 2      |
|            | Attribute LineDashPattern72 | 2      |
|            | Samples                     | 2      |
|            | Marker Attributes           | 3      |
|            | Attribute MarkerType73      | 3      |
|            | Attribute MarkerColor       | 4      |
|            | Attribute MarkerSize74      | 4      |
|            | Attribute MarkerThickness   | 4      |
|            | Attribute MarkerDashPattern | 4      |
|            | Samples                     | 4      |
|            | Fill Area Attributes        | 5      |
|            |                             | 5      |
|            |                             | 5      |
|            | Fill Lype                   | 2      |
|            |                             | с<br>С |
|            |                             | С      |

|            | FillPaint                             |
|------------|---------------------------------------|
|            | Text Attributes                       |
|            | Attribute Font                        |
|            | Attribute FontName                    |
|            | Attribute FontSize                    |
|            | Attribute FontStyle                   |
|            | Samples                               |
|            | Attribute TextAngle 80                |
|            | Attribute TextColor                   |
|            | Attribute TextFormat 80               |
|            | Attribute Title                       |
|            | Labels                                |
|            | Attribute LabelType 82                |
|            | Data Point Labeling Example 82        |
|            | Annotation                            |
|            | AxisXY                                |
|            | Axis Layout                           |
|            | Transform                             |
|            | Autoscale                             |
|            | Background 119                        |
|            | Solid Color Background                |
|            | Gradient Color Background             |
|            | Pattern Background                    |
|            | Legend                                |
|            | Simple Legend Example 125             |
|            |                                       |
|            | 129 I ool Lips                        |
|            | Example                               |
| Chapter 4: | XML 131                               |
|            | Chart XML Syntax                      |
|            | Syntax Example 133                    |
|            | Attribute Tags                        |
|            | Array Tags                            |
|            | Array Tag Examples                    |
|            | Creating a Chart from XML 136         |
|            | Interacting with an XML Created Chart |

|             | Enumerated Types in Chart XML Files               | 137   |
|-------------|---------------------------------------------------|-------|
|             | Marker Types                                      | 137   |
|             | Fill Types                                        | 138   |
|             | Text Alignments                                   | 138   |
|             | Font Styles                                       | 138   |
|             | Axis Parameters                                   | 138   |
|             | Autoscale Parameters                              | 139   |
|             | Axis Transforms                                   | 139   |
|             |                                                   | 139   |
|             | Label Types                                       | 139   |
|             | Bar Types                                         | 139   |
|             | Creating Charts from General XML Files Using XSLT | 140   |
|             | Example                                           | 140   |
|             | XML Examples                                      | 146   |
| Chapter 5:  | Actions                                           | . 169 |
|             | Picking                                           | 169   |
|             | Example                                           | 170   |
|             | Zoom                                              | 172   |
|             | Example                                           | 172   |
|             | Printing                                          | 178   |
|             | Printing from JFrameChart                         | 178   |
|             | Printable Interface                               | 178   |
|             | Pageable                                          | 178   |
|             | Serialization                                     | 180   |
|             | Example                                           | 180   |
| Appendix A: | Web Server Application                            | 183   |
|             | Overview—Web Servlets                             | 183   |
|             | Generating a Chart with a JSP                     | 184   |
|             | Generating Charts with Client-side Imagemaps      | 186   |
|             | Servlet Deployment                                | 189   |
| Appendix B: | Writing a Chart as a Bitmap Image File            | 191   |
|             | Using the ImagelO Class                           | 191   |
|             | Using the Java Advanced Imaging API               | 192   |
|             | Using the Scalable Vector Graphics (SVG) API      | 194   |
| Appendix C: | Picture-in-Picture                                | 197   |

| Index I-1 |
|-----------|
|-----------|

# **Chapter 1: Introduction**

The JMSL Numerical Library Chart Programmer's Guide is an overview and discussion of the JMSL charting package. It is intended to be used in conjunction with the online Javadoc-generated Reference Manual (see http://www.vni.com/products/jmsl/api/com/imsl/chart/package-summary.html).

This guide is both an introductory tutorial on the charting package and a "cookbook" for creating common chart types. The Reference Manual contains the complete details of the classes.

**NOTE:** Charts in the printed version of this manual appear in black and white. If you are reading this manual in print and wish to see the charts in color, please open the Acrobat Reader file:

/manual/chartpg

If you do not have Acrobat Reader installed on your machine, you can download it for free at:

http://www.adobe.com/products/acrobat/readstep2.html

Or you may also view the *Guide* in color from our Web site at:

http://www.vni.com/products/jmsl/chartpg/index.html

#### **Overview**

The JMSL chart package is designed to allow the creation of highly customizable charts using Java. A JMSL chart is created by assembling ChartNodes into a tree. This chart tree is then rendered to the screen or printer.

The following class is a simple example of the use of the JMSL chart package. The chart is displayed in a Swing frame. The code to create the chart is all in the con-

structor. The JMSL class JFrameChart extends the Swing class JFrame and creates a Chart object.

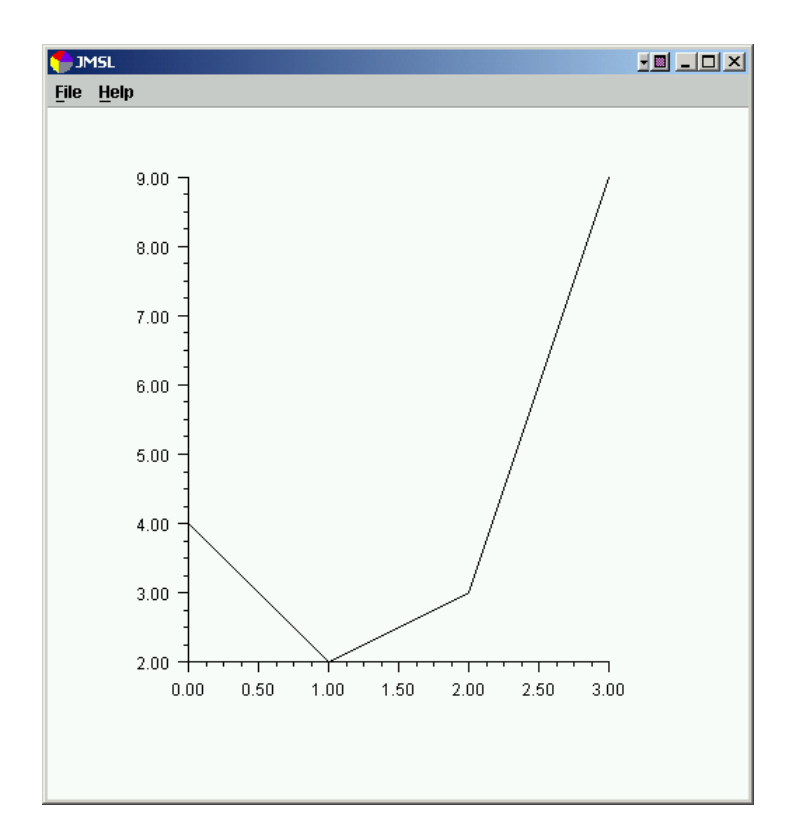

```
import com.imsl.chart.*;
```

public class Introl extends JFrameChart {

```
public Introl() {
    Chart chart = getChart();
    AxisXY axis = new AxisXY(chart);
    double y[] = {4, 2, 3, 9};
    new Data(axis, y);
}
public static void main(String argv[]) {
    new Introl().setVisible(true);
}
```

}

The above example created and assembled three nodes into the following tree. The root Chart node is created by the JFrameChart class.

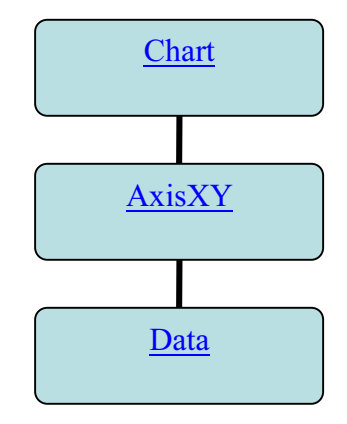

The general pattern of the ChartNode class, and classes derived from it, is to have constructors whose first argument is the parent ChartNode of the ChartNode being created.

The root node of the tree is always a Chart object. It is usually constructed within JFrameChart or JPanelChart, which handle the repainting of the chart within Swing. If a Chart object is explicitly created, and used within a Swing GUI, then its paint(Graphics) method must be called from the container's paint(Graphics) or paintComponent(Graphics) methods.

Chart nodes can contain attributes, such as FillColor and LineWidth. Attributes are inherited via the chart tree. For example, when a Data node is being painted, its LineWidth attribute determines the thickness of the line. If this attribute is set in the data node being drawn, that is the value used. If it is not set, then its parent node (an AxisXY node in the above example) is queried. If it is not set there, then *its* parent is queried. This continues until the root node is reached after which a default value is used. Note that this inheritance is not the same as Java class inheritance.

Attributes are set using setter methods, such as setLineWidth(double) and retrieved using getter methods, such as getLineWidth(double).

## **Implicitly Created Nodes**

Some chart nodes automatically create additional nodes, as their children, when they are created. These nodes can be accessed via get methods. For example, the code

```
chart.getBackground().setFillColor(java.awt.Color.green);
```

changes the background color. The method getBackground retrieves the Background node from the chart object and the method setFillColor sets the Background object's FillColor attribute to Color.green.

In the following diagram, the nodes automatically created are shown in light green (to view in color see the online documentation).

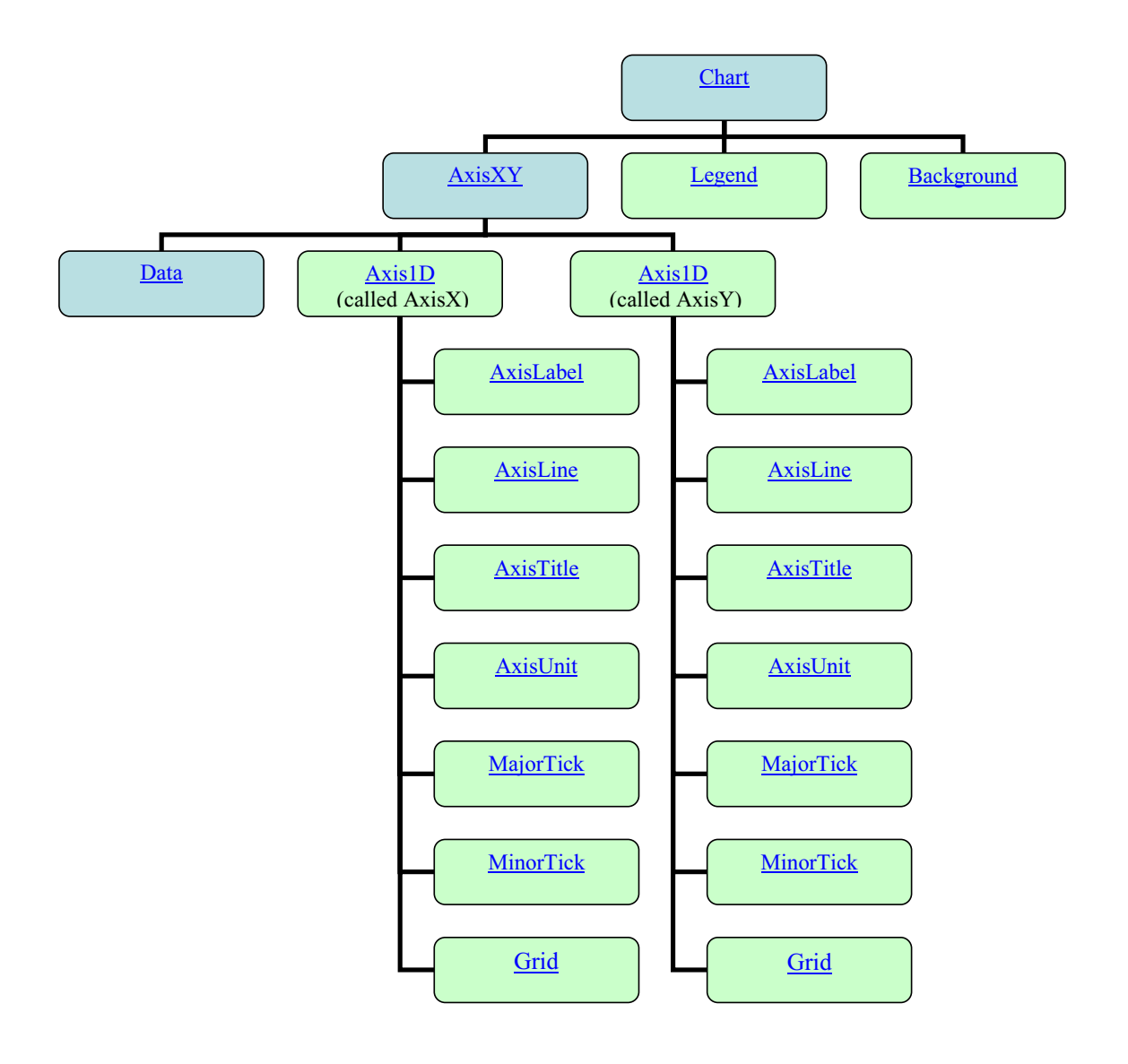

Method calls can be chained together. For example, the following sets the thickness of the major tick marks on the y-axis.

```
axis.getAxisX().getMajorTick().setLineWidth(2.0);
```

where axis is an AxisXY object.

A customized version of the above chart can be obtained by changing its constructor as in the following.

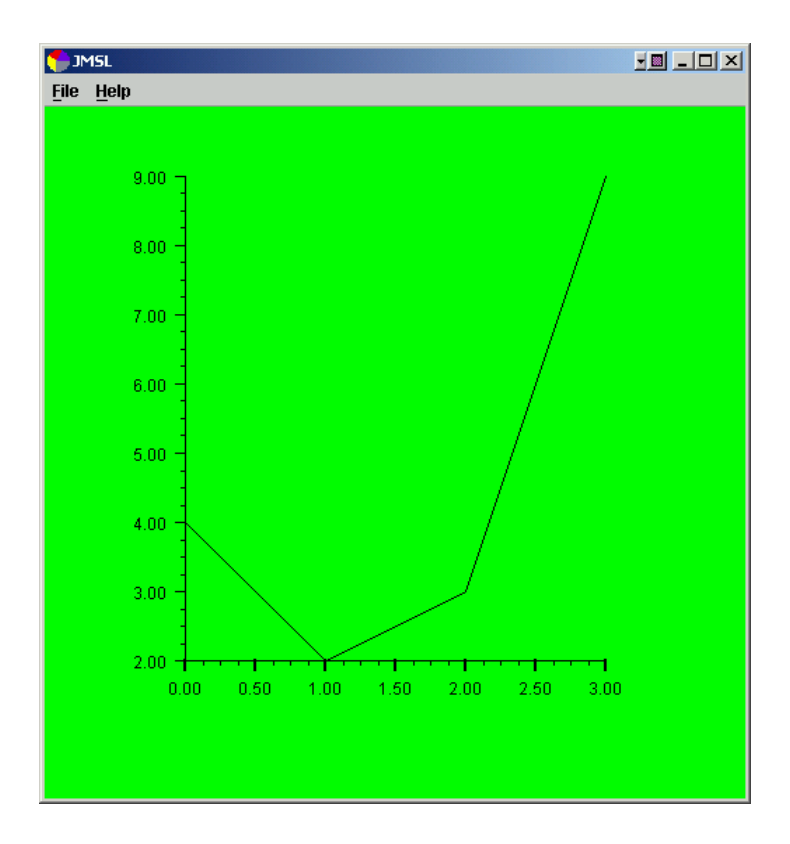

```
import com.imsl.chart.*;
public class Intro2 extends JFrameChart {
    public Intro2() {
        Chart chart = getChart();
        AxisXY axis = new AxisXY(chart);
        double y[] = {4, 2, 3, 9};
        new Data(axis, y);
    chart.getBackground().setFillColor(java.awt.Color.green);
        axis.getAxisX().getMajorTick().setLineWidth(2.0);
    }
    public static void main(String argv[]) {
        new Intro2().setVisible(true);
    }
}
```

## Adding a Chart to an Application

For simplicity, most of the examples in this manual use the JFrameChart class. JFrameChart is useful for quickly building an application that is a chart. The class JPanelChart is used to build a chart into a larger application. It extends Swing's JPanel class and can be used wherever a JPanel can be used. The following code shows a JPanelChart being created, added to a JFrame, and having a chart tree added to the JPanelChart. (The generated chart is very similar to that shown at the beginning of this chapter.)

```
import com.imsl.chart.*;
public class SampleJPanel extends javax.swing.JFrame {
    private JPanelChart jPanelChart;
    public SampleJPanel() {
        this.setSize(500, 500);
        iPanelChart = new JPanelChart();
        getContentPane().add(jPanelChart);
        Chart chart = jPanelChart.getChart();
        AxisXY axis = new AxisXY(chart);
        double y[] = \{4, 2, 3, 9\};
        new Data(axis, y);
    }
    public static void main(String argv[]) {
        new SampleJPanel().setVisible(true);
    }
}
```

# **Chapter 2: Charting Types**

This chapter describes these JMSL charting types:

- "Scatter Plot" on page 10
- "Line Plot" on page 14
- "Function Plot" on page 22
- "Log and SemiLog Plot" on page 26
- "Error Bar Plot" on page 30
- "High-Low-Close Plot" on page 36
- "Candlestick Chart" on page 40
- "Pie Chart" on page 44
- "Box Plot" on page 46
- "Bar Chart" on page 53
- "Contour Chart" on page 62
- "Histogram" on page 64
- "Polar Plot" on page 67

### **Scatter Plot**

This section describes the construction of scatter charts. The markers can be formatted using the Marker Attributes (see page 73).

It is also possible to mix lines and markers (see "Mixed Line and Marker Plot" on page 16).

#### **Simple Scatter Plot**

The JFrameChart class is used to create a frame containing a Chart node. The Chart node is the root of the tree to which an AxisXY node is added. A Data node is then created as the child of the axis node. The Data node is created using an array of *y*-values. The *x*-values default to 0, 1, ....

The DataType attribute is set to DATA\_TYPE\_MARKER to make this a scatter plot.

The look of the markers is controlled by the marker attributes. In this example the MarkerType attribute is set to MARKER\_TYPE\_FILLED\_SQUARE. The MarkerColor attribute is set to blue (to view plot in color see online documentation).

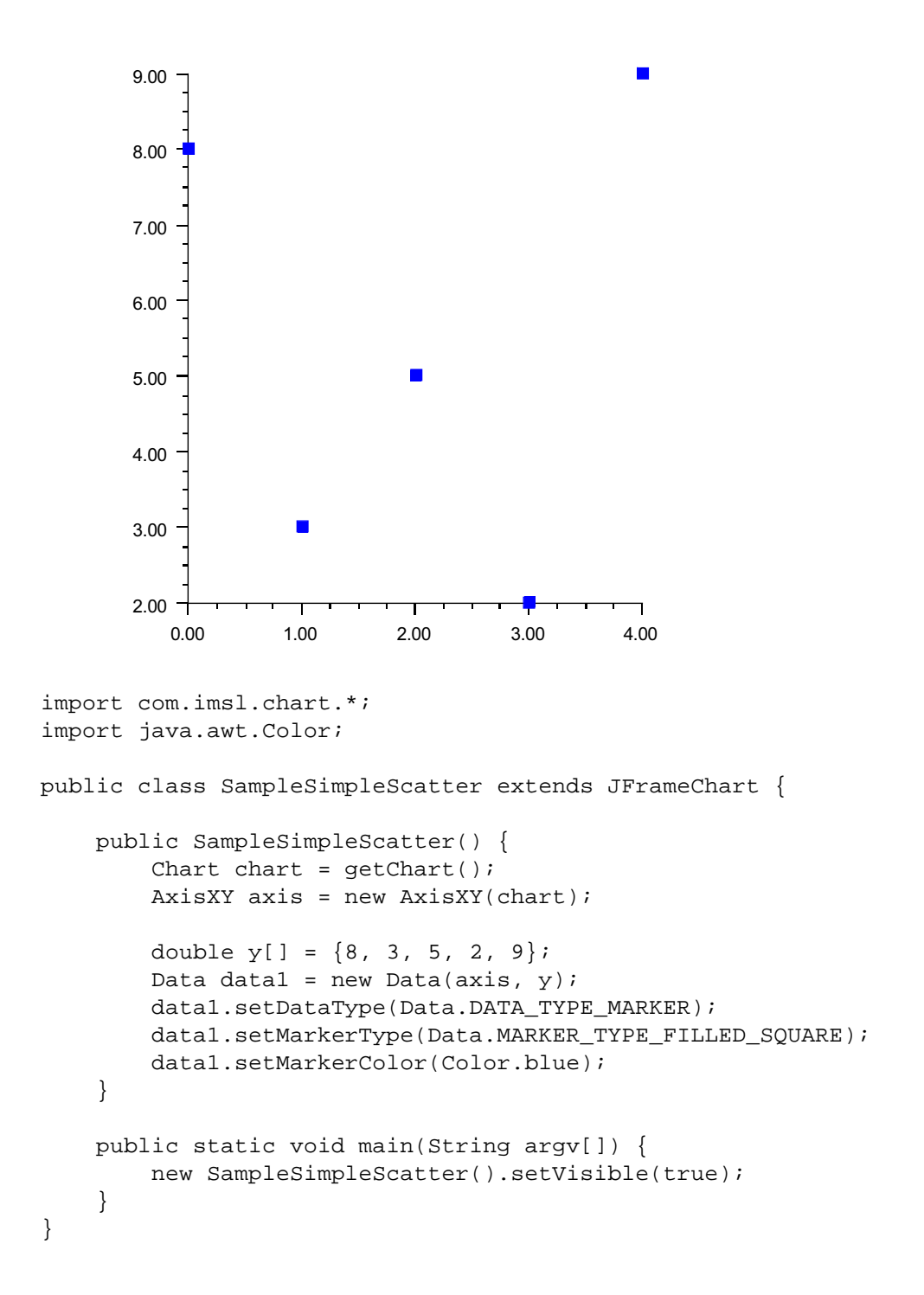

### **Complex Scatter Plot**

This example shows a scatter plot with two data sets. The Data nodes are created using random *y*-values generated by Random. The *x*-values default to 0, 1, ....

The axes are labeled by setting the AxisTitle attribute for the *x* and *y* axes.

The DataType attribute is set in the axis node. The axis node does not itself use this attribute, but from there it is inherited by the child Data nodes.

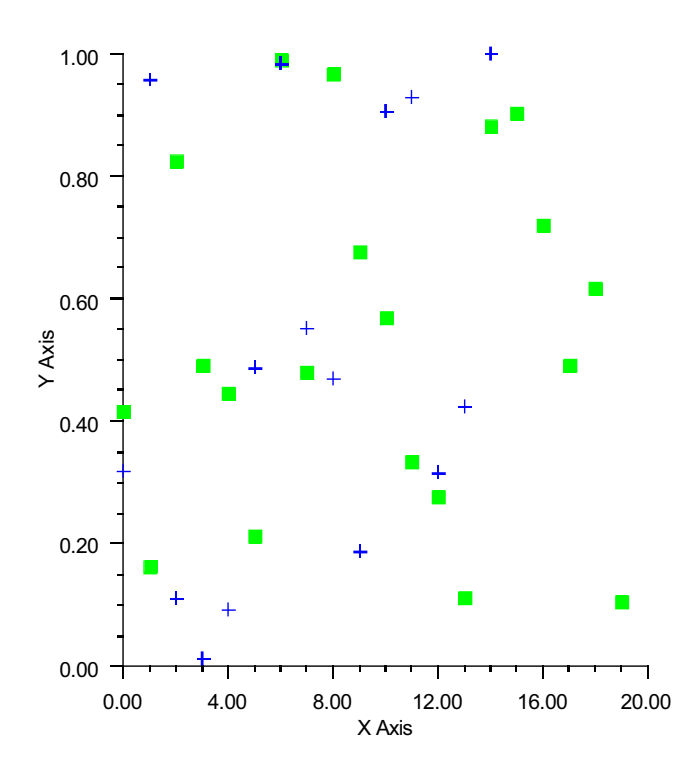

```
import com.imsl.chart.*;
import java.awt.Color;
import com.imsl.stat.Random;
public class SampleScatter extends JFrameChart {
   public SampleScatter() {
        Random r = new Random(123457);
        Chart chart = getChart();
        AxisXY axis = new AxisXY(chart);
        axis.getAxisX().getAxisTitle().setTitle("X Axis");
        axis.getAxisY().getAxisTitle().setTitle("Y Axis");
        axis.setDataType(Data.DATA_TYPE_MARKER);
        // Data set 1
        double y1[] = new double[20];
        for (int k = 0; k < y1.length; k++) y1[k] = r.nextDouble();
        Data data1 = new Data(axis, y1);
        data1.setDataType(Data.DATA_TYPE_MARKER);
        data1.setMarkerType(Data.MARKER_TYPE_FILLED_SQUARE);
        data1.setMarkerColor(Color.green);
        // Data set 2
        double y2[] = new double[15];
        for (int k = 0; k < y2.length; k++) y2[k] = r.nextDouble();
        Data data2 = new Data(axis, y2);
        data2.setMarkerType(Data.MARKER_TYPE_PLUS);
        data2.setMarkerColor(Color.blue);
    }
   public static void main(String argv[]) {
        new SampleScatter().setVisible(true);
    }
}
```

### **Line Plot**

A line plot consists of points connected by lines. The lines can be formatted using the Line Attributes (see page 72).

### **Simple Line Plot**

This example shows a simple line plot. The Data node is created using an array of *y*-values. The *x*-values default to 0, 1, .... The DataType attribute is set to DATA\_TYPE\_LINE to make this a line chart. The look of the line is controlled by the line attributes. Here the LineColor attribute is set to blue.

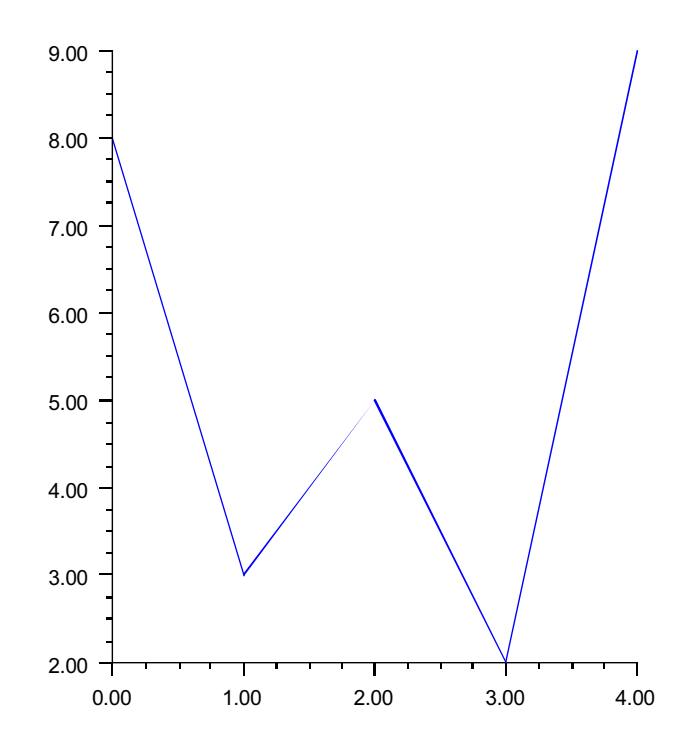

```
import com.imsl.chart.*;
import java.awt.Color;
public class SampleSimpleLine extends JFrameChart {
    public SampleSimpleLine() {
        Chart chart = getChart();
        AxisXY axis = new AxisXY(chart);
        double y[] = {8, 3, 5, 2, 9};
        Data data1 = new Data(axis, y);
        data1.setDataType(Data.DATA_TYPE_LINE);
        data1.setLineColor(Color.blue);
    }
    public static void main(String argv[]) {
        new SampleSimpleLine().setVisible(true);
    }
}
```

#### **Mixed Line and Marker Plot**

The DataType attribute can be set using "or" syntax to combine types. In this example, it is set to DATA\_TYPE\_LINE | DATA\_TYPE\_MARKER. This example also explicitly sets both the x and the y values of the data points. Note that the x values do not have to be uniformly spaced.

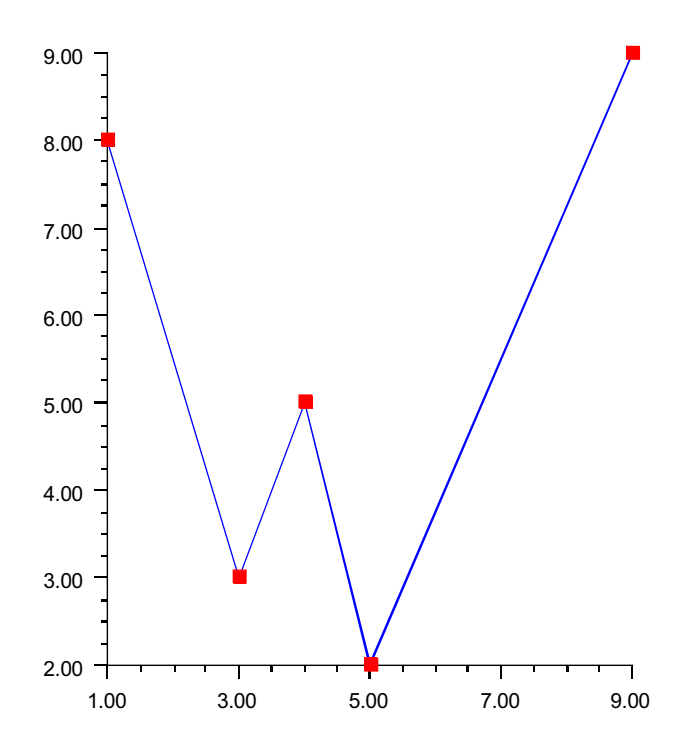

```
import com.imsl.chart.*;
public class SampleLineMarker extends JFrameChart {
    public SampleLineMarker() {
        Chart chart = getChart();
        AxisXY axis = new AxisXY(chart);
        double x[] = \{1, 3, 4, 5, 9\};
        double y[] = \{8, 3, 5, 2, 9\};
        Data data = new Data(axis, x, y);
        data.setDataType(Data.DATA_TYPE_LINE | Data.DATA_TYPE_MARKER);
        data.setLineColor("blue");
        data.setMarkerColor("red");
        data.setMarkerType(Data.MARKER_TYPE_FILLED_SQUARE);
    }
    public static void main(String argv[]) {
        new SampleLineMarker().setVisible(true);
    }
}
```

## Area Plot

Area plots are similar to line plots, but with the area between the line and a reference line filled in. An area plot is created if the DATA\_TYPE\_FILL bit is on in the value of the DataType attribute. The default reference line is y=0. The location of the reference line can be changed from 0 by using setReference(double). The Fill Area Attributes determine how the area is filled (see page 75).

#### Simple Area Plot

This example draws a simple area plot. The default value of the FillType attribute is FILL\_TYPE\_SOLID. The example sets the FillColor attribute to blue. So the area between the line and y=0 is solid blue.

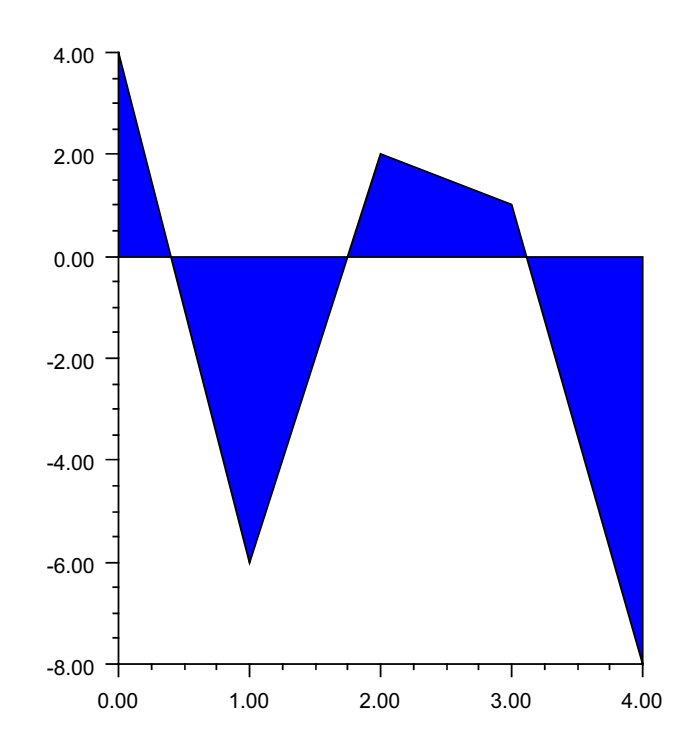

```
import com.imsl.chart.*;
import java.awt.Color;
public class SampleArea extends JFrameChart {
    public SampleArea() {
        Chart chart = getChart();
        AxisXY axis = new AxisXY(chart);
        double y[] = {4, -6, 2, 1, -8};
        Data data = new Data(axis, y);
        data.setDataType(Data.DATA_TYPE_FILL);
        data.setFillColor(Color.blue);
    }
    public static void main(String argv[]) {
        new SampleArea().setVisible(true);
    }
}
```

### **Painted Area Example**

This example shows an area chart filled in with a painted texture. The texture is created by a static method FillPaint.crosshatch.

A second data set is plotted as a set of markers.

The Legend node is painted in this example and has entries for both the filled area data set and the marker data set.

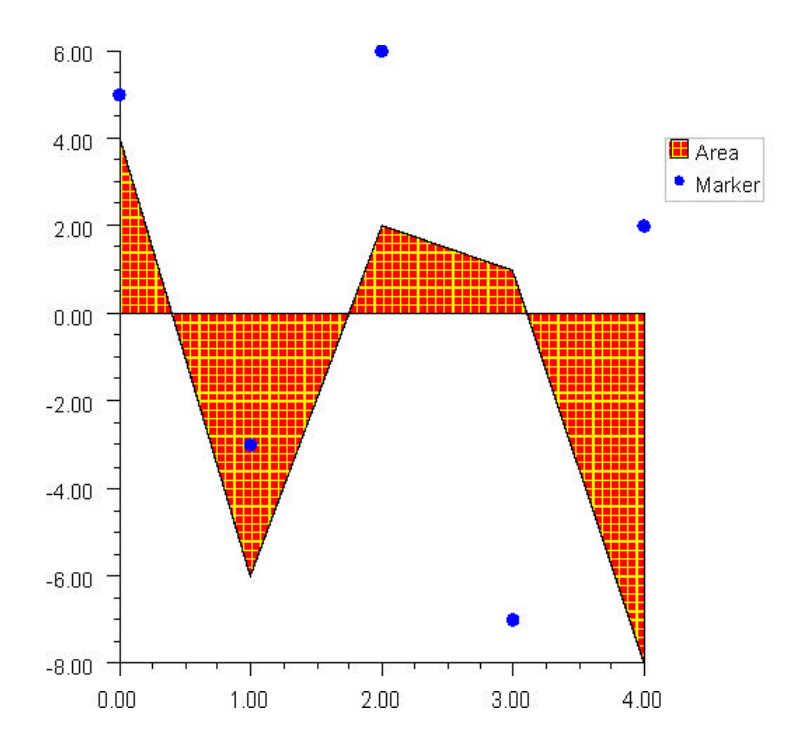

```
import com.imsl.chart.*;
import java.awt.Color;
public class SampleAreaPaint extends JFrameChart {
    public SampleAreaPaint() {
        Chart chart = getChart();
        AxisXY axis = new AxisXY(chart);
        chart.getLegend().setPaint(true);
        double y1[] = \{4, -6, 2, 1, -8\};
        Data data1 = new Data(axis, y1);
        data1.setTitle("Area");
        data1.setDataType(Data.DATA_TYPE_FILL);
        data1.setFillType(Data.FILL_TYPE_PAINT);
        data1.setFillPaint(FillPaint.crosshatch
        (10,5,Color.red,Color.yellow));
        double y_{2}[] = \{5, -3, 6, -7, 2\};
        Data data2 = new Data(axis, y2);
        data2.setTitle("Marker");
        data2.setDataType(Data.DATA_TYPE_MARKER);
        data2.setMarkerColor(Color.blue);
        data2.setMarkerType(Data.MARKER_TYPE_FILLED_CIRCLE);
    }
    public static void main(String argv[]) {
        new SampleAreaPaint().setVisible(true);
    }
}
```

#### **Attribute Reference**

The attribute Reference defines the reference line. If its value is a, then the reference line is y = a. Its default value is 0.

## **Function Plot**

A function plot shows the value of a function f(x) over an interval [a,b]. The function must be defined as an implementation of the ChartFunction interface. A Data node constructor creates a line chart from the function. The look of the function is controlled by the line attributes.

The ChartFunction interface requires that the function name be "f", that the function has a single double argument and that it returns a double.

#### Example

This example plots the sinc function on the interval [-10,10]. The sinc function is defined to be  $\sin(\pi x)/\pi x$ . In this example, sinc is an anonymous inner class that implements ChartFunction. This is required by the function Data constructor. In the code, the case x=0 is handled specially to avoid returning NaN.

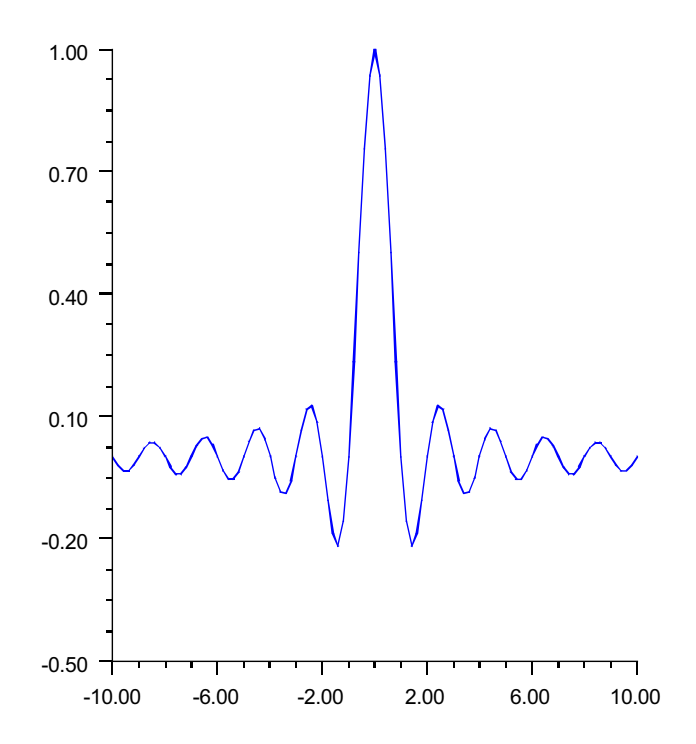

```
import com.imsl.chart.*;
import java.awt.Color;
public class SampleFunction extends JFrameChart {
   public SampleFunction() {
        Chart chart = getChart();
        AxisXY axis = new AxisXY(chart);
        ChartFunction sinc = new ChartFunction() {
            public double f(double x) {
                if (x == 0.0) return 1.0;
                return Math.sin(Math.PI*x) / (Math.PI*x);
            }
        };
        Data data = new Data(axis, sinc, -10.0, 10.0);
        data.setLineColor(Color.blue);
    }
    public static void main(String argv[]) {
        new SampleFunction().setVisible(true);
    }
}
```

### Histogram Example

For another example of a ChartFunction, see "Histogram" on page 64.

## **Spline Chart**

This example shows raw data points, as markers, and their fit to a shape preserving spline. The spline is computed using CsShape found in the JMSL Math package (which extends Spline). The ChartSpline class wraps the Spline into a Chart-Function. This example also enables the Legend.

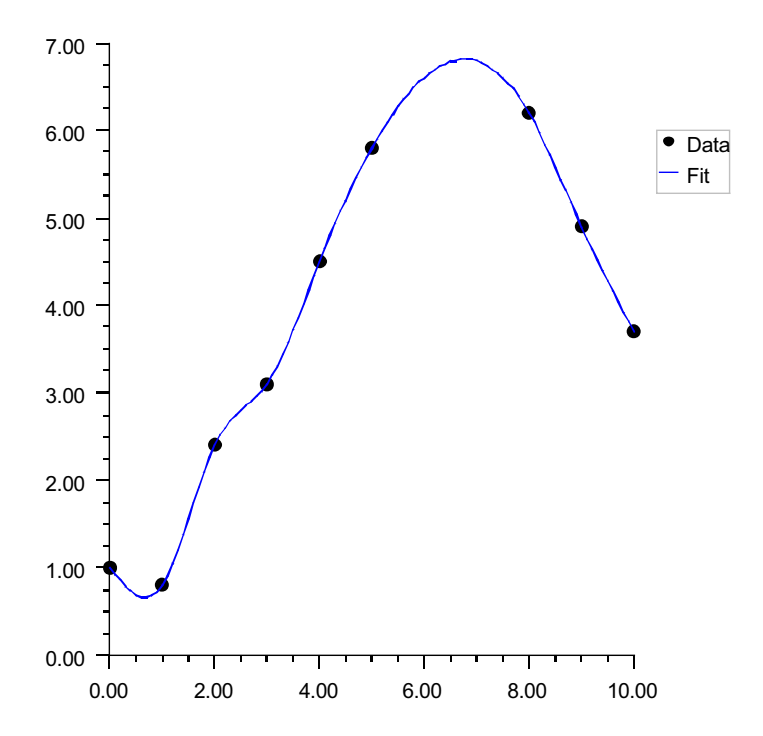

```
import com.imsl.chart.*;
import com.imsl.math.CsShape;
import java.awt.Color;
public class SampleSpline extends JFrameChart {
    public SampleSpline() {
        try {
            Chart chart = getChart();
            AxisXY axis = new AxisXY(chart);
            chart.getLegend().setPaint(true);
            double x[] = \{0, 1, 2, 3, 4, 5, 8, 9, 10\};
            double y[] = \{1.0, 0.8, 2.4, 3.1, 4.5, 5.8, 6.2, 4.9, 3.7\};
            Data dataMarker = new Data(axis, x, y);
            dataMarker.setTitle("Data");
            dataMarker.setDataType(Data.DATA_TYPE_MARKER);
            dataMarker.setMarkerType(Data.MARKER_TYPE_FILLED_CIRCLE);
            CsShape spline = new CsShape(x, y);
           Data dataSpline = new Data(axis, new ChartSpline(spline), 0., 10.);
            dataSpline.setTitle("Fit");
            dataSpline.setLineColor(Color.blue);
        } catch (com.imsl.IMSLException e) {
            e.printStackTrace();
        }
    }
    public static void main(String argv[]) {
        new SampleSpline().setVisible(true);
    }
}
```

## Log and SemiLog Plot

In a semilog plot the y-axis is logarithmically scaled, while the x-axis is linearly scaled. In a log-log plot both axes are logarithmically scaled.

### SemiLog Plot

In this example data is plotted as lines and markers on a semilog axis.

To set up the y-axis as a logarithmic axis,

- The Transform attribute is set to TRANSFORM\_LOG.
- The Density attribute is set to 9. Density is the number of minor ticks between major ticks. It is 9 because base 10 is used and the major tick marks are not counted.

The TextFormat, used by AxisLabel, is changed to use scientific notation (see "Text Attributes" on page 79). The default decimal format would result in large numbers written with many zeros.

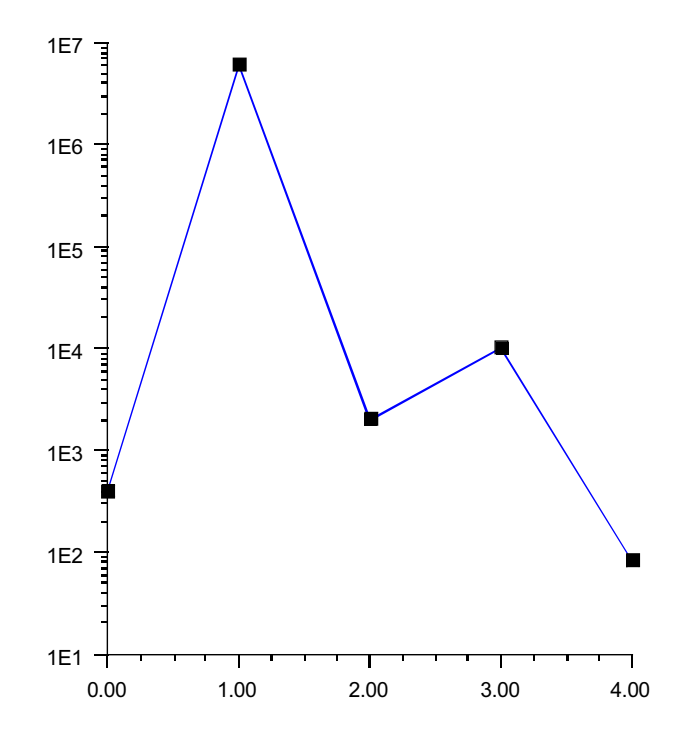

```
import com.imsl.chart.*;
import java.awt.Color;
public class SampleSemiLog extends JFrameChart {
    public SampleSemiLog() {
        Chart chart = getChart();
        AxisXY axis = new AxisXY(chart);
        axis.getAxisY().setTransform(axis.TRANSFORM_LOG);
        axis.getAxisY().setDensity(9);
        axis.getAxisY().setTextFormat(new java.text.DecimalFormat("0.E0"));
        double y[] = {4e2, 6e6, 2e3, 1e4, 8e1};
        Data data = new Data(axis, y);
        data.setDataType(Data.DATA_TYPE_LINE | Data.DATA_TYPE_MARKER);
        data.setLineColor(Color.blue);
        data.setMarkerType(Data.MARKER_TYPE_FILLED_SQUARE);
    }
    public static void main(String argv[]) {
        new SampleSemiLog().setVisible(true);
    }
}
```
# Log-Log Plot

A log-log plot is set up in much the same way as a semilog plot, except that the changes must be made to both the *x*-axis and the *y*-axis. In this example, the changes are made to the axis node and inherited by both the *x* and *y*-axis nodes.

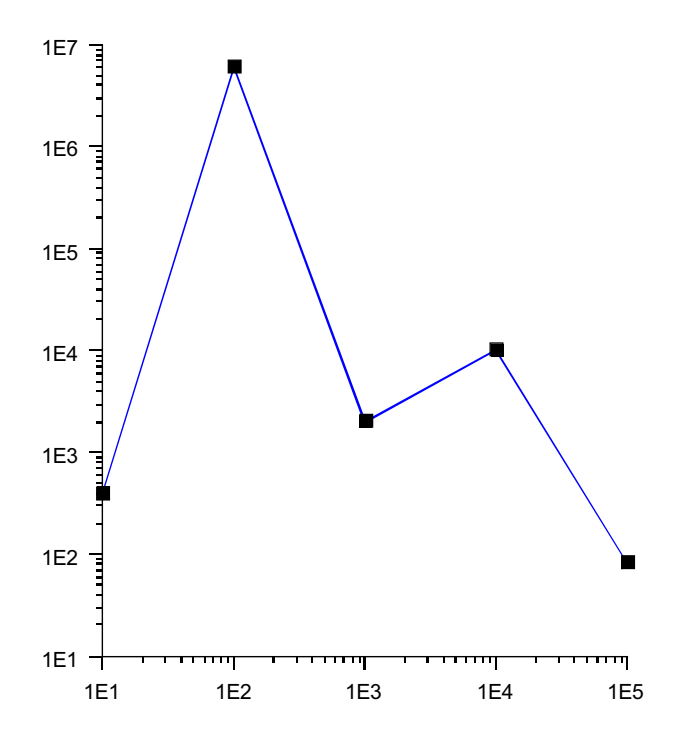

```
import com.imsl.chart.*;
import java.awt.Color;
public class SampleLogLog extends JFrameChart {
   public SampleLogLog() {
        Chart chart = getChart();
        AxisXY axis = new AxisXY(chart);
        axis.setTransform(axis.TRANSFORM LOG);
        axis.setDensity(9);
        axis.setTextFormat(new
   java.text.DecimalFormat("0.E0"));
        double x[] = {1e1, 1e2, 1e3, 1e4, 1e5};
        double y[] = {4e2, 6e6, 2e3, 1e4, 8e1};
        Data data = new Data(axis, x, y);
        data.setDataType(Data.DATA_TYPE_LINE |
   Data.DATA_TYPE_MARKER);
        data.setLineColor(Color.blue);
        data.setMarkerType(Data.MARKER_TYPE_FILLED_SQUARE);
    }
   public static void main(String argv[]) {
        new SampleLogLog().setVisible(true);
    }
}
```

# **Error Bar Plot**

Error bars are used to indicate the estimated error in a measurement. Errors bars indicate the uncertainty in the *x* and/or *y* values.

### **Vertical Error Bars**

The most common error bar plot is one in which the errors are in the *y*-values. This example shows such an error bar plot. Note that the values of the low and high arguments are absolute *y* values, not relative or percentage values.

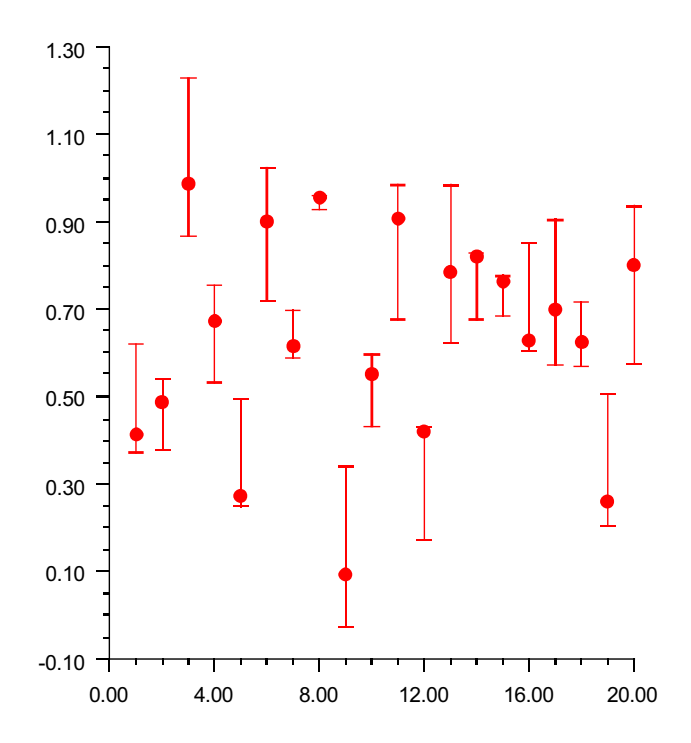

```
import com.imsl.chart.*;
import java.awt.Color;
import com.imsl.stat.Random;
public class SampleErrorBar extends JFrameChart {
   public SampleErrorBar() {
        Random r = new Random(123457);
        Chart chart = getChart();
        AxisXY axis = new AxisXY(chart);
        // Generate a random data set, with random errors
        int n = 20;
        double x[] = new double[n];
        double y[] = new double[n];
        double low[] = new double[n];
        double high[] = new double[n];
        for (int k = 0; k < n; k++) {
            x[k] = k + 1;
            y[k] = r.nextDouble();
            low[k] = y[k] - 0.25*r.nextDouble();
           high[k] = y[k] + 0.25*r.nextDouble();
        }
        ErrorBar data = new ErrorBar(axis, x, y, low, high);
        data.setDataType(data.DATA_TYPE_ERROR_Y | data.DATA_TYPE_MARKER);
        data.setMarkerType(Data.MARKER_TYPE_FILLED_CIRCLE);
        data.setMarkerColor(Color.red);
    }
   public static void main(String argv[]) {
        new SampleErrorBar().setVisible(true);
    }
}
```

# **Horizontal Error Bars**

It is also possible to have horizontal error bars, indicating errors in x, as shown in this example.

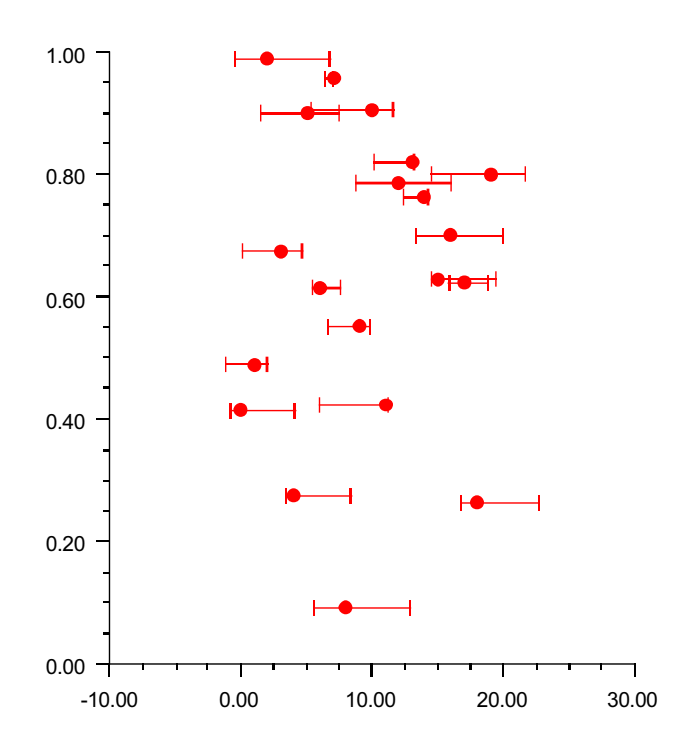

```
import com.imsl.chart.*;
import java.awt.Color;
import com.imsl.stat.Random;
public class SampleHorizontalErrorBar extends JFrameChart {
   public SampleHorizontalErrorBar() {
        Random r = new Random(123457);
        Chart chart = getChart();
        AxisXY axis = new AxisXY(chart);
        // Generate a random data set, with random errors in x
        int n = 20;
        double x[] = new double[n];
        double y[] = new double[n];
        double low[] = new double[n];
        double high[] = new double[n];
        for (int k = 0; k < n; k++) {
           x[k] = k;
            y[k] = r.nextDouble();
            low[k] = x[k] - 5.*r.nextDouble();
           high[k] = x[k] + 5.*r.nextDouble();
        }
        ErrorBar data = new ErrorBar(axis, x, y, low, high);
        data.setDataType(data.DATA_TYPE_ERROR_X | data.DATA_TYPE_MARKER);
        data.setMarkerType(Data.MARKER_TYPE_FILLED_CIRCLE);
        data.setMarkerColor("red");
    }
   public static void main(String argv[]) {
        new SampleHorizontalErrorBar().setVisible(true);
    }
}
```

## **Mixed Error Bars**

To show errors in both *x* and *y*, it is necessary to create both vertical and horizontal error bar objects. This example shows such a chart.

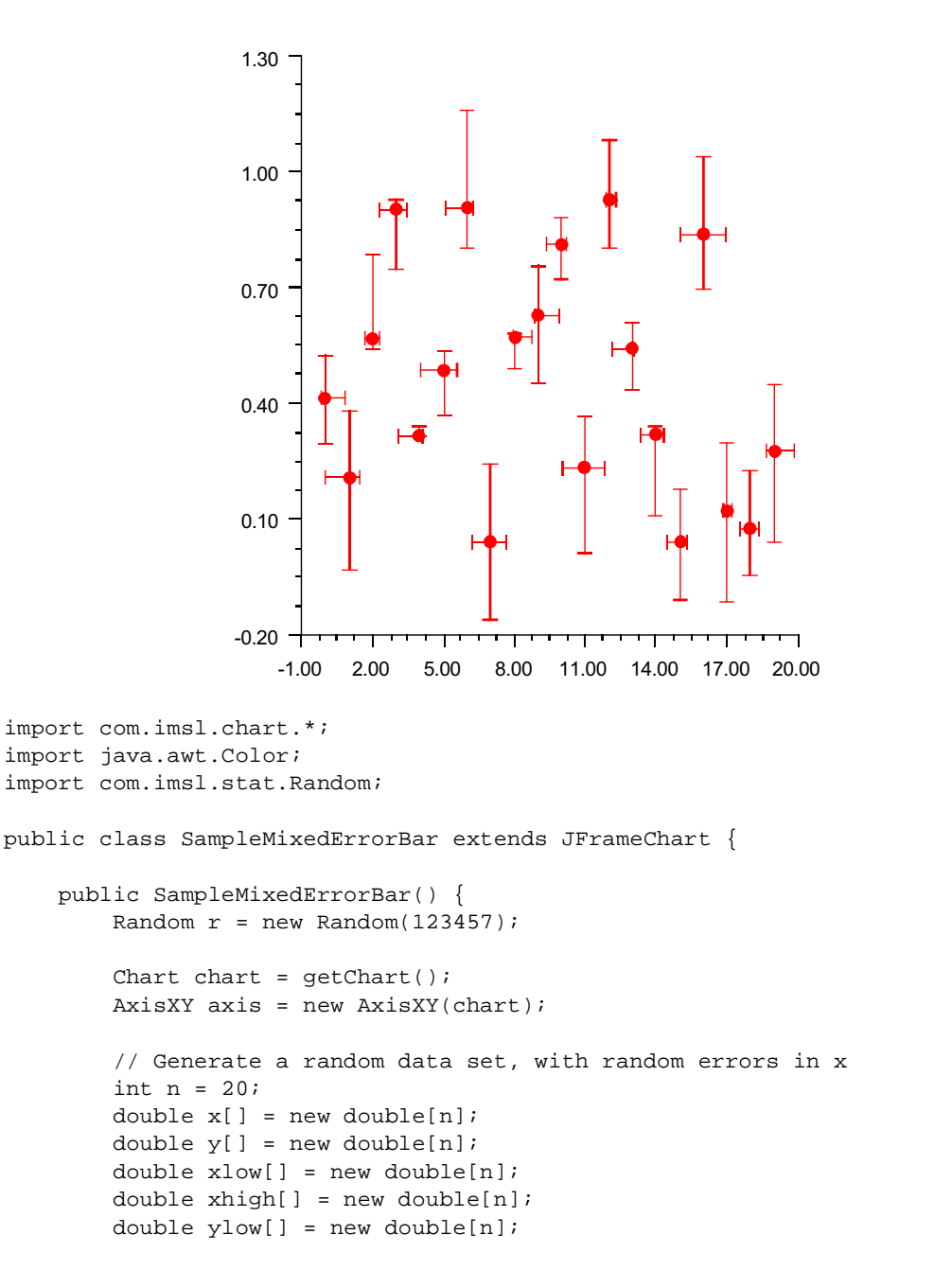

```
double yhigh[] = new double[n];
    for (int k = 0; k < n; k++) {
       x[k] = k;
        y[k] = r.nextDouble();
        xlow[k] = x[k] - r.nextDouble();
        xhigh[k] = x[k] + r.nextDouble();
        ylow[k] = y[k] - 0.25*r.nextDouble();
        yhigh[k] = y[k] + 0.25*r.nextDouble();
    }
    ErrorBar dataY = new ErrorBar(axis, x, y, ylow, yhigh);
    dataY.setDataType(dataY.DATA_TYPE_ERROR_Y | dataY.DATA_TYPE_MARKER);
    dataY.setMarkerType(Data.MARKER_TYPE_FILLED_CIRCLE);
    dataY.setMarkerColor("red");
    ErrorBar dataX = new ErrorBar(axis, x, y, xlow, xhigh);
    dataX.setDataType(dataY.DATA_TYPE_ERROR_X);
    dataX.setMarkerColor("red");
}
public static void main(String argv[]) {
   new SampleMixedErrorBar().setVisible(true);
}
```

# **High-Low-Close Plot**

High-Low-Close plots are used to show stock prices. They are created using the HighLowClose class.

The markers can be formatted using the attribute MarkerColor.

In a high-low-close plot the vertical line represents the high and low values. The close value is represented by a "tick" to the right. The open value, if present, is represented by a tick to the left.

The setupDateAxis method will configure the *x*-axis for dates. This turns off autoscaling of the axis.

In a high-low-close chart the *x*-values are the number of milliseconds since the epoch (January 1, 1970). This is the standard Java convention for representing dates as numbers.

## Example

In this example, random security prices are computed in the createData method. The time axis is prepared by calling setDateAxis.

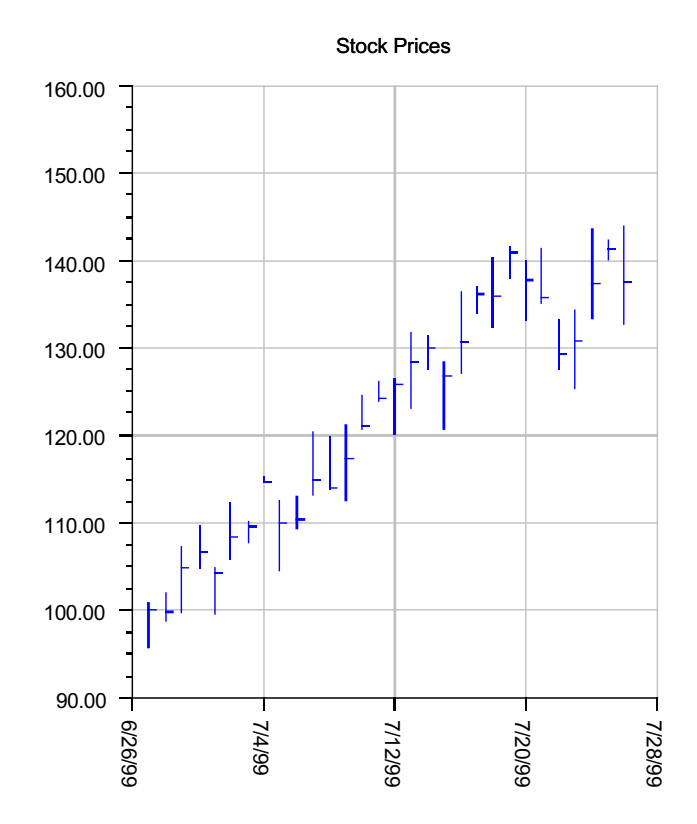

```
import com.imsl.chart.*;
import java.text.DateFormat;
import java.util.*;
public class SampleHighLowClose extends JFrameChart {
    private double high[], low[], close[];
    public SampleHighLowClose() {
        Chart chart = getChart();
        AxisXY axis = new AxisXY(chart);
        // Date is June 27, 1999
        Date date = new GregorianCalendar(1999,
        GregorianCalendar.JUNE, 27).getTime();
        int n = 30;
        createData(n);
        //Create an instance of a HighLowClose Chart
      HighLowClose hilo = new HighLowClose(axis, date, high,
   low, close);
        hilo.setMarkerColor("blue");
        //Set the HighLowClose Chart Title
        chart.getChartTitle().setTitle("Stock Prices");
        // Setup the x axis
        Axis1D axisX = axis.getAxisX();
        //Set the text angle for the X axis labels
        axisX.getAxisLabel().setTextAngle(270);
        //Change the text format to the local date format
        DateFormat df =
   DateFormat.getDateInstance(DateFormat.SHORT);
        axisX.getAxisLabel().setTextFormat(df);
        // Setup the time axis
        hilo.setDateAxis("Date(SHORT)");
        // Turn on grid and make it light gray
        axisX.getGrid().setPaint(true);
        axisX.getGrid().setLineColor("lightgray");
        axis.getAxisY().getGrid().setPaint(true);
        axis.getAxisY().getGrid().setLineColor("lightgray");
    }
```

```
private void createData(int n) {
    high = new double[n];
    low = new double[n];
    close = new double[n];
    Random r = new Random(123457);
    for (int k = 0; k < n; k++) {
        double f = r.nextDouble();
        if (k == 0) {
            close[0] = 100;
        } else {
            close[k] = (0.95+0.10*f)*close[k-1];
        }
        high[k] = close[k]*(1.+0.05*r.nextDouble());
        low[k] = close[k]*(1.-0.05*r.nextDouble());
    }
}
public static void main(String argv[]) {
    new SampleHighLowClose().setVisible(true);
}
```

# **Candlestick Chart**

Candlesticks are used to show stock price. Each candlestick shows the stock's high, low, opening and closing prices.

The Candlestick constructors create two child CandlestickItem nodes. One is for the up days and one is for the down days. A day is an up day if the closing price is greater than the opening price. The getUp and getDown accessor methods can be used to retrieve these nodes.

The line ("whisker") part of a candlestick shows the stock's high and low prices. The whiskers can be formatted using the line attributes (see "Line Attributes" on page 72).

The body of a candlestick shows the stock's opening and closing prices. The body color is used to flag if the top of the body is the closing price (up day) or the opening price (down day). The fill area attributes determine how the body is drawn (see "Fill Area Attributes" on page 75). By default, up days are white and down days are black.

The width of a candlestick is controlled by the MarkerSize attribute (see "Attribute MarkerSize" on page 74).

## Example

In this example, random security prices are computed in the createData method. The time axis is prepared by calling setDateAxis.

The up days are colored green and the down days are colored red.

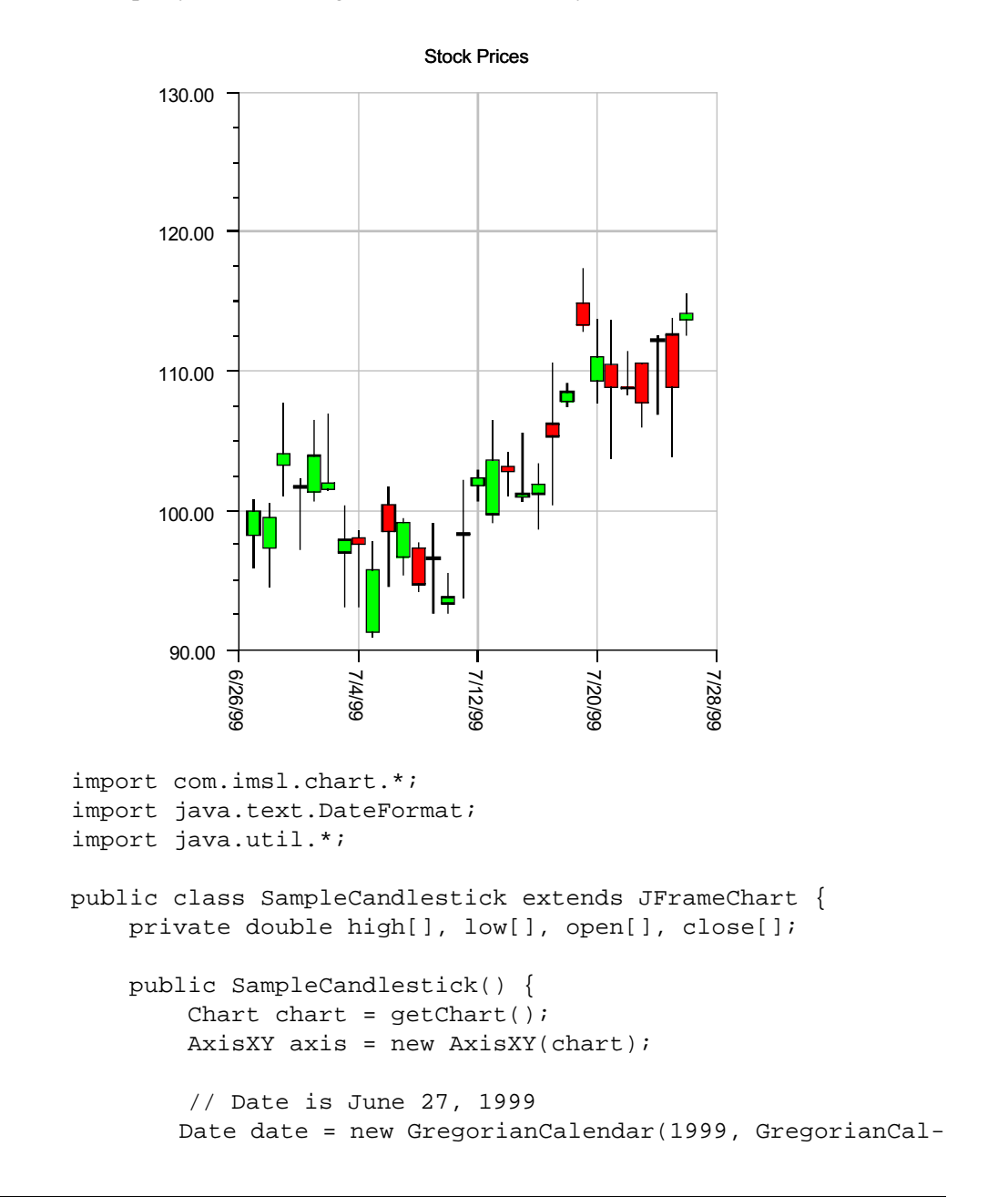

```
endar.JUNE, 27).getTime();
     int n = 30;
     createData(n);
     //Create an instance of a HighLowClose Chart
   Candlestick stick = new Candlestick(axis, date, high,
low, close, open);
     // show up days in green and down days in red
     stick.getUp().setFillColor("green");
     stick.getDown().setFillColor("red");
     //Set the HighLowClose Chart Title
     chart.getChartTitle().setTitle("Stock Prices");
     // Setup the x axis
    Axis1D axisX = axis.getAxisX();
     // Setup the time axis
     stick.setDateAxis("Date(SHORT)");
     // Turn on grid and make it light gray
     axisX.getGrid().setPaint(true);
    axisX.getGrid().setLineColor("lightgray");
    axis.getAxisY().getGrid().setPaint(true);
    axis.getAxisY().getGrid().setLineColor("lightgray");
 }
private void createData(int n) {
    high = new double[n];
     low = new double[n];
     close = new double[n];
     open = new double[n];
    Random r = new Random(123457);
     for (int k = 0; k < n; k++) {
         double f = r.nextDouble();
         if (k == 0) {
             close[0] = 100;
         } else {
             close[k] = (0.95+0.10*f)*close[k-1];
         }
        high[k] = close[k]*(1.+0.05*r.nextDouble());
         low[k] = close[k]*(1.-0.05*r.nextDouble());
```

```
open[k] = low[k] + r.nextDouble()*(high[k]-low[k]);
}
public static void main(String argv[]) {
    new SampleCandlestick().setVisible(true);
}
```

# **Pie Chart**

A pie chart is a graphical way to organize data. This section describes the construction of a pie chart.

# Example

The JFrameChart class is used to create a frame containing a Chart node. A Pie node is then created as a child of the Chart node. The Pie node constructor creates PieSlice nodes as its children. The number of PieSlice nodes created is y.length, here equal to 4. After the PieSlice nodes are created they are retrieved from the object pie and customized by setting attributes.

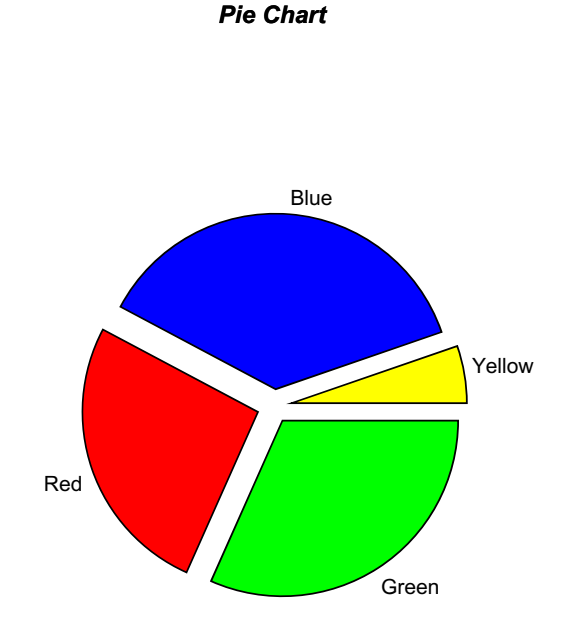

The LabelType attribute is set in the pie node. The pie node itself does not use this attribute, but from there it is inherited by all of the PieSlice nodes.

The Title attribute is set in each PieSlice node. This is the slice label. It is used to label the slice only if the slice's LabelType attribute is LABEL\_TYPE\_TITLE.

The FillColor attribute is also set in each slice. This determines the color of the slice. Since the default value of FillColor is black, it is generally recommended that FillColor be set in each slice.

The FillOutlineColor attribute sets the border color of each slice. In this example it is set in the pie node to be blue and set in the slice[1] node to be yellow. All except slice[1] are outlined in blue, and slice[1] is outlined in yellow.

The Explode attribute moves a pie slice out from the center. Its default value is 0, which puts the slice vertex in the center. A value of 1.0 would put the slice vertex on the circumference.

```
import com.imsl.chart.*;
import java.awt.Color;
public class SamplePieChart extends JFrameChart {
   public SamplePieChart() {
        Chart chart = getChart();
        double y[] = {35., 20., 30., 5.};
        Pie pie = new Pie(chart, y);
        pie.setLabelType(Pie.LABEL_TYPE_TITLE);
        pie.setFillOutlineColor(Color.blue);
        PieSlice[] slice = pie.getPieSlice();
        slice[0].setFillColor(Color.green);
        slice[0].setTitle("Green");
slice[0].setExplode(0.1);
        slice[1].setFillColor(Color.red);
        slice[1].setTitle("Red");
        slice[1].setFillOutlineColor(Color.yellow);
slice[1].setExplode(0.1);
        slice[2].setFillColor(Color.blue);
        slice[2].setTitle("Blue");
slice[2].setExplode(0.1);
        slice[3].setFillColor(Color.yellow);
        slice[3].setTitle("Yellow");
        slice[3].setExplode(0.15);
    }
   public static void main(String argv[]) {
        new SamplePieChart().setVisible(true);
    }
}
```

# **Box Plot**

Box plots are used to show statistics about multiple groups of observations.

For each group of observations, the box limits represent the lower quartile (25-*th* percentile) and upper quartile (75-*th* percentile). The median is displayed as a line across the box. Whiskers are drawn from the upper quartile to the upper adjacent value, and from the lower quartile to the lower adjacent value.

Optional notches may be displayed to show a 95 percent confidence interval about the median, at

#### $\pm 1.58$ IRQ $/\sqrt{n}$

where IRQ is the interquartile range and n is the number of observations. Outside and far outside values may be displayed as symbols. Outside values are outside the inner fence. Far out values are outside the outer fence.

The BoxPlot has several child nodes. Any of these nodes can be disabled by setting their "Paint" attribute to false.

- The "Bodies" node has the main body of the box plot elements. Its fill attributes determine the drawing of (notched) rectangle (see "Fill Area Attributes" on page 75). Its line attributes determine the drawing of the median line. The width of the box is controlled by the "MarkerSize" attribute (see "Attribute MarkerSize" on page 74).
- The "Whiskers" node draws the lines to the upper and lower quartile. Its drawing is affected by the marker attributes.
- The "FarMarkers" node hold the far markers. Its drawing is affected by the marker attributes.
- The "OutsideMarkers" node hold the outside markers. Its drawing is affected by the marker attributes.

## Example

In this example, the Fisher iris data set is read from a file and a Box plot is created from data. The data is in a file called "FisherIris.csv" (see "Attribute MarkerSize" on page 74) in the same directory as this class.

The y-axis labels are taken from the column names.

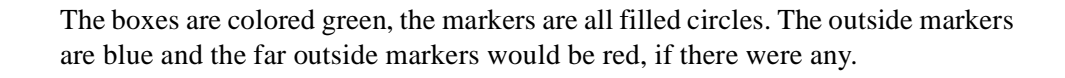

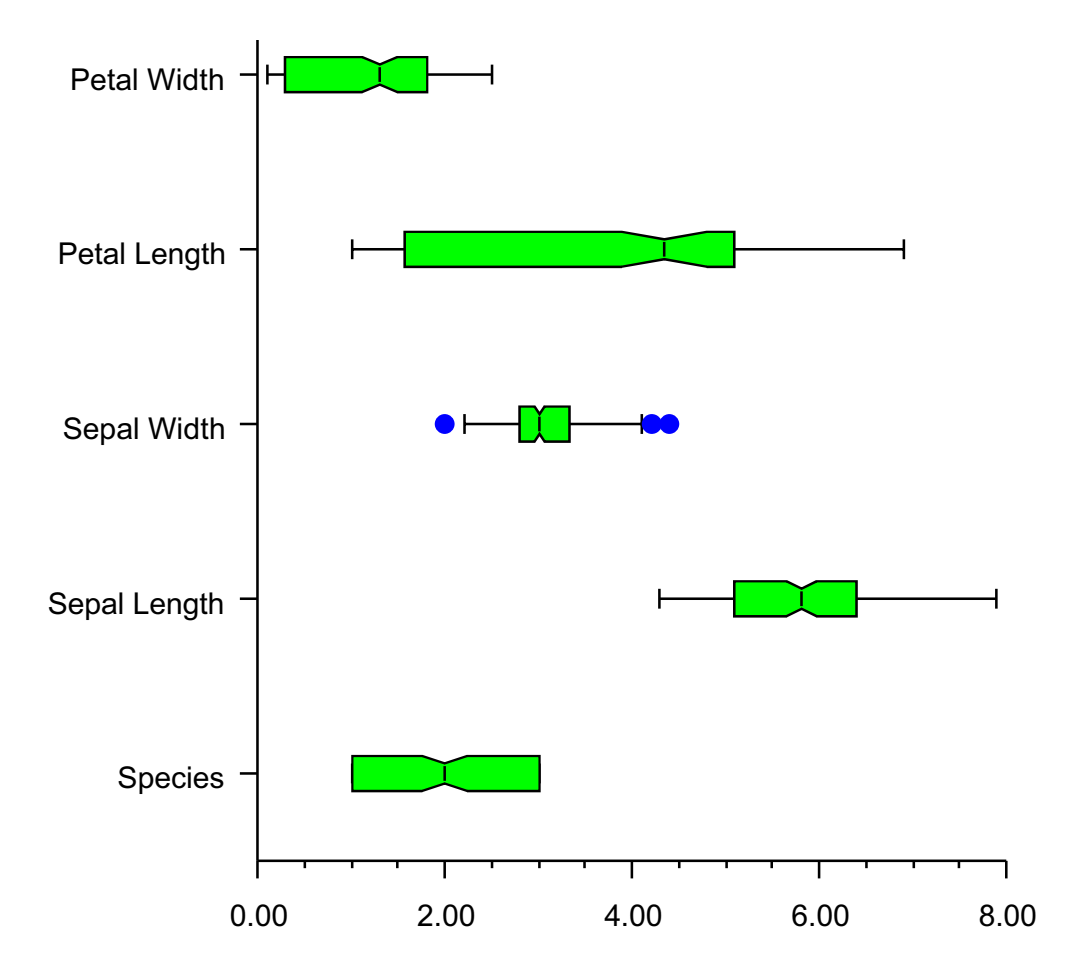

```
import com.imsl.chart.*;
import com.imsl.io.FlatFile;
import java.io.*;
import java.sql.SQLException;
import java.util.StringTokenizer;
public class SampleBoxPlot extends JFrameChart {
   public SampleBoxPlot() throws IOException, java.sql.SQLException {
        // Read the data
        InputStream is =
SampleBoxPlot.class.getResourceAsStream("FisherIris.csv");
        DataReader reader = new DataReader(is);
        int nColumns = 5;
        int nObs = 150;
        String labels[] = new String[nColumns];
        for (int i = 0; i < nColumns; i++) {
            labels[i] = reader.getMetaData().getColumnName(i+1);
        }
        double irisData[][] = new double[nColumns][nObs];
        for (int j = 0; reader.next(); j++) {
            for (int i = 0; i < nColumns; i++) {
                irisData[i][j] = reader.getDouble(i+1);
            }
        }
        // Setup the chart
        Chart chart = getChart();
        AxisXY axis = new AxisXY(chart);
        BoxPlot boxPlot = new BoxPlot(axis, irisData);
        boxPlot.setBoxPlotType(BoxPlot.BOXPLOT TYPE HORIZONTAL);
        boxPlot.setLabels(labels);
        boxPlot.getBodies().setFillColor("green");
        boxPlot.setMarkerType(BoxPlot.MARKER_TYPE_FILLED_CIRCLE);
        boxPlot.getOutsideMarkers().setMarkerColor("blue");
        boxPlot.getFarMarkers().setMarkerColor("red");
        boxPlot.setNotch(true);
    }
   public static void main(String argv[]) throws IOException, java.sql.SQLEx-
ception {
        new SampleBoxPlot().setVisible(true);
    }
    /**
     * Read the Fisher Iris data
```

```
*/
static private class DataReader extends FlatFile {
   public DataReader(InputStream is) throws IOException {
       super(new BufferedReader(new InputStreamReader(is)));
       String line = readLine();
       StringTokenizer st = new StringTokenizer(line, ",");
       for (int j = 0; st.hasMoreTokens();
                                             j++) {
           setColumnName(j+1, st.nextToken().trim());
           setColumnClass(j, Double.class);
       }
   }
}
     Species, Sepal Length, Sepal Width, Petal Length, Petal Width
       1.0, 5.1, 3.5, 1.4, .2
       1.0, 4.9, 3.0, 1.4, .2
       1.0, 4.7, 3.2, 1.3, .2
       1.0, 4.6, 3.1, 1.5, .2
       1.0, 5.0, 3.6, 1.4, .2
       1.0, 5.4, 3.9, 1.7, .4
       1.0, 4.6, 3.4, 1.4, .3
```

```
1.0, 5.0, 3.4, 1.5, .2
1.0, 4.4, 2.9, 1.4, .2
1.0, 4.9, 3.1, 1.5, .1
1.0, 5.4, 3.7, 1.5, .2
1.0, 4.8, 3.4, 1.6, .2
1.0, 4.8, 3.0, 1.4, .1
1.0, 4.3, 3.0, 1.1, .1
1.0, 5.8, 4.0, 1.2, .2
1.0, 5.7, 4.4, 1.5, .4
1.0, 5.4, 3.9, 1.3, .4
1.0, 5.1, 3.5, 1.4, .3
1.0, 5.7, 3.8, 1.7, .3
1.0, 5.1, 3.8, 1.5, .3
1.0, 5.4, 3.4, 1.7, .2
1.0, 5.1, 3.7, 1.5, .4
1.0, 4.6, 3.6, 1.0, .2
1.0, 5.1, 3.3, 1.7, .5
1.0, 4.8, 3.4, 1.9, .2
1.0, 5.0, 3.0, 1.6, .2
1.0, 5.0, 3.4, 1.6, .4
1.0, 5.2, 3.5, 1.5, .2
1.0, 5.2, 3.4, 1.4, .2
1.0, 4.7, 3.2, 1.6, .2
1.0, 4.8, 3.1, 1.6, .2
```

| 1.0,        | 5.4,        | 3.4,        | 1.5,        | .4         |
|-------------|-------------|-------------|-------------|------------|
| 1.0,        | 5.2,        | 4.1,        | 1.5,        | .1         |
| 1.0,        | 5.5,        | 4.2,        | 1.4,        | .2         |
| 1.0,        | 4.9,        | 3.1,        | 1.5,        | .2         |
| 1.0,        | 5.0,        | 3.2,        | 1.2,        | .2         |
| 1.0,        | 5.5,        | 3.5,        | 1.3,        | .2         |
| 1.0,        | 4.9,        | 3.6,        | 1.4,        | .1         |
| 1.0,        | 4.4,        | 3.0,        | 1.3,        | .2         |
| 1.0,        | 5.1,        | 3.4,        | 1.5,        | .2         |
| 1.0,        | 5.0,        | 3.5,        | 1.3,        | .3         |
| 1.0,        | 4.5,        | 2.3,        | 1.3,        | .3         |
| 1.0,        | 4.4,        | 3.2,        | 1.3,        | .2         |
| 1.0,        | 5.0,        | 3.5,        | 1.6,        | .6         |
| 1.0,        | 5.1,        | 3.8,        | 1.9,        | .4         |
| 1.0,        | 4.8,        | 3.0,        | 1.4,        | .3         |
| 1.0,        | 5.1,        | 3.8,        | 1.6,        | .2         |
| 1.0,        | 4.6,        | 3.2,        | 1.4,        | .2         |
| 1.0,        | 5.3,        | 3.7,        | 1.5,        | .2         |
| 1.0,        | 5.0,        | 3.3,        | 1.4,        | .2         |
| 2.0,        | 7.0,        | 3.2,        | 4.7,        | 1.4        |
| 2.0,        | б.4,        | 3.2,        | 4.5,        | 1.5        |
| 2.0,        | 6.9,        | 3.1,        | 4.9,        | 1.5        |
| 2.0,        | 5.5,        | 2.3,        | 4.0,        | 1.3        |
| 2.0,        | 6.5,        | 2.8,        | 4.6,        | 1.5        |
| 2.0,        | 5.7,        | 2.8,        | 4.5,        | 1.3        |
| 2.0,        | 6.3,        | 3.3,        | 4.7,        | 1.6        |
| 2.0,        | 4.9,        | 2.4,        | 3.3,        | 1.0        |
| 2.0,        | 6.6,        | 2.9,        | 4.6,        | 1.3        |
| 2.0,        | 5.2,        | 2.7,        | 3.9,        | 1.4        |
| 2.0,        | 5.0,        | 2.0,        | 3.5,        | 1.0        |
| 2.0,        | 5.9,        | 3.0,        | 4.2,        | 1.5        |
| 2.0,        | 6.0,        | 2.2,        | 4.0,        | 1.0        |
| 2.0,        | 6.1,<br>ГС  | 2.9,        | 4./,        | 1.4        |
| 2.0,        | 5.6,        | 2.9,        | 3.6,        | 1.3        |
| 2.0,        | б./,<br>Г.С | 3.⊥,<br>2 0 | 4.4,<br>1 E | 1.4        |
| 2.0,        | 5.0,        | 3.0,        | 4.5,        | 1.5        |
| 2.0,        | 5.0,<br>6.0 | 2.7,        | 4.⊥,<br>⁄ ⊑ | 1.0        |
| 2.0,        | 0.2,<br>E 6 | 2.2,<br>2 E | 4.5,        | 1.5        |
| 2.0,        | 5.0,        | 2.5,<br>2.2 | 3.9,<br>1 0 | 1.1<br>1 0 |
| ∠.∪,<br>2 ∩ | 5.9,<br>6 1 | ა.∠,<br>ე დ | ч.о,<br>⊿ ∩ | 1 2        |
| ∠.∪,<br>2 ∩ | 0.1,<br>6 2 | ⊿.0,<br>2 ⊑ | ч.0,<br>д а | 1 F        |
| ⊿.∪,<br>2 ∩ | 0.3,<br>6 1 | 4.9,<br>2 g | ч.у,<br>4 7 | 1 2        |
| ∠.∪,<br>2 ∩ | 6 4         | ∠.0,<br>2 9 | т./,<br>ДЗ  | 12         |
| ∠.∪,<br>2 ∩ | 0.4,<br>6 6 | ∠.୬,<br>2 ∩ | ±.>,<br>/ / | 1 1        |
| ∠.∪,        | 0.0,        | 5.0,        | ı.4,        | 1.4        |

| 2.0, | 6.8, | 2.8, | 4.8, | 1.4 |
|------|------|------|------|-----|
| 2.0, | 6.7, | 3.0, | 5.0, | 1.7 |
| 2.0, | 6.0, | 2.9, | 4.5, | 1.5 |
| 2.0, | 5.7, | 2.6, | 3.5, | 1.0 |
| 2.0, | 5.5, | 2.4, | 3.8, | 1.1 |
| 2.0, | 5.5, | 2.4, | 3.7, | 1.0 |
| 2.0, | 5.8, | 2.7, | 3.9, | 1.2 |
| 2.0, | 6.0, | 2.7, | 5.1, | 1.6 |
| 2.0, | 5.4, | 3.0, | 4.5, | 1.5 |
| 2.0, | 6.0, | 3.4, | 4.5, | 1.6 |
| 2.0, | 6.7, | 3.1, | 4.7, | 1.5 |
| 2.0, | 6.3, | 2.3, | 4.4, | 1.3 |
| 2.0, | 5.6, | 3.0, | 4.1, | 1.3 |
| 2.0, | 5.5, | 2.5, | 4.0, | 1.3 |
| 2.0, | 5.5, | 2.6, | 4.4, | 1.2 |
| 2.0, | 6.1, | 3.0, | 4.6, | 1.4 |
| 2.0, | 5.8, | 2.6, | 4.0, | 1.2 |
| 2.0, | 5.0, | 2.3, | 3.3, | 1.0 |
| 2.0, | 5.6, | 2.7, | 4.2, | 1.3 |
| 2.0, | 5.7, | 3.0, | 4.2, | 1.2 |
| 2.0, | 5.7, | 2.9, | 4.2, | 1.3 |
| 2.0, | 6.2, | 2.9, | 4.3, | 1.3 |
| 2.0, | 5.1, | 2.5, | 3.0, | 1.1 |
| 2.0, | 5.7, | 2.8, | 4.1, | 1.3 |
| 3.0, | 6.3, | 3.3, | 6.0, | 2.5 |
| 3.0, | 5.8, | 2.7, | 5.1, | 1.9 |
| 3.0, | 7.1, | 3.0, | 5.9, | 2.1 |
| 3.0, | 6.3, | 2.9, | 5.6, | 1.8 |
| 3.0, | 6.5, | 3.0, | 5.8, | 2.2 |
| 3.0, | 7.6, | 3.0, | 6.6, | 2.1 |
| 3.0, | 4.9, | 2.5, | 4.5, | 1.7 |
| 3.0, | 7.3, | 2.9, | 6.3, | 1.8 |
| 3.0, | 6.7, | 2.5, | 5.8, | 1.8 |
| 3.0, | 7.2, | 3.6, | 6.1, | 2.5 |
| 3.0, | 6.5, | 3.2, | 5.1, | 2.0 |
| 3.0, | 6.4, | 2.7, | 5.3, | 1.9 |
| 3.0, | 6.8, | 3.0, | 5.5, | 2.1 |
| 3.0, | 5.7, | 2.5, | 5.0, | 2.0 |
| 3.0, | 5.8, | 2.8, | 5.1, | 2.4 |
| 3.0, | 6.4, | 3.2, | 5.3, | 2.3 |
| 3.0, | 6.5, | 3.0, | 5.5, | 1.8 |
| 3.0, | 7.7, | 3.8, | 6.7, | 2.2 |
| 3.0, | 7.7, | 2.6, | 6.9, | 2.3 |
| 3.0, | 6.0, | 2.2, | 5.0, | 1.5 |
| 3.0, | 6.9, | 3.2, | 5.7, | 2.3 |

| 3.0, | 5.6, | 2.8, | 4.9, | 2.0 |
|------|------|------|------|-----|
| 3.0, | 7.7, | 2.8, | 6.7, | 2.0 |
| 3.0, | 6.3, | 2.7, | 4.9, | 1.8 |
| 3.0, | 6.7, | 3.3, | 5.7, | 2.1 |
| 3.0, | 7.2, | 3.2, | 6.0, | 1.8 |
| 3.0, | 6.2, | 2.8, | 4.8, | 1.8 |
| 3.0, | 6.1, | 3.0, | 4.9, | 1.8 |
| 3.0, | б.4, | 2.8, | 5.6, | 2.1 |
| 3.0, | 7.2, | 3.0, | 5.8, | 1.6 |
| 3.0, | 7.4, | 2.8, | 6.1, | 1.9 |
| 3.0, | 7.9, | 3.8, | б.4, | 2.0 |
| 3.0, | б.4, | 2.8, | 5.6, | 2.2 |
| 3.0, | 6.3, | 2.8, | 5.1, | 1.5 |
| 3.0, | 6.1, | 2.6, | 5.6, | 1.4 |
| 3.0, | 7.7, | 3.0, | 6.1, | 2.3 |
| 3.0, | 6.3, | 3.4, | 5.6, | 2.4 |
| 3.0, | б.4, | 3.1, | 5.5, | 1.8 |
| 3.0, | 6.0, | 3.0, | 4.8, | 1.8 |
| 3.0, | 6.9, | 3.1, | 5.4, | 2.1 |
| 3.0, | 6.7, | 3.1, | 5.6, | 2.4 |
| 3.0, | 6.9, | 3.1, | 5.1, | 2.3 |
| 3.0, | 5.8, | 2.7, | 5.1, | 1.9 |
| 3.0, | 6.8, | 3.2, | 5.9, | 2.3 |
| 3.0, | 6.7, | 3.3, | 5.7, | 2.5 |
| 3.0, | 6.7, | 3.0, | 5.2, | 2.3 |
| 3.0, | 6.3, | 2.5, | 5.0, | 1.9 |
| 3.0, | б.5, | 3.0, | 5.2, | 2.0 |
| 3.0, | 6.2, | 3.4, | 5.4, | 2.3 |
| 3.0, | 5.9, | 3.0, | 5.1, | 1.8 |

# **Bar Chart**

The class Bar is used to create bar charts and histograms. This section describes the construction of labeled bar charts. For a discussion of histograms, see "Histogram" on page 64.

### Simple Bar Chart

The following code creates this labeled bar chart. The BarType attribute can be either BAR\_TYPE\_VERTICAL or BAR\_TYPE\_HORIZONTAL. The method setLabels sets the bar labels and adjusts the attributes of the axis to be appropriate for bar labels. The setLabels method *must be called after* the setBarType method, so that the correct axis has its attributes adjusted.

The drawing of the bars is controlled by the "FillType" on page 75 and "FillOutlineType" on page 75 attributes. By default FillType has the value FILL\_TYPE\_SOLID, so setting the associated attribute "FillColor" on page 75 to red causes solid red bars to be drawn.

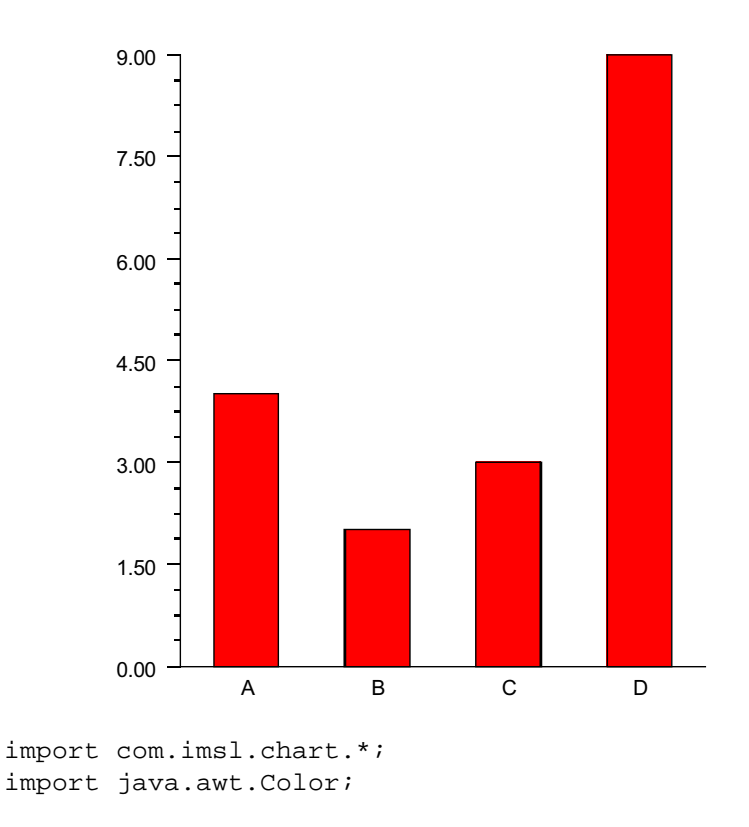

```
public class SampleBar extends JFrameChart {
    public SampleBar() {
        Chart chart = getChart();
        AxisXY axis = new AxisXY(chart);
        double y[] = {4, 2, 3, 9};
        Bar bar = new Bar(axis, y);
        bar.setBarType(Bar.BAR_TYPE_VERTICAL);
        bar.setLabels(new String[]{"A","B","C","D"});
        bar.setFillColor(Color.red);
    }
    public static void main(String argv[]) {
            new SampleBar().setVisible(true);
        }
}
```

# **Grouped Bar Chart**

In a grouped bar chart multiple sets of data are displayed as side-by-side bars.

The data argument to the constructor for a grouped bar chart is an nGroups by nItems array of doubles. In this example there are two groups, each containing four items. All of the groups must contain the same number of items.

The getBarSet(int) method returns a BarSet object that is a collection of the BarItems that make up a given group. Here the bars in group 0 are set to red and those in group 1 are set to blue.

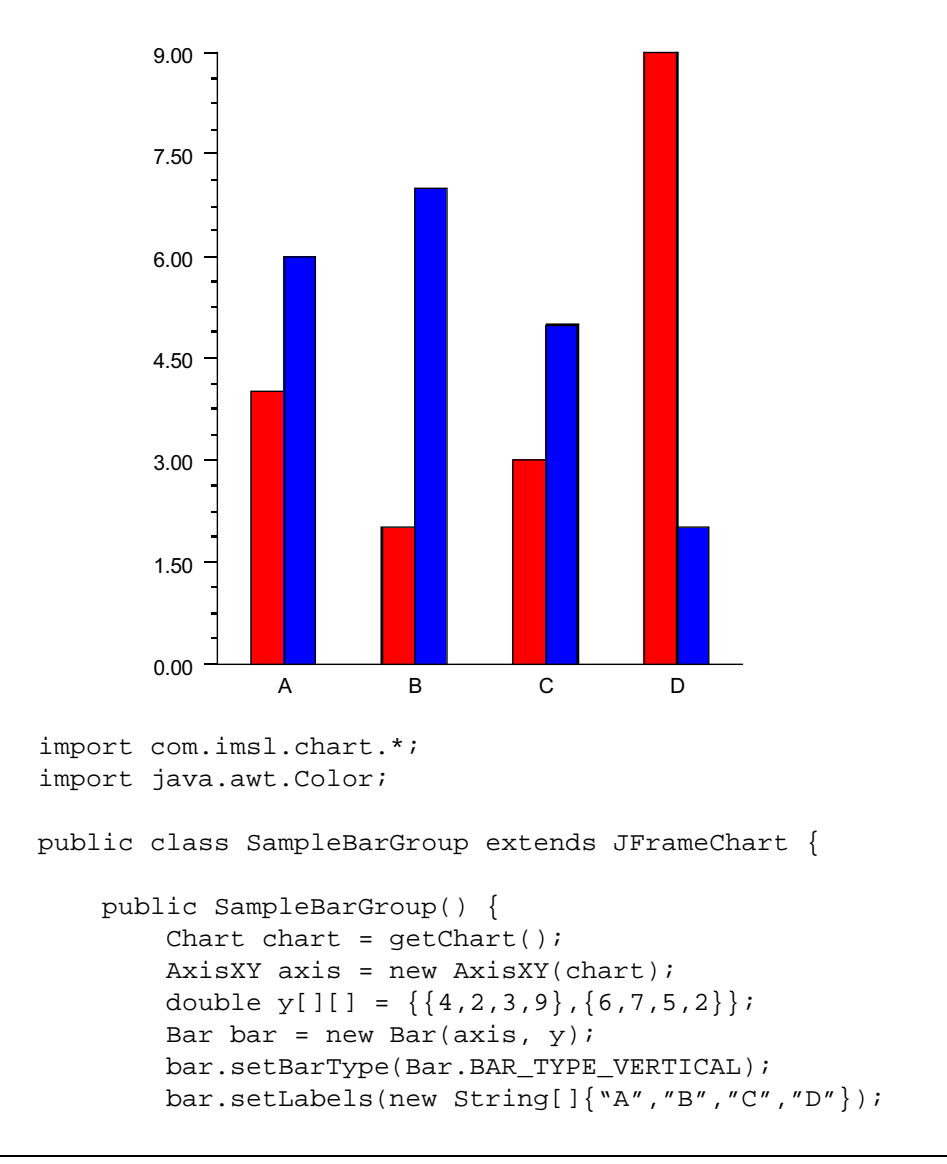

```
bar.getBarSet(0).setFillColor(Color.red);
bar.getBarSet(1).setFillColor(Color.blue);
}
public static void main(String argv[]) {
    new SampleBarGroup().setVisible(true);
}
}
```

In the above SampleBarGroup example, the Bar constructor creates a collection of chart nodes. For each group, it creates a BarSet node as its direct child. Each BarSet node has BarItem nodes as children, one for each bar in the set.

### **Stacked Grouped Bar Chart**

The most general form of the bar chart is a stacked, grouped bar chart.

The data argument to the constructor for a stacked, grouped bar chart is an nStacks by nGroups by nItems array of doubles. In this example there are two stacks in three groups each containing four items. All of the stacks must contain the same number of groups and all of the groups must contain the same number of items.

The getBarSet(int, int) method returns a BarSet object that is a collection of the BarItems that make up a given stack/group. Here within each group the stacks are set to shades of the same color.

A stacked bar chart, without groups, can be constructed as a stacked-grouped bar chart with one group.

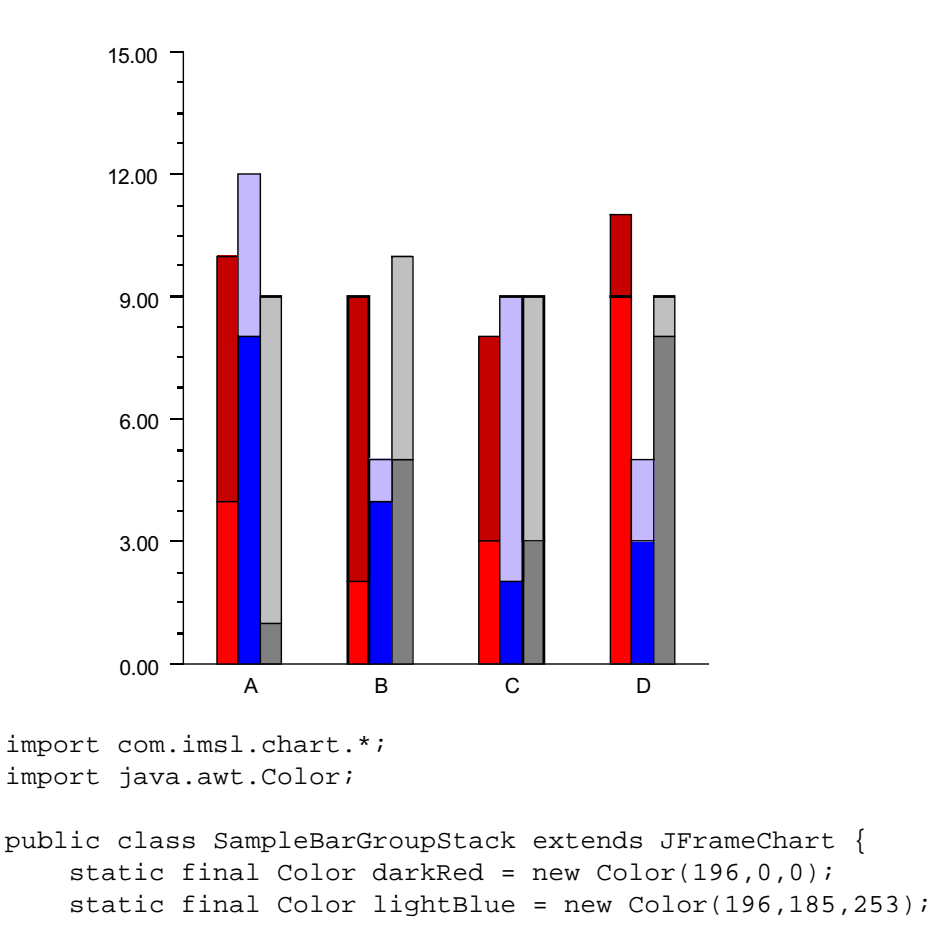

```
public SampleBarGroupStack() {
    Chart chart = getChart();
    AxisXY axis = new AxisXY(chart);
    // y is a 2 by 3 by 4 array
    double y[][][] = {
        \{\{4,2,3,9\},\{8,4,2,3\},\{1,5,3,8\}\},\
        \{\{6,7,5,2\},\{4,1,7,2\},\{8,5,6,1\}\}
    };
    Bar bar = new Bar(axis, y);
    bar.setBarType(Bar.BAR_TYPE_VERTICAL);
    bar.setLabels(new String[]{"A", "B", "C", "D"});
    // group 0 - shades of red
    bar.getBarSet(0,0).setFillColor(Color.red);
    bar.getBarSet(1,0).setFillColor(darkRed);
    // group 1 - shades of blue
    bar.getBarSet(0,1).setFillColor(Color.blue);
    bar.getBarSet(1,1).setFillColor(lightBlue);
    // group 2 - shades of gray
    bar.getBarSet(0,2).setFillColor(Color.gray);
    bar.getBarSet(1,2).setFillColor(Color.lightGray);
}
public static void main(String argv[]) {
    new SampleBarGroupStack().setVisible(true);
}
```

## Legend

The Legend for a bar chart is turned on by setting the Legend's Paint attribute to true and defining the Title attributes for the legend entries. The legend entries are the BarSet objects. The following example is the stacked, grouped bar example with the legend enabled.

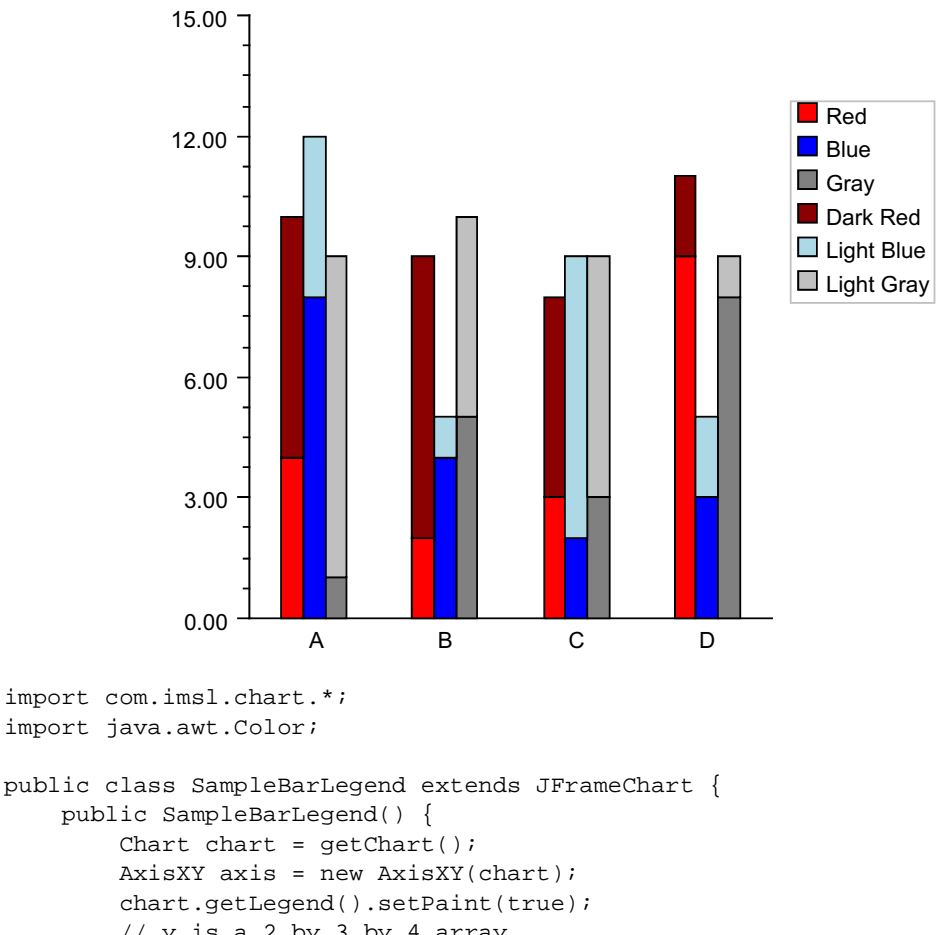

```
import java.awt.Color;
```

```
public SampleBarLegend() {
    Chart chart = getChart();
    AxisXY axis = new AxisXY(chart);
    chart.getLegend().setPaint(true);
    // y is a 2 by 3 by 4 array
    double y[][][] = {
        \{\{4,2,3,9\},\{8,4,2,3\},\{1,5,3,8\}\},\
        \{\{6,7,5,2\},\{4,1,7,2\},\{8,5,6,1\}\}
    };
    Bar bar = new Bar(axis, y);
    bar.setBarType(Bar.BAR_TYPE_VERTICAL);
    bar.setLabels(new String[]{"A","B","C","D"});
    // group 0 - shades of red
    bar.getBarSet(0,0).setTitle("Red");
```

```
bar.getBarSet(0,0).setFillColor("Red");
    bar.getBarSet(1,0).setTitle("Dark Red");
    bar.getBarSet(1,0).setFillColor("DarkRed");
    // group 1 - shades of blue
    bar.getBarSet(0,1).setTitle("Blue");
    bar.getBarSet(0,1).setFillColor("Blue");
    bar.getBarSet(1,1).setTitle("Light Blue");
    bar.getBarSet(1,1).setFillColor("LightBlue");
    // group 2 - shades of gray
    bar.getBarSet(0,2).setTitle("Gray");
    bar.getBarSet(0,2).setFillColor("Gray");
    bar.getBarSet(1,2).setTitle("Light Gray");
    bar.getBarSet(1,2).setFillColor("LightGray");
}
public static void main(String argv[]) {
    new SampleBarLegend().setVisible(true);
}
```

## Attribute BarGap

The BarGap attribute sets the gap between bars in a group. A gap of 1.0 means that space between bars is the same as the width of an individual bar in the group. Its default value is 0.0, meaning there is no space between groups.

### **Attribute BarWidth**

The BarWidth attribute sets the width of the groups of bars at each index. Its default value is 0.5. If the number of groups is increased, the width of each individual bar is reduced proportionately.

See "Histogram" on page 64 for an example of the use of the BarWidth attribute.

# **Contour Chart**

A Contour chart shows level curves of a two-dimensional function.

# Example

The JFrameChart class is used to create a frame containing a Chart node. A Contour node is then created as a child of the Chart node. The Contour node constructor creates ContourLevel nodes as its children. The number of ContourLevel nodes created is equal to the number of contour levels plue one, here equal to 4. After the ContourLevel nodes are created they are retrieved from the object pie and customized by setting attributes.

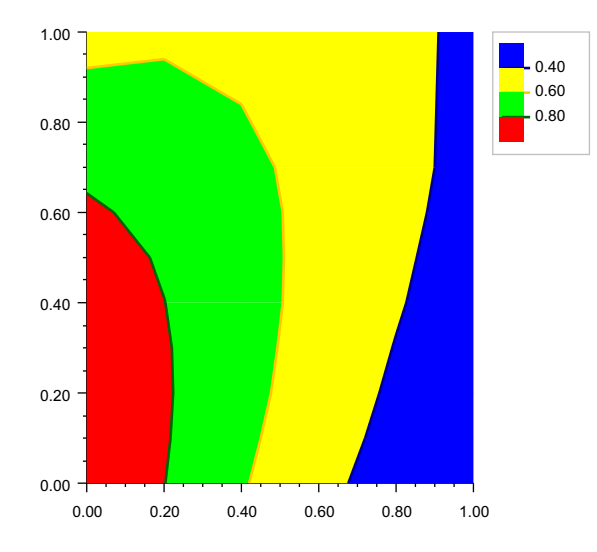

The FillColor and LineColor attributes are set in each level. This determines the color of the fill area for the level and the color of the level curves. Since the default value of FillColor is black, it is generally recommended that FillColor be set in each level.

Each level corresponds to the area less than or equal to the contour level value and greater than the previous level, if any. So in this example, since the 0-th level value

```
is 0.4, the area where the function is less than 0.4 is filled with blue (the level-0 fill
          color) and the level curve equal to 0.4 is draw with dark blue, the level-0 line color.
import com.imsl.chart.*;
import java.awt.Color;
public class SampleContour extends JFrameChart {
    public SampleContour() {
        Chart chart = getChart();
        AxisXY axis = new AxisXY(chart);
        double xGrid[] = {0, .2, .4, .6, .8, 1.0};
        double yGrid[] = {0, .1, .2, .3, .4, .5, .6, .7, 1.};
        double zData[][] = new double[xGrid.length][yGrid.length];
        for (int i = 0; i < xGrid.length; i++) {</pre>
            for (int j = 0; j < yGrid.length; j++) {</pre>
                double x = xGrid[i];
                double y = yGrid[j];
                 zData[i][j] = Math.exp(-x)*Math.cos(x-y);
            }
        }
        double level[] = {.4, .6, .8};
        Contour contour = new Contour(axis, xGrid, yGrid, zData, level);
        contour.getContourLegend().setPaint(true);
        contour.getContourLevel(0).setFillColor("blue");
        contour.getContourLevel(1).setFillColor("yellow");
        contour.getContourLevel(2).setFillColor("green");
        contour.getContourLevel(3).setFillColor("red");
        contour.getContourLevel(0).setLineColor("darkblue");
        contour.getContourLevel(1).setLineColor("orange");
        contour.getContourLevel(2).setLineColor("darkgreen");
        contour.getContourLevel(3).setLineColor("darkred");
    }
    public static void main(String argv[]) {
        new SampleContour().setVisible(true);
    }
}
```
# Histogram

A histogram is a bar chart in which the height of the bars is proportional to the frequencies. A histogram generally uses the same axis style as a scatter plot (i.e. the bars are numbered not labeled.)

In JMSL, histograms are drawn using the Bar class, but its setLabels method is not used.

### Example

In this example normally distributed random numbers are generated and placed into 20 uniformly sized bins in the interval [-3,3]. Points outside of this interval are ignored. The bins counts are scaled by the number of samples and the bin width. The scaled bin counts are charted using Bar chart. The exact normal distribution is implemented as a ChartFunction and plotted.

The legend is displayed by setting the legend node's Paint attribute to true and defining the bar chart's Title attribute. The legend is positioned on the chart by setting its Viewport attribute.

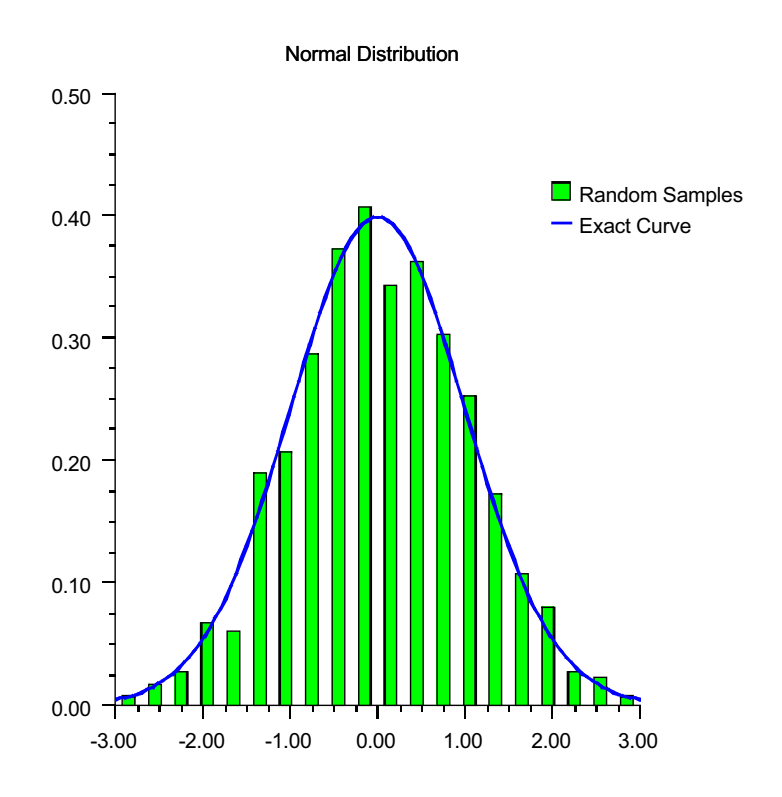

```
import com.imsl.math.Sfun;
import com.imsl.stat.Random;
import com.imsl.chart.*;
import java.awt.*;
import javax.swing.*;
public class SampleHistogram extends JFrameChart {
   public SampleHistogram() {
        int nSamples = 1000;
        int nBins = 20;
        // Setup the bins
        double bins[] = new double[nBins];
        double dx = 6.0/nBins;
        double x[] = new double[nBins];
        for (int k = 0; k < nBins; k++) {
            x[k] = -3.0 + (k+0.5)*dx;
        }
        Random r = new Random(123457);
        for (int k = 0; k < nSamples; k++) {
            double t = r.nextNormal();
            int j = (int)Math.round((t+3.0-0.5*dx)/dx);
            if (j >= 0 && j < nBins) bins[j]++;
        }
        // Scale the bins
        for (int k = 0; k < nBins; k++) {
            bins[k] /= nSamples*dx;
        }
        // create the chart
        Chart chart = getChart();
        AxisXY axis = new AxisXY(chart);
        chart.getChartTitle().setTitle("Normal Distribution");
        chart.getLegend().setPaint(true);
        chart.getLegend().setViewport(0.7, 1.0, 0.2, 0.3);
        chart.getLegend().setFillOutlineType(chart.FILL_TYPE_NONE);
        Bar bar = new Bar(axis, x, bins);
        bar.setBarType(bar.BAR_TYPE_VERTICAL);
        bar.setFillColor(Color.green);
        bar.setBarWidth(0.5*dx);
        bar.setTitle("Random Samples");
        // plot the expected curve
        ChartFunction f = new ChartFunction() {
```

```
public double f(double x) {
    return Math.exp(-0.5*x*x)/Math.sqrt(2.0*Math.PI);
    };
    Data data = new Data(axis, f, -3, 3.0);
    data.setLineColor(Color.blue);
    data.setTitle("Exact Curve");
    data.setLineWidth(2.0);
}
public static void main(String argv[]) {
    new SampleHistogram().setVisible(true);
}
```

}

# **Polar Plot**

The class Polar is used to plot (r, theta) data, where r is the distance from the origin and theta is the angle from the positive x-axis. Data node (x,y) values are treated as if they were (r, theta) values.

When a Polar node is created, a subtree of other nodes is created. These automatically created nodes are shown in the following diagram.

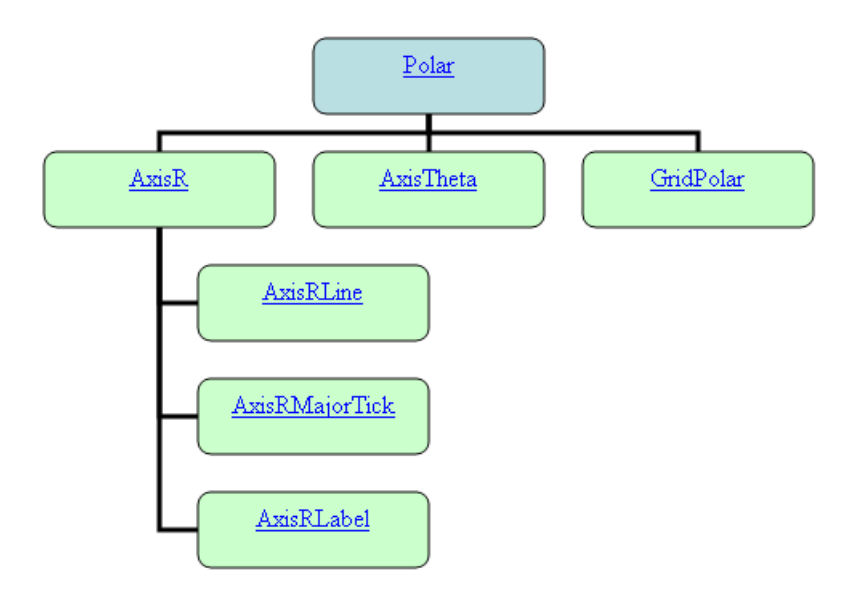

AxisR is the *r*-axis node. This is drawn along the positive *x*-axis. This node has three subnodes: AxisRLine for the actual line, AxisRMajorTick for the tick marks along the line and AxisRLabel for the tick mark labels.

The drawing of the AxisRLine and the AxisRMajorTick is controlled by the Line Attributes (see page 72). The drawing of the AxisRLabel is controlled by the Text Attributes (see page 79).

The Window attribute in AxisR specifies the length of the *r*-axis. Since the *r*-axis range is [0, rmax], the Window attribute for this node is the *rmax* value. Autoscaling is used to automatically determine *rmax* from the data. Autoscaling can be turned off. See "Autoscale" on page 89 for more details.

AxisTheta is the theta-axis node. It is drawn as a circle around the plot. The drawing of the circle itself is controlled by the line attributes. The drawing of the axis labels is controlled by the text attributes. The Window attribute in the AxisTheta node contains the angular range, in radians. Its default value is  $[0,2\pi]$ . The Window attribute can be explicitly set to change the range, but autoscaling is *not* available to determine the angular range.

GridPolar is the plot grid. It consists of both radial and circular lines. The drawing of these lines is controlled by the line attributes. By default, these lines are drawn and are light gray.

### Example

The function  $r = 0.5 + \cos(theta)$ , for  $0 \le theta \le \pi$  is plotted.

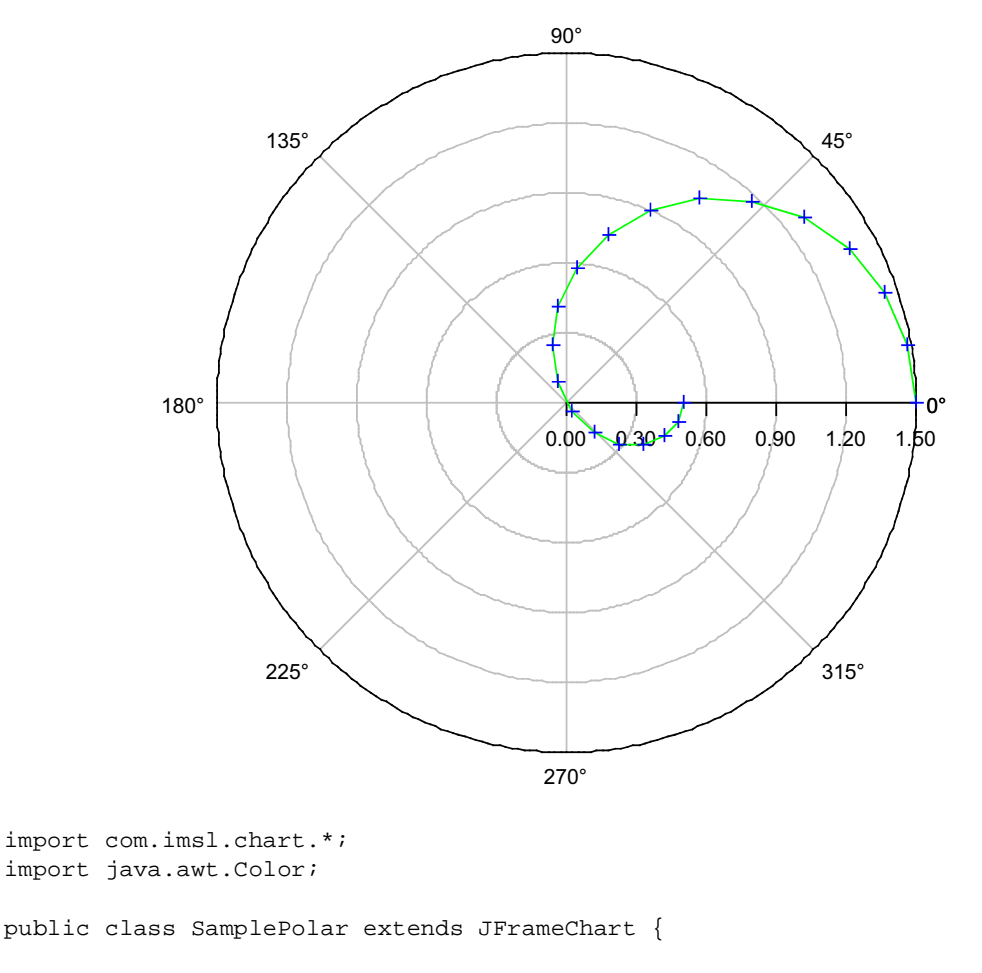

public SamplePolar() {
 Chart chart = getChart();

```
Polar axis = new Polar(chart);
double r[] = new double[20];
double theta[] = new double[r.length];
for (int k = 0; k < r.length; k++) {
    theta[k] = Math.PI*k/(r.length-1);
    r[k] = 0.5 + Math.cos(theta[k]);
}
Data data = new Data(axis, r, theta);
data.setDataType(Data.DATA_TYPE_MARKER | Data.DATA_TYPE_LINE);
data.setLineColor(Color.green);
data.setMarkerColor(Color.blue);
}
public static void main(String argv[]) {
    new SamplePolar().setVisible(true);
}
```

}

# **Chapter 3: Drawing Elements**

This chapter discusses these JMSL chart drawing elements:

- "Line Attributes" on page 72
- "Marker Attributes" on page 73
- "Fill Area Attributes" on page 75
- "Text Attributes" on page 79
- "Labels" on page 82
- "AxisXY" on page 87
- "Background" on page 119
- "Legend" on page 125
- "Tool Tips" on page 129

### **Line Attributes**

All lines, except for those used to draw markers or outline filled regions, are affected by the attributes described in this section. These include axis lines and lines drawn when a Data node is rendered with its DataType attribute having its DATA\_TYPE\_LINE bit set.

#### Attribute LineColor

LineColor is a Color-valued attribute that determines the color of the line. Its default value is Color.black.

### Attribute LineWidth

LineWidth is a double-valued attribute that determines the thickness of the lines. Its default value is 1.0.

#### Attribute LineDashPattern

LineDashPattern is a double-array-valued attribute that determines the line pattern used to draw the line. It defaults to a solid line. Alternate entries in the array represent the lengths of the opaque and transparent segments of the dashes.

Some dash patterns are defined. They are DASH\_PATTERN\_DOT, DASH\_PATTERN\_DASH and DASH\_PATTERN\_DASH\_DOT.

#### Samples

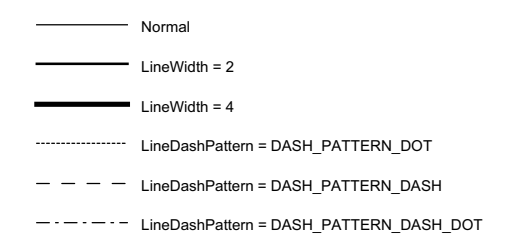

# **Marker Attributes**

Markers are drawn when a Data node is rendered with its DataType attribute having its DATA\_TYPE\_MARKER bit set. Drawing of markers is affected by the attributes described in this section. Note that even though some markers are drawn using lines, the line attributes do not apply to markers.

An alternative to markers are images, which can be used to draw arbitrary symbols instead of markers.

### Attribute MarkerType

MarkerType is an integer-valued attribute that determines which marker will be drawn. There are constants defined in ChartNode for the marker types. The default value is MARKER\_TYPE\_PLUS. The following are all of the defined marker types. For clarity, these are drawn larger than normal.

**\*** MARKER TYPE ASTERISK  $\times$  MARKER\_TYPE\_X MARKER\_TYPE\_HOLLOW\_SQUARE MARKER TYPE FILLED SQUARE  $\triangle$  MARKER TYPE HOLLOW TRIANGLE ▲ MARKER\_TYPE\_FILLED\_TRIANGLE ♦ MARKER\_TYPE\_HOLLOW\_DIAMOND ♦ MARKER TYPE FILLED DIAMOND ✤ MARKER TYPE DIAMOND PLUS MARKER TYPE SQUARE X HARKER TYPE SQUARE PLUS ⊗ MARKER TYPE OCTAGON X ⊕ MARKER TYPE OCTAGON PLUS O MARKER TYPE HOLLOW CIRCLE MARKER TYPE FILLED CIRCLE ⊗ MARKER TYPE CIRCLE X  $\oplus$  MARKER TYPE CIRCLE PLUS O MARKER TYPE CIRCLE CIRCLE

### Attribute MarkerColor

MarkerColor is a Color-valued attribute that determines the color of the marker. Its default value is Color.black.

### Attribute MarkerSize

MarkerSize is a double-valued attribute that determines the size of the marker. Its default value is 1.0. The actual size of the drawn marker, in pixels, is 0.007\**MarkerSize*\**width*, where *width* is the width of the Component containing the chart.

### Attribute MarkerThickness

MarkerThickness is a double-valued attribute that determines the thickness of the lines used to draw the marker. Its default value is 1.0.

### Attribute MarkerDashPattern

MarkerDashPattern is a double-array-valued attribute that determines the line pattern used to draw the marker. It defaults to a solid line. Alternate entries in the array represent the lengths of the opaque and transparent segments of the dashes.

Some dash patterns are defined. They are DASH\_PATTERN\_DOT, DASH\_PATTERN\_DASH and DASH\_PATTERN\_DASH\_DOT.

# Samples

- □ Normal
- MarkerThickness = 2
- MarkerThickness = 4
- MarkerDashPattern = DASH\_PATTERN\_DOT
- □ MarkerDashPattern = DASH\_PATTERN\_DASH
- □ MarkerDashPattern = DASH\_PATTERN\_DASH\_DOT

# **Fill Area Attributes**

### FillOutlineType

FillOutlineType is an integer-value attribute that turns on or off the drawing of an outline around filled areas. Its value should be FILL\_TYPE\_NONE (for outline off) or FILL\_TYPE\_SOLID (for outline on). The default is to draw solid lines.

#### FillOutlineColor

FillOutlineColor is a Color-valued attribute that determines the color used to outline the filled regions. The outline is drawn only if the attribute FillOutlineType has the value FILL\_TYPE\_SOLID. Its default value is Color.black.

### FillType

FillType is an integer-value attribute that turns on or off the drawing of the interior of filled areas. Its value should be

- FILL\_TYPE\_NONE for fill off.
- FILL\_TYPE\_SOLID for fill by a single, solid color. This is the default.
- FILL\_TYPE\_GRADIENT for fill by a color gradient.
- FILL\_TYPE\_PAINT for fill by a Paint object. This is usually a texture.

#### FillColor

FillColor is a Color-valued attribute that determines the color used to fill a region with a solid color. Its default value is Color.black.

#### Gradient

Gradient is a Color array-valued attribute that fills a region with a gradient color. It does not have a default value.

The value of Gradient should be an array of four colors. These are the colors at the four corners of a square. In order they are: lower-left, lower-right, upper-right and upper-left.

- If the lower-side colors are equal (color[0] equals color[1]) and the upper-side colors are equal (color[2] equals color[3]), then a vertical gradient is drawn.
- If the left-side colors are equal (color[0] equals color[3]) and the right-side colors are equal (color[1] equals color[2]), then a horizontal gradient is drawn.
- If the lower-right and upper-left colors (color[1] and color[3]) are null, then a diagonal gradient is drawn using the lower-left (color[0]) and upper-right (color[2]) colors.
- If the lower-left and upper-right colors (color[0] and color[2]) are null, then a diagonal gradient is drawn using the lower-right (color[1]) and upper-left (color[3]) colors.

| Vertical   | setGradient(Color.yellow, Color.yellow,<br>Color.red, Color.red) |
|------------|------------------------------------------------------------------|
| Horizontal | setGradient(Color.yellow, Color.red,<br>Color.red, Color.yellow) |
| Diagonal   | setGradient(Color.yellow, null, Color.red, null)                 |
| Diagonal   | setGradient(null, Color.yellow, null,<br>Color.red)              |

If none of the above patterns exist, then no gradient is drawn.

# FillPaint

FillPaint is a Paint-valued attribute that fills a region with a tiled pattern. It does not have a default value. The class FillPaint contains utilities to define some useful paint patterns.

#### Some Examples of FillPaint

| FillPaint.verticalStripe(10, 5, Color.yellow,Color.blue)   |
|------------------------------------------------------------|
| FillPaint.horizontalStripe(10, 5, Color.yellow,Color.blue) |
| FillPaint.diamond(36, 5, Color.blue,Color.yellow)          |
| FillPaint.checkerboard(24, Color.red,Color.yellow)         |

The FillPaint attribute can also be set using an Image, which is used to tile filled regions

# **Text Attributes**

#### **Attribute Font**

Text is drawn using Font objects constructed using the FontName, FontSize and FontStyle attributes. The ChartNode.setFont(Font) method does not save the Font object, but sets these three attributes.

This arrangement allows one to specify font size and style at lower nodes and change the font face at the root node.

Multiline text strings are allowed. They are created by newline characters in the string that creates the text item.

#### Attribute FontName

FontName is a string-valued attribute that specifies the logical font name or a font face name. Its default value is "SansSerif". Java always defines the font names "Dialog", "DialogInput", "Monospaced", "Serif", "SansSerif", and "Symbol". Depending on the system, additional font names may be defined.

### Attribute FontSize

FontSize is an integer-valued attribute that specifies the point size of the font. Its default value is 12.

### Attribute FontStyle

FontStyle is an integer-valued attribute that specifies the font style. This can be a bitwise combination of Font.PLAIN, Font.BOLD and/or Font.ITALIC. Its default value is Font.PLAIN.

### Samples

Following are sample fonts in styles plain, italic and bold. These may look different on different platforms.

| Dialog      | Dialog      | Dialog      |
|-------------|-------------|-------------|
| DialogInput | DialogInput | DialogInput |
| Monospaced  | Monospaced  | Monospaced  |
| Serif       | Serif       | Serif       |
| SansSerif   | SansSerif   | SansSerif   |

### Attribute TextAngle

TextAngle is an integer-valued attribute that specifies the angle, in degrees, at which text is drawn. The angle is measured counterclockwise. Its default value is 0.

#### Attribute TextColor

TextColor is a Color-valued attribute that specifies the color in which the text is drawn. Its default value is Color.black.

#### Attribute TextFormat

TextFormat is a java.text.Format-valued or a String-valued attribute that specifies how to format string objects.

TextFormat can also be set using a String, which is used to generate a Format object when the attribute is accessed. The Format object is created using the value of locale in the chart node.

Some strings have special meanings (case is ignored in these strings):

- "Date(SHORT)" means use: DateFormat.getDateInstance(SHORT, locale)
- "Date(MEDIUM)" means use
   DateFormat.getDateInstance(MEDIUM, locale)
- "Date(LONG)" means use: DateFormat.getDateInstance(LONG, locale)
- "Currency" means use
   NumberFormat.getCurrencyInstance(locale)
- "Percent" means use: NumberFormat.getPercentInstance(locale)

If TextFormat has a string value that is not one of the above, then

new DecimalFormat(value, new DecimalFormatSymbols(locale))

is used. For example, if its value is "0.00", then numbers will be formatted with exactly two digits after the decimal place. See DecimalFormat for a detailed description of these format patterns.

The default value of TextFormat is the value returned by the factory method NumberFormat.getInstance(locale).

### **Attribute Title**

Title is a Text-valued attribute that contains the title for a node. The class Text holds a string and its alignment and offset information.

The alignment of a Text object is the bitwise combination of one of

- TEXT\_X\_LEFT, TEXT\_X\_CENTER, TEXT\_X\_RIGHT, and one of
- TEXT\_Y\_BOTTOM, TEXT\_Y\_CENTER, TEXT\_Y\_TOP.

The offset moves the start of the text away from the reference point in the direction of the alignment. So if the alignment bit TEXT\_X\_LEFT is set and the offset is greater than zero then the text starts a distance further to the left than if the offset were zero. The distance moved is the value of offset times the default marker size. The offset is usually zero, but the Data node sets it to 2.0 for labeling data points.

A Text object is drawn relative to a reference point. The alignment specifies the position of the reference point on the box that contains the text. There are nine such possible positions. In the following samples, the reference point is marked with a square

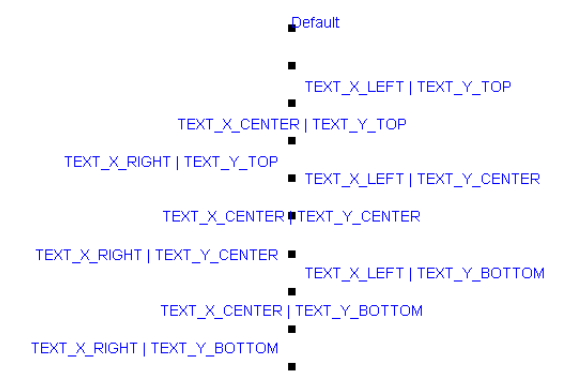

If the text is drawn at an angle, then the alignment is relative to the horizontally/ vertically aligned bounding box of the text.

# Labels

Labels annotate data points or pie slices. As a degenerate case they can be used to place text on a chart without drawing a point. Labels are controlled by the value of the attribute LabelType in a Data node.

Multiline labels are allowed. They are created by newline characters in the string that creates the label.

### Attribute LabelType

The attribute LabelType takes on one of the following values.

- LABEL\_TYPE\_NONE for no label. This is the default.
- LABEL\_TYPE\_X label with the value of the *x*-coordinate.
- LABEL\_TYPE\_Y label with the value of the y-coordinate.
- LABEL\_TYPE\_TITLE label with the value of the Title attribute.
- LABEL\_TYPE\_PERCENT label with the percentage value. This applies only to PieSlice objects.

# **Data Point Labeling Example**

This example shows three data sets, each labeled in a different fashion.

The first data set is blue and the points are labeled by the value of their *x*-coordinates.

The second data set is pink and the points are labeled by the value of their *y*-coordinates. The data set is drawn with both markers and lines.

The third data set is red and the points are labeled with the Data node's Title attribute.

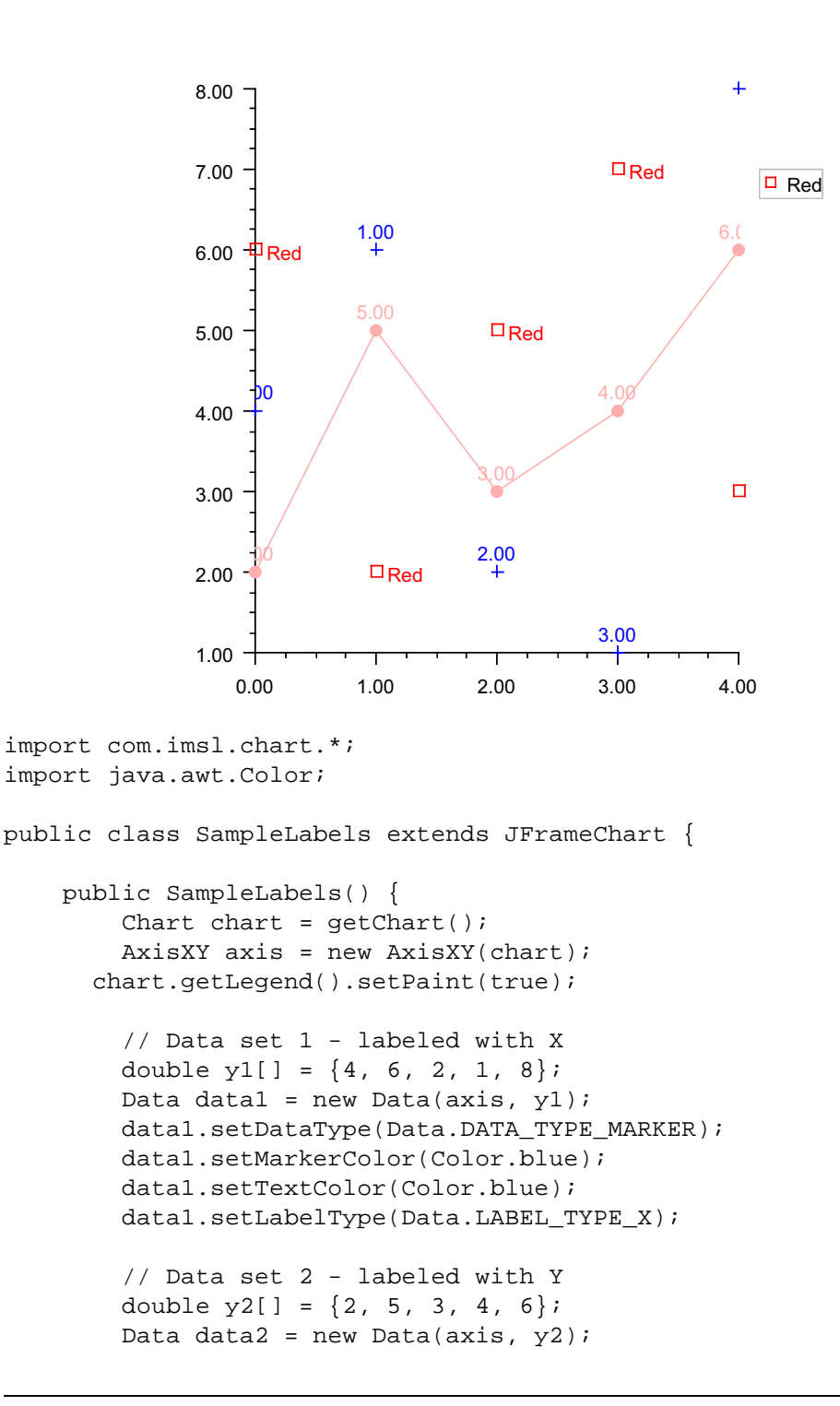

```
data2.setDataType(Data.DATA_TYPE_MARKER | Data.DATA_TYPE_LINE);
        data2.setMarkerColor(Color.pink);
        data2.setMarkerType(Data.MARKER_TYPE_FILLED_CIRCLE);
        data2.setLineColor(Color.pink);
        data2.setTextColor(Color.pink);
        data2.setLabelType(Data.LABEL_TYPE_Y);
        // Data set 3 - labeled with Title
        double y_3[] = \{6, 2, 5, 7, 3\};
        Data data3 = new Data(axis, y3);
        data3.setDataType(Data.DATA_TYPE_MARKER);
        data3.setMarkerColor(Color.red);
        data3.setMarkerType(Data.MARKER_TYPE_HOLLOW_SQUARE);
        data3.setLineColor(Color.red);
        data3.setTextColor(Color.red);
        data3.setLabelType(Data.LABEL_TYPE_TITLE);
        data3.setTitle("Red");
        data3.getTitle().setAlignment(Data.TEXT_X_LEFT |
Data.TEXT_Y_CENTER);
   }
   public static void main(String argv[]) {
        new SampleLabels().setVisible(true);
    }
```

}

### Annotation

Labels can be used to place text on a chart, without an associated point being drawn. In this example a text message is drawn at (1,7) as its bottom left corner.

Note that it is a two line message. Newlines in the string are reflected in the chart.

The label offset is set to zero, so that the message will be placed exactly at (1,7). This overrides the default offset of 2.0 applied to data labels. The text alignment is set to TEXT\_X\_LEFT | TEXT\_Y\_BOTTOM, so (1,7) is the lower left corner of the text's bounding box (see "Attribute Title" on page 81).

No marker or line is drawn because the DataType attribute has its default value of zero.

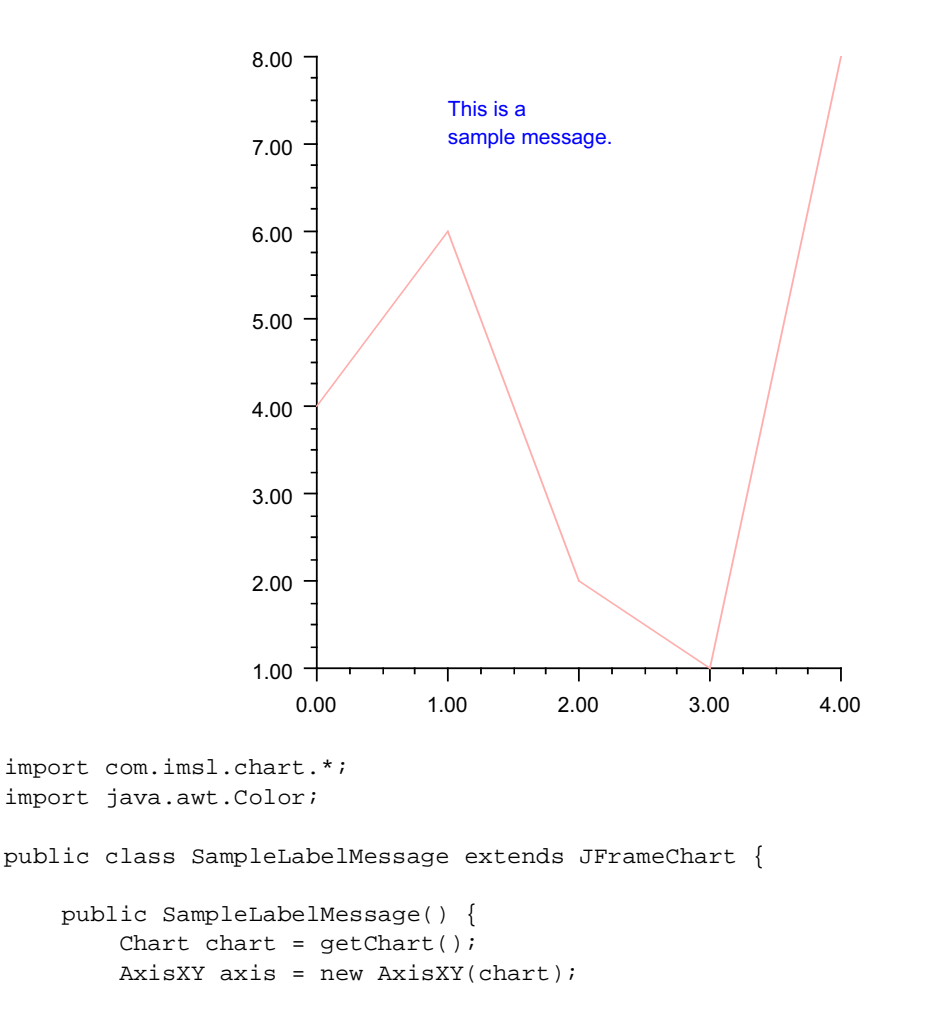

```
double y[] = \{4, 6, 2, 1, 8\};
        Data data = new Data(axis, y);
        data.setDataType(Data.DATA_TYPE_LINE);
        data.setLineColor(Color.pink);
        double xLabel[] = \{1.0\};
        double yLabel[] = \{7.0\};
        Data dataMessage = new Data(axis, xLabel, yLabel);
        dataMessage.setTextColor(Color.blue);
        dataMessage.setLabelType(Data.LABEL_TYPE_TITLE);
        dataMessage.setTitle("This is a\nsample message.");
        dataMessage.getTitle().setAlignment(Data.TEXT_X_LEFT |
Data.TEXT_Y_BOTTOM);
        dataMessage.getTitle().setOffset(0.0);
    }
    public static void main(String argv[]) {
        new SampleLabelMessage().setVisible(true);
    }
}
```

# AxisXY

The AxisXY node is the basis of many chart types, including scatter, line, area and error bar. Its parent node must be the root Chart node.

When an AxisXY node is created, it creates two Axis1D nodes. They can be obtained by using the methods AxisXY.getAxisX() and AxisXY.getAxisY(). Each of the Axis1D nodes in turn creates additional child nodes, as seen in the diagram below.

Accessor methods can be chained together, so the x-axis line can be retrieved using axis.getAxisX().getAxisLine()

The code to set the x-axis line to blue is

axis.getAxisX().getAxisLine().setLineColor(Color.blue)

# Axis Layout

The layout of an AxisXY chart, such as the one below, is controlled by the attributes Window, Density, and Number.

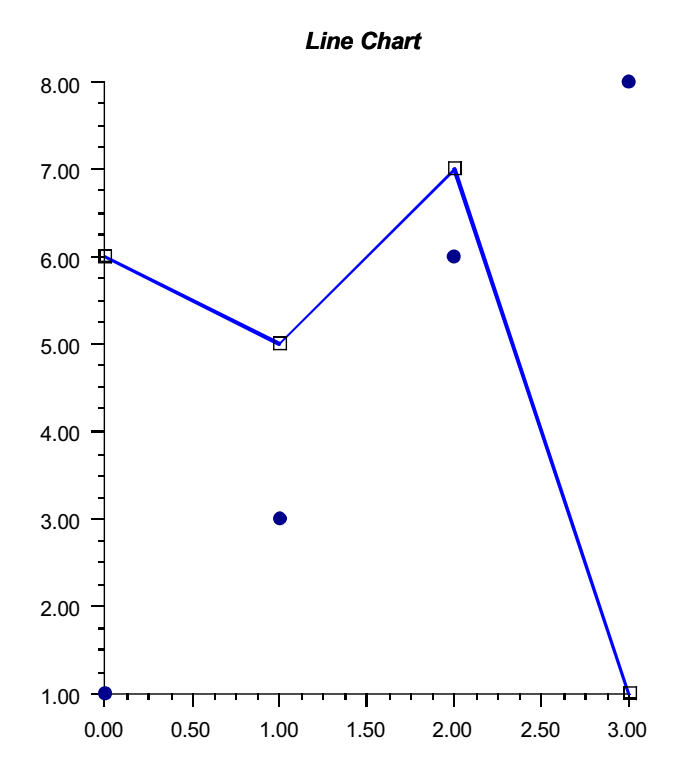

#### Window

Window is a double-array-valued attribute that contains the axis limits. Its value is  $\{min, max\}$ . For the above chart, the value of the Window attribute for the *x*-axis is [0, 3] and for the *y*-axis it is [1, 8].

#### Number

Number is an integer-valued attribute that contains the number of major tick marks along an axis. In an Axis1D node its default value is 5, which is also the value in the above example.

#### Density

Density is the number of minor tick marks per major tick mark. Its default value is 4, which is also the value in the example.

# Transform

The *x*- and *y*-axes may be linear, logarithmic, or customized, as specified by the Transform attribute. This attribute can have the values:

- TRANSFORM\_LINEAR indicating a linear axis. This is the default.
- TRANSFORM\_LOG indicating a logarithmic axis
- TRANSFORM\_CUSTOM indicating a custom transformation. The transformation specified by the CustomTransform attribute is used.

#### CustomTransform

A customized transformation is used when the Transform attribute has the value TRANSFORM\_CUSTOM. A custom transform is an object implementing the Transform interface. It defines a mapping from the interval specified by the Window attribute to and from the interval [0,1]. See "Custom Transform" on page 110 for more information.

The class TransformDate implements the Transform interface. It maps from a regular calendar to one without weekends, which is useful for charting stock prices that are defined only on weekdays.

#### Autoscale

Autoscaling is used to automatically determine the attribute Window (the range of numbers along an axis) and the attribute Number (the number of major tick marks). The goal is to adjust the attributes so that the data fits on the axes and the axes have "nice" numbers as labels.

Autoscaling is done in two phases. In the first ("input") phase the actual range is determined. In the second ("output") phase chart attributes are updated.

#### Attribute AutoscaleInput

The action of the input phase is controlled by the value of attribute AUTOSCALE\_INPUT in the axis node. It can have one of three values.

- AUTOSCALE\_OFF turns off autoscaling.
- AUTOSCALE\_DATA scans the values in the Data nodes that are attached to the axis to determine the data range. This is the default value.
- AUTOSCALE\_WINDOW uses the value of the Window attribute to determine the data range.

#### Attribute AutoscaleOutput

The value of the AUTOSCALE\_OUTPUT attribute can be the bitwise combination of the following values.

- AUTOSCALE\_OFF no attributes updated.
- AUTOSCALE\_NUMBER updates the value of the Number attribute. This is the number of major tick marks along the axis.
- AUTOSCALE\_WINDOW updates the value of the Window attribute. This is the range of numbers displayed along the axis.

The default is AUTOSCALE\_NUMBER | AUTOSCALE\_WINDOW; both the attributes Number and Window are adjusted.

### **Axis Label**

The AxisLabel node controls the labeling of an axis. The drawing of this node is controlled by the Text Attributes (see page 79).

#### **Scientific Notation**

If the values along an axis are large, scientific notation is more readable than a decimal format with many zeros. In this example the *y*-axis is labeled with scientific notation where each number has exactly two fractional digits displayed. This format pattern is "0.00E0". See java.text.DecimalFormat for details on number formatting patterns.

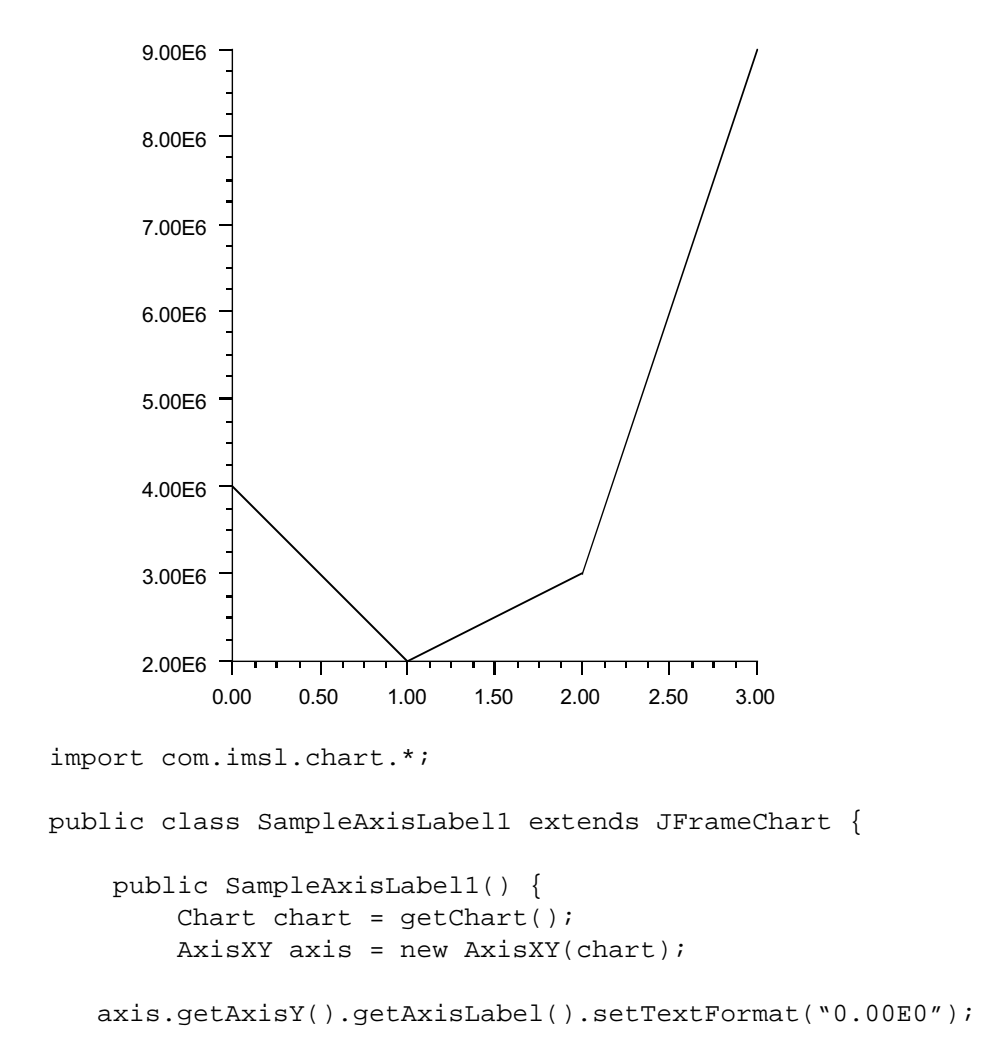

```
double y[] = {4e6, 2e6, 3e6, 9e6};
new Data(axis, y);
}
public static void main(String argv[]) {
new SampleAxisLabel1().setVisible(true);
}
```

#### **Date Labels**

If the TextFormat attribute for an axis is an instance of DateFormat, then the axis is scaled and labeled as a date/time axis, instead of as a real axis.

Date information passed to the Date constructor must be a double number representing the number of milliseconds since the standard base time known as "the epoch", namely January 1, 1970, 00:00:00 GMT. This is used by the constructor for Date.

In this example the *x*-axis is labeled with dates. The setTextFormat(String) method translates the string "Date(MEDIUM)" into a date format string correct for the current locale (here U.S. English). If more control is desired, the method setTextFormat(Format) could be used with any Format object.

To make room for the text, the labels are rotated 90 degrees. Also, the viewport is changed to make more room for the *x*-axis labels.

Since the *x*-axis label TextFormat is a DateFormat, date/time autoscaling is used on the *x*-axis. The default real number autoscaling is still used on the *y*-axis.

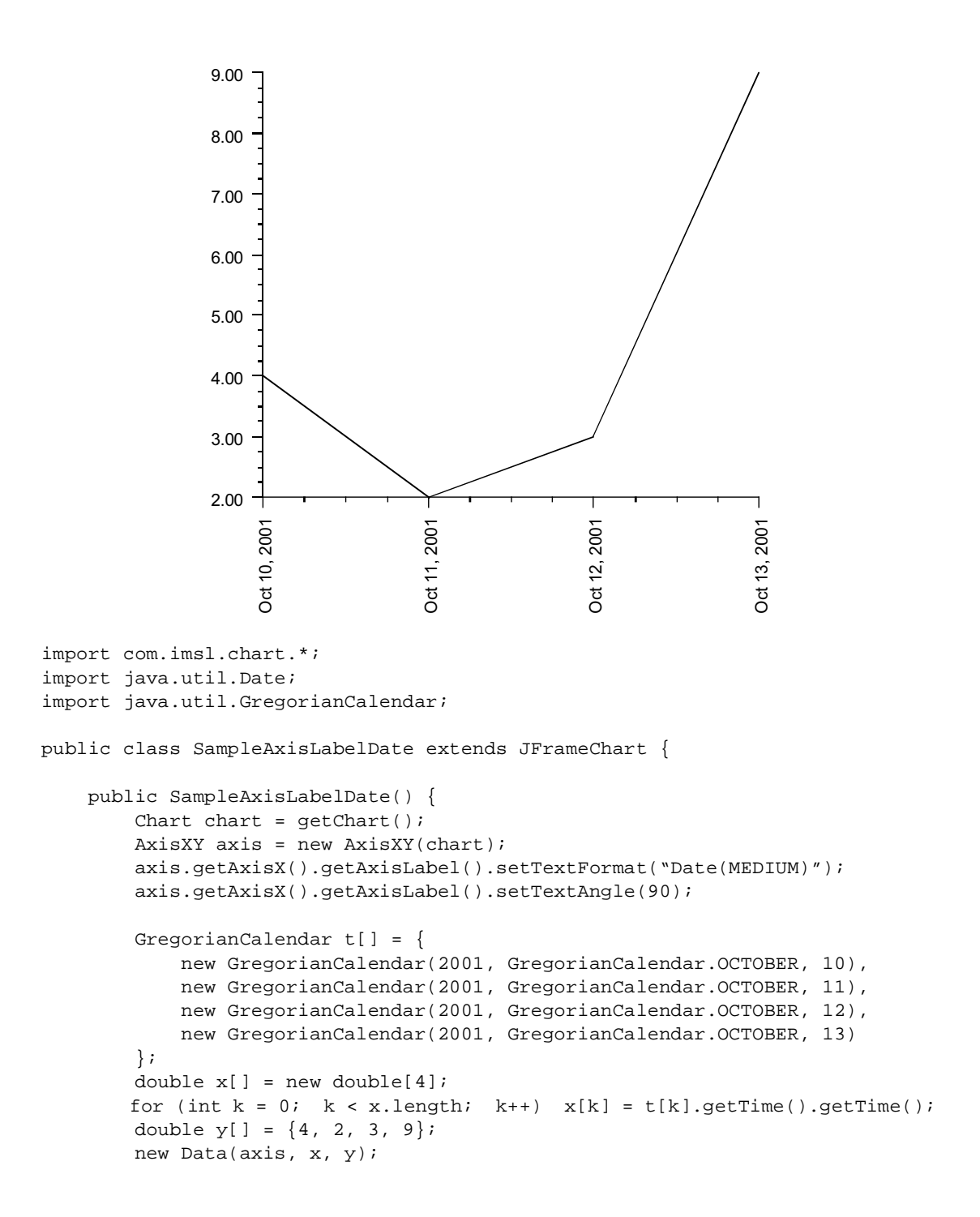

```
axis.setViewport(0.2, 0.9, 0.1, 0.7);
}
public static void main(String argv[]) {
    new SampleAxisLabelDate().setVisible(true);
}
```

#### **Skipping Weekends**

An additional feature of Date axes is the ability to skip weekends. This feature is often needed for charting stock price data.

To skip weekends it is necessary to adjust the autoscaling for weekdays-only. This is done by setting the attribute SkipWeekends to true. It is also necessary to set a custom transformation, TransformDate, on the axis. This is shown in the following example, which is a modification of the example in the previous section.

Skipping weekends is intended only for data sets where no weekend data exists. It will not give the expected results if the data set contains weekend data.

This example also uses a custom SimpleDateFormat object to include the day of the week in the label.

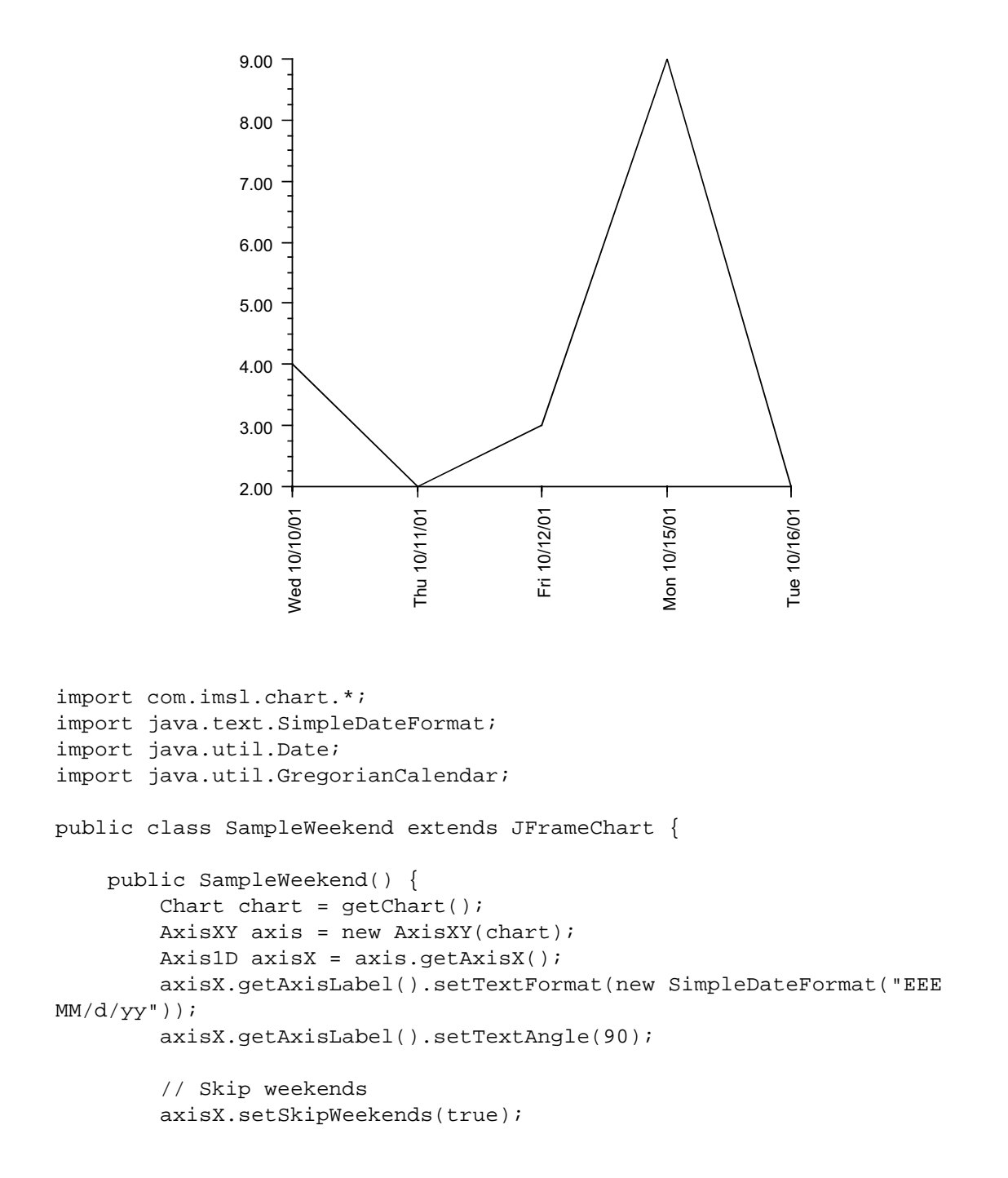

```
axisX.setTransform(axisX.TRANSFORM_CUSTOM);
        axisX.setCustomTransform(new TransformDate());
        GregorianCalendar t[] = {
          new GregorianCalendar(2001, GregorianCalendar.OCTOBER, 10),
          new GregorianCalendar(2001, GregorianCalendar.OCTOBER, 11),
          new GregorianCalendar(2001, GregorianCalendar.OCTOBER, 12),
          new GregorianCalendar(2001, GregorianCalendar.OCTOBER, 15),
           new GregorianCalendar(2001, GregorianCalendar.OCTOBER, 16)
        };
       double x[] = new double[5];
        for (int k = 0; k < x.length; k++) x[k] =
t[k].getTime().getTime();
       double y[] = \{4, 2, 3, 9, 2\};
       new Data(axis, x, y);
       axis.setViewport(0.2, 0.9, 0.1, 0.7);
    }
   public static void main(String argv[]) {
        new SampleWeekend().setVisible(true);
    }
}
```

#### **String Labels**

In this example the program specifies the strings to be used as the *x*-axis labels. The strings are specified using the setLabels(String[]) method.

The strings are used as labels at the major tick marks. The setLabels(String[]) method sets the Number attribute to the number of strings. In the example the AutoscaleOutput attribute is set to AUTOSCALE\_WINDOW. Its default value is AUTOSCALE\_WINDOW | AUTOSCALE\_NUMBER, so the effect is to keep autoscaling to set the window range, but not to change the number of major tick marks.

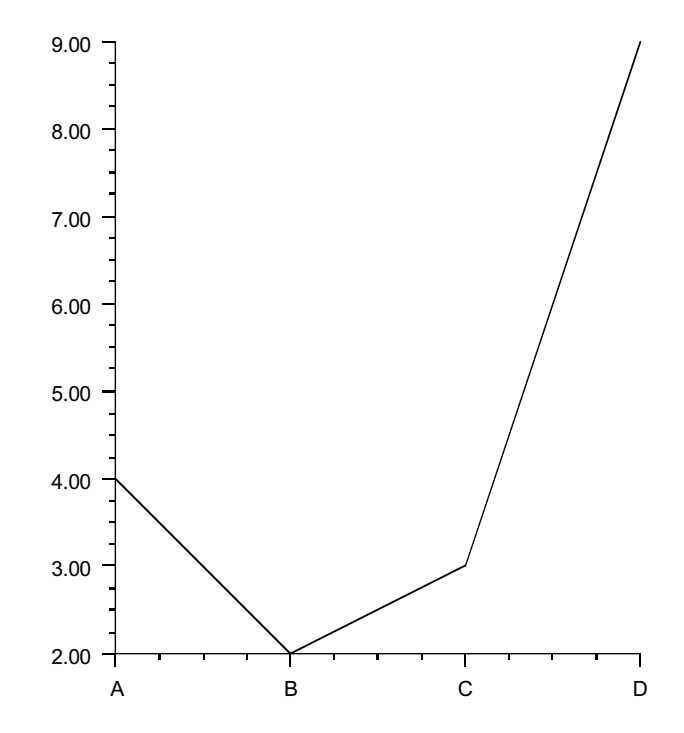

```
import com.imsl.chart.*;
```

```
public class SampleAxisLabelStrings extends JFrameChart {
```

```
public SampleAxisLabelStrings() {
    Chart chart = getChart();
    AxisXY axis = new AxisXY(chart);
    double y[] = {4, 2, 3, 9};
    new Data(axis, y);
    String labels[] = {"A", "B", "C", "D"};
    axis.getAxisX().getAxisLabel().setLabels(labels);
```

```
axis.getAxisX().setAutoscaleOutput(ChartNode.AUTOSCALE_WINDOW);
}
public static void main(String argv[]) {
    new SampleAxisLabelStrings().setVisible(true);
}
```

### **Axis Title**

The AxisTitle node controls the titling of an axis. The drawing of this node is controlled by the Text Attributes (see page 79).

Axes are titled with the value of the Title attribute in the AxisTitle node. By default, the title is empty.

#### **Setting the Title**

To set an axis title, set the Title attribute in the AxisTitle node. In this example both the *x*-axis and *y*-axis titles are set.

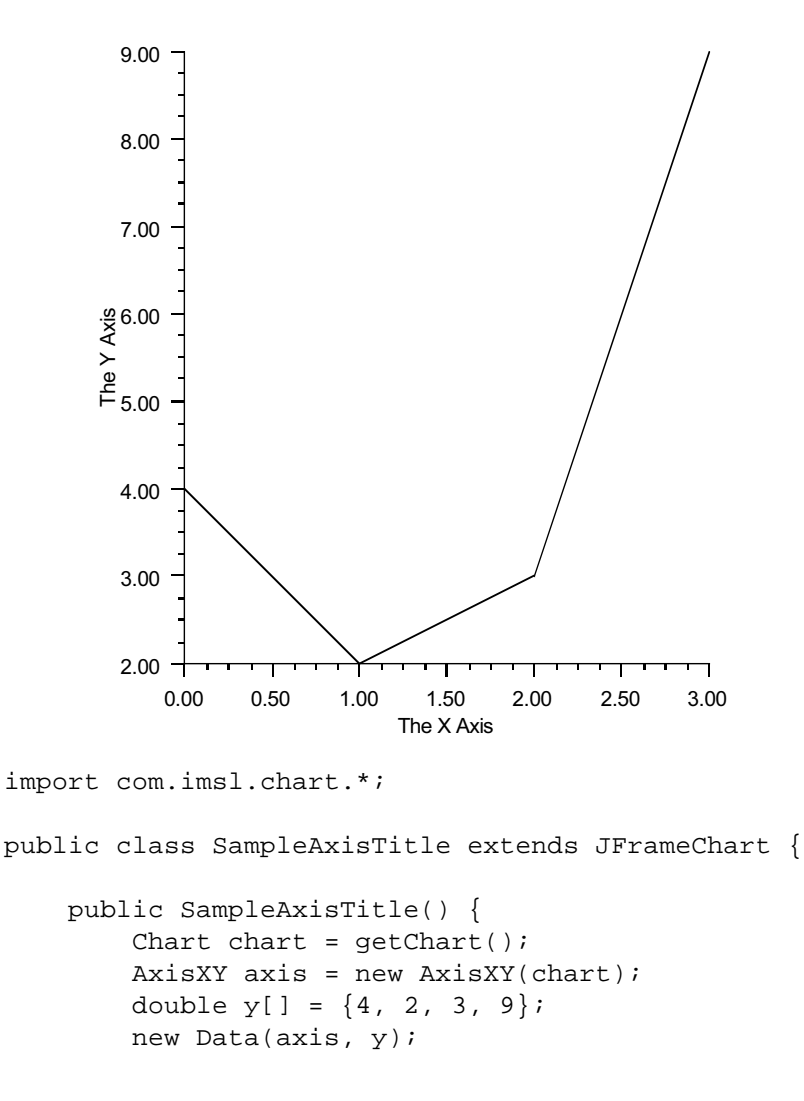
```
axis.getAxisX().getAxisTitle().setTitle("The X Axis");
axis.getAxisY().getAxisTitle().setTitle("The Y Axis");
}
public static void main(String argv[]) {
    new SampleAxisTitle().setVisible(true);
}
}
```

#### **More Formatting**

An axis title, like any other text string, can have further formatting applied.

The FontName attribute is set to "Serif" in the axis node. This value is then inherited by all of it ancestor nodes.

The TextColor attribute is set differently in the *x*-axis and *y*-axis nodes. Note that this setting is inherited by both the AxisTitle and nodes within the same axis.

The y-axis title node has its FontSize attribute set to 20, so it is larger. Also, its TextAngle attribute is set to -90. By default, the y-axis title is drawn at a 90 degree angle, so the -90 degree setting flips the title from its usual position.

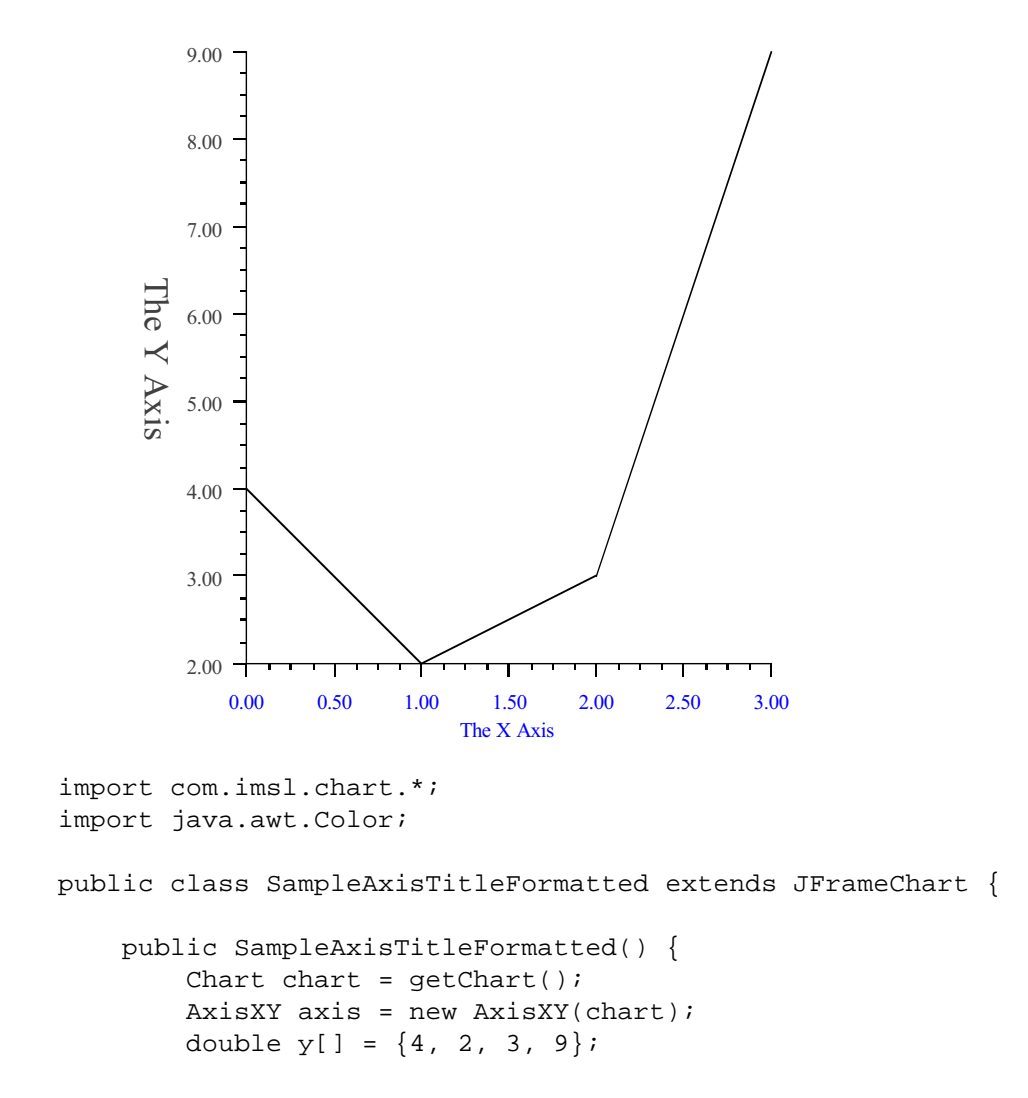

```
new Data(axis, y);
axis.setFontName("Serif");
axis.getAxisX().setTextColor(Color.blue);
axis.getAxisX().getAxisTitle().setTitle("The X Axis");
axis.getAxisY().setTextColor(Color.darkGray);
axis.getAxisY().getAxisTitle().setTitle("The Y Axis");
axis.getAxisY().getAxisTitle().setTextAngle(-90);
axis.getAxisY().getAxisTitle().setFontSize(20);
}
public static void main(String argv[]) {
new SampleAxisTitleFormatted().setVisible(true);
}
```

## **Axis Unit**

The AxisUnit node controls placing of a unit tag on an axis. The tag is the value of the Title attribute in the node. By default, it is empty.

The axis unit is used for labeling only; it has no other effect on the chart.

#### Setting the Axis Unit

In this example, the axis unit for the *x*-axis is set to "hours" and the axis unit for the *y*-axis is set to "meters". While not required, the axis titles are also set.

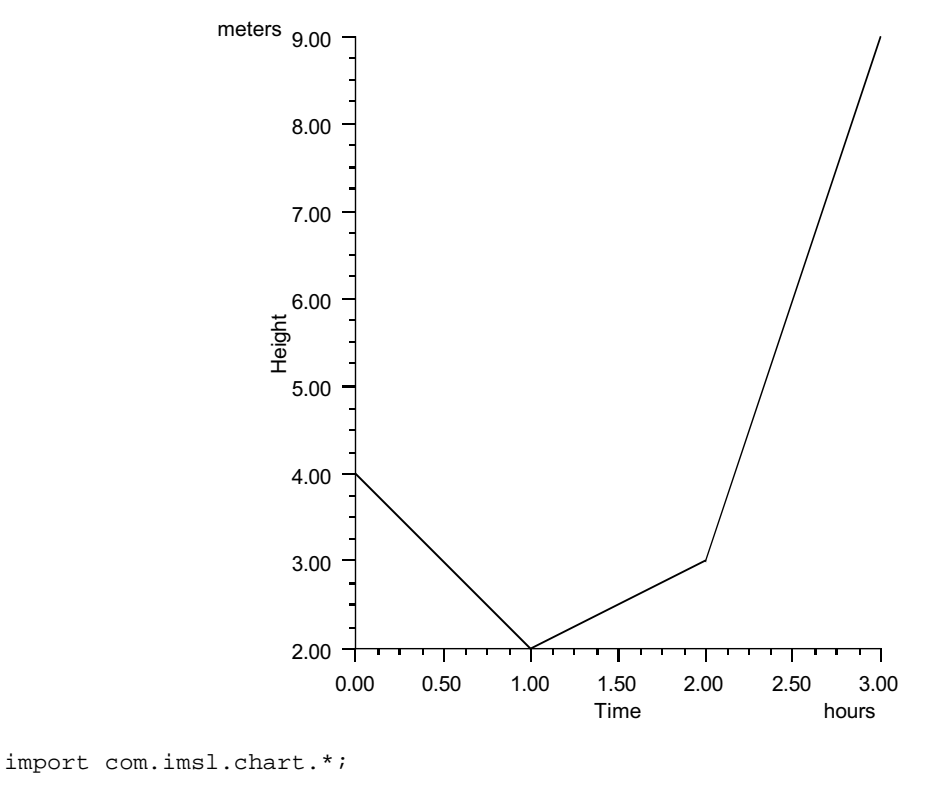

```
public class SampleAxisUnit extends JFrameChart {
```

```
public SampleAxisUnit() {
   Chart chart = getChart();
   AxisXY axis = new AxisXY(chart);
   double y[] = {4, 2, 3, 9};
   new Data(axis, y);
   axis.getAxisX().getAxisTitle().setTitle("Time");
   axis.getAxisY().getAxisTitle().setTitle("Height");
```

```
axis.getAxisX().getAxisUnit().setTitle("hours");
axis.getAxisY().getAxisUnit().setTitle("meters");
}
public static void main(String argv[]) {
    new SampleAxisUnit().setVisible(true);
}
```

#### **Major and Minor Tick Marks**

The nodes MajorTick and MinorTick control the drawing of tick marks on an AxisXY.

The location of the major tick marks can be set explicitly, using the Axis1D.set-Ticks(double[]) method. However, it is usually easier to allow autoscaling to automatically set the tick locations (see "Autoscale" on page 89).

#### Attribute TickLength

}

The length of the tick marks is proportional to the screen size. They can be made relatively longer or shorter by setting the attribute TickLength. Its default value is 1.0. If its value is negative, the tick marks are drawn in the opposite direction: i.e., into the center of the plot region rather than away from it.

#### Attribute Number

Number is the number of major tick marks along an axis.

#### **Attribute Density**

Density is the number of minor tick marks in each interval between major tick marks. The minor ticks are equally spaced in user coordinates. If the Transform attribute in not TRANSFORM\_LINEAR, then they will not be equally spaced on the screen.

#### Attribute FirstTick

The FirstTick attribute, in an Axis1D node, is the position of the first major tick mark. The default value is the 0-th element of the Windows attribute.

#### Attribute TickInterval

The TickInterval attribute, in an Axis1D node, is the interval between tick marks in the user coordinates. If this attribute is not explicitly set, its value is computed from the attributes Number, Window and Transform.

#### **Attribute Ticks**

The Ticks attribute, in an Axis1D node, contains the position of the major tick marks. If this attribute is not explicitly set, its value is computed from the attributes FirstTick, TickInterval, Number, Window and Transform.

#### Example

This example shows the effects of the tick mark attributes. Note that autoscaling is turned off so that the attribute values are not overridden (see "Autoscale" on page 89).

On the x-axis, there are four major tick marks (Number), starting with 0.5 (First-Tick) at an interval of 1.5 (TickInterval). There are three minor tick intervals (Density) between each major tick mark. The tick marks are twice as long and are drawn in the opposite direction as normal (TickLength).

On the y-axis, the tick mark locations are set explicitly by the attribute Ticks. This automatically sets the attribute Number. The TickLength is set to -1, so the tick marks are drawn inward (to the right) instead of outward (to the left).

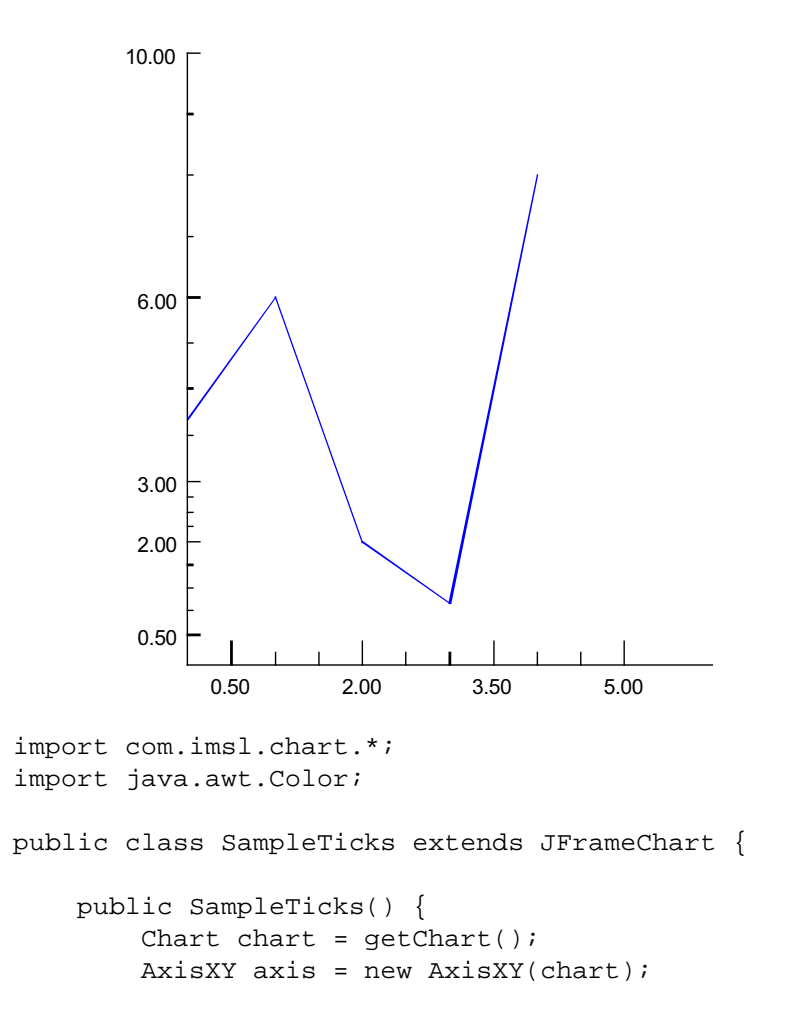

```
axis.setAutoscaleOutput(axis.AUTOSCALE_OFF);
    axis.getAxisX().setWindow(0.0, 6.0);
    axis.getAxisX().setDensity(3);
    axis.getAxisX().setNumber(4);
    axis.getAxisX().setFirstTick(0.5);
    axis.getAxisX().setTickInterval(1.5);
    axis.getAxisX().setTickLength(-2);
    axis.getAxisY().setWindow(0.0, 10.0);
    double ticksY[] = {0.5, 2.0, 3.0, 6.0, 10.0};
    axis.getAxisY().setTicks(ticksY);
    axis.getAxisY().setTickLength(-1);
    double y[] = \{4, 6, 2, 1, 8\};
    Data data = new Data(axis, y);
    data.setDataType(Data.DATA_TYPE_LINE);
    data.setLineColor(Color.blue);
}
public static void main(String argv[]) {
    new SampleTicks().setVisible(true);
}
```

# Grid

The Grid node controls the drawing of grid lines on a chart. The Grid is created by Axis1D as its child. It can be retrieved using the method Axis1D.getGrid().

By default, Grid nodes are not drawn. To enable them, set their "Paint" attribute to true. Grid nodes control the drawing of the grid lines perpendicular to their parent axis. So the *x*-axis Grid node controls the drawing of the vertical grid lines.

#### Example

In this example, the *x*-axis grid lines are painted light gray and the *y*-axis grid lines are pink.

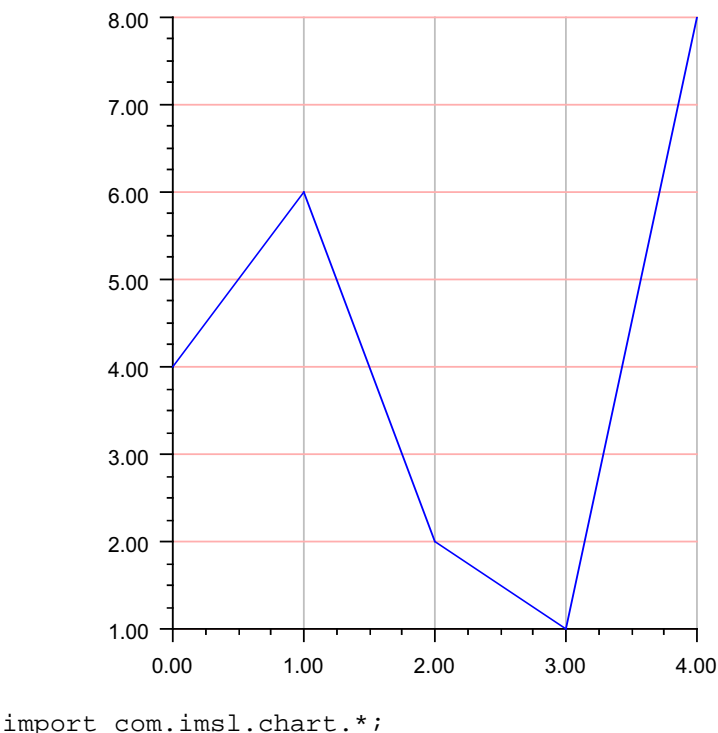

```
public class SampleGrid extends JFrameChart {
```

```
public SampleGrid() {
   Chart chart = getChart();
   AxisXY axis = new AxisXY(chart);
   axis.getAxisX().getGrid().setPaint(true);
```

```
axis.getAxisY().getGrid().setPaint(true);
axis.getAxisX().getGrid().setLineColor("lightgray");
axis.getAxisY().getGrid().setLineColor("pink");
double y[] = {4, 6, 2, 1, 8};
Data data = new Data(axis, y);
data.setDataType(Data.DATA_TYPE_LINE);
data.setLineColor("blue");
}
public static void main(String argv[]) {
    new SampleGrid().setVisible(true);
}
```

# **Custom Transform**

A custom transformation allows a user-defined mapping of data to an axis. A custom transform is used when the Transform attribute has the value TRANSFORM\_CUSTOM. The custom transform is the value of the CustomTransform attribute.

A custom transform implements the Transform interface. This interface has three methods. One, setupMapping, is called first to allow the transformation to initialize itself. The other two, mapUserToUnit and mapUnitToUser, specify a mapping from the window interval onto [0,1]. These methods must each be the inverse of the other.

#### **Example: Normal Probability Plot**

A normal probability plot maps normally distributed data into a straight line, just as a semilog plot maps exponential data into a straight line.

In this example, 400 normally distributed random numbers are grouped into 20 bins. The bin counts are normalized by dividing by the number of samples (400). Cumulative probabilities are computed by summing the probabilities in all of the bins to the left of the current bin.

The custom transformation is the normal cumulative distribution function, Cdf.normal, and its inverse, Cdf.inverseNormal, scaled to map the probability range [0.001,0.999] onto [0,1].

Autoscaling is turned off on the probability (*y*) axis and a fixed set of probability tick marks are specified.

The plot is of the bin center on the x-axis versus the cumulative probabilities on the y-axis. The points are not in an exactly straight line because with only a finite number of samples, the distribution does not exactly match the normal distribution.

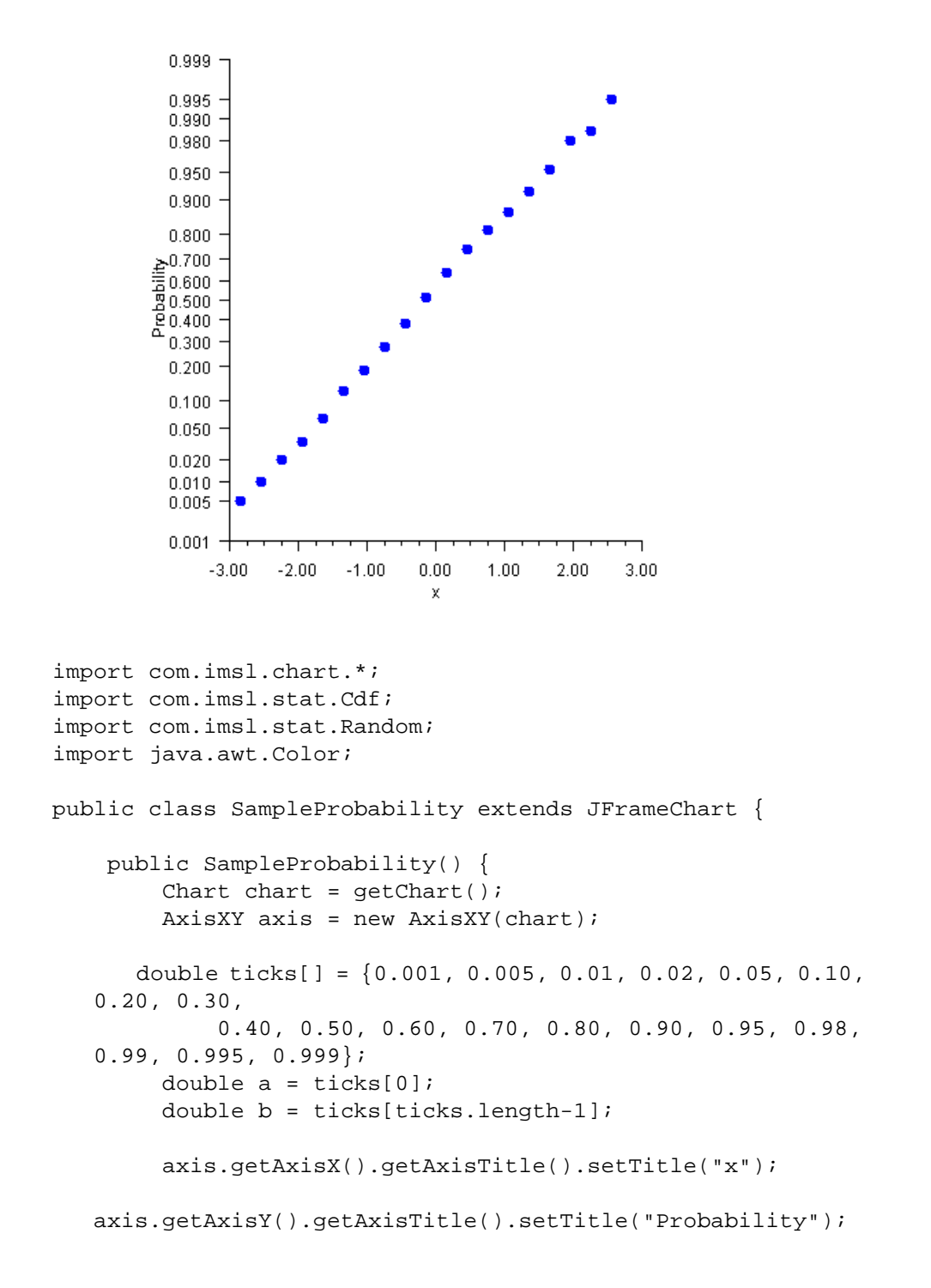

```
axis.getAxisY().setTransform(axis.TRANSFORM_CUSTOM);
     axis.getAxisY().setCustomTransform(new
NormalTransform());
   axis.getAxisY().setAutoscaleInput(axis.AUTOSCALE_OFF);
     axis.getAxisY().setWindow(a, b);
     axis.getAxisY().setTextFormat(new
java.text.DecimalFormat("0.000"));
     axis.getAxisY().setTicks(ticks);
     axis.getAxisY().getMinorTick().setPaint(false);
     int nSamples = 400;
     int nBins = 20;
     // Setup the bins
     double bins[] = new double[nBins];
     double dx = 6.0/nBins;
     double x[] = new double[nBins];
     for (int k = 0; k < nBins; k++) {
         x[k] = -3.0 + (k+0.5)*dx;
     }
    // Generate random normal deviates and sort into bins
     Random r = new Random(123457);
     for (int k = 0; k < nSamples; k++) {
         double t = r.nextNormal();
         int j = (int)Math.round((t+3.0-0.5*dx)/dx);
         if (j <= 0) {
             bins[0]++;
         } else if (j >= nBins-1) {
             bins[nBins-1]++;
         } else {
             bins[j]++;
         }
     }
     // Compute the cumulative distribution
     // y[k] is the sum of bins[j] for j=0,...,k divided
by the nSamples.
     double y[] = new double[nBins];
     y[0] = bins[0]/nSamples;
     for (int k = 1; k < nBins; k++) {
         y[k] = y[k-1] + bins[k]/nSamples;
     }
```

```
// Plot the data using markers
     Data data = new Data(axis, x, y);
     data.setDataType(Data.DATA_TYPE_MARKER);
     data.setMarkerType(Data.MARKER_TYPE_FILLED_CIRCLE);
     data.setMarkerColor(Color.blue);
 }
 public static void main(String argv[]) {
     new SampleProbability().setVisible(true);
 }
 static class NormalTransform implements Transform {
     private double scaleA, scaleB;
     /**
      *Initializes the mappings between user and coordi-
nate space.
      */
     public void setupMapping(Axis1D axis1d) {
         double w[] = axis1d.getWindow();
         double t = Cdf.inverseNormal(w[0]);
         scaleB = 1.0/(Cdf.inverseNormal(w[1])-t);
         scaleA = -scaleB*t;
     }
     / * *
      * Maps a point in [0,1] to a probability.
      */
     public double mapUnitToUser(double unit) {
         return Cdf.normal((unit-scaleA)/scaleB);
     }
     / * *
      * Maps a probablity to the interval [0,1].
      */
     public double mapUserToUnit(double p) {
         return scaleA + scaleB*Cdf.inverseNormal(p);
     }
 }
```

## **Multiple Axes**

A JMSL chart can contain any number of axes. Each axis has its own mapping from the user coordinates to the device (screen) coordinates.

Normally, the *x*-axis is at the bottom of the chart and the *y*-axis is to the left. The attribute Type can be changed to move the *x*-axis to the top of the chart and/or the *y*-axis to the right of the chart.

Axis can be moved from the chart edge, either away from the chart or into the middle of the chart data area, by setting the attribute Cross.

#### Attribute Type

The attribute Type specifies the position of an *x* or *y*-axis. Applied to the x-axis it can have the values  $AXIS_X$  (the default) or  $AXIS_X_TOP$ . Applied to the y-axis, it can have the value  $AXIS_Y$  (the default) or  $AXIS_Y_RIGHT$ .

#### Attribute Cross

The Cross attribute specifies the coordinates of intersection of the *x*-axis and *y*-axis. This can be inside or outside of the chart body. Cross can be used to place multiple *y*-axes to the left of the chart or multiple *x*-axes below the chart.

#### Example

Two data sets are plotted, each on its own axis. The first (blue) axis is left in the default position with the *y*-axis on the left. The second (pink) axis has its *y*-axis moved to the left.

In this example the *x*-axis is shared between the two axes, so it is not painted as part of the second (pink) axis. This is done by setting its Paint attribute to false.

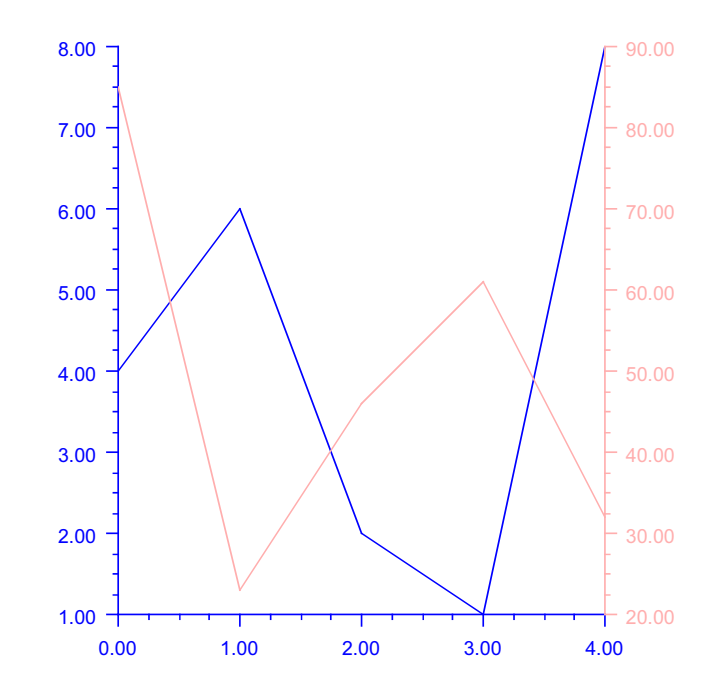

import com.imsl.chart.\*; import java.awt.Color;

public class SampleAxesLeftRight extends JFrameChart {

```
public SampleAxesLeftRight() {
    Chart chart = getChart();
    AxisXY axisLeft = new AxisXY(chart);
    double yLeft[] = {4, 6, 2, 1, 8};
    Data dataLeft = new Data(axisLeft, yLeft);
    dataLeft.setDataType(Data.DATA_TYPE_LINE);
    axisLeft.setLineColor(Color.blue);
    axisLeft.setTextColor(Color.blue);
```

```
AxisXY axisRight = new AxisXY(chart);
axisRight.getAxisX().setPaint(false);
axisRight.getAxisY().setType(Axis1D.AXIS_Y_RIGHT);
double yRight[] = {85, 23, 46, 61, 32};
Data dataRight = new Data(axisRight, yRight);
dataRight.setDataType(Data.DATA_TYPE_LINE);
axisRight.setLineColor(Color.pink);
axisRight.setTextColor(Color.pink);
}
public static void main(String argv[]) {
    new SampleAxesLeftRight().setVisible(true);
}
```

#### **Cross Example**

Multiple *x* and *y*-axes are shown.

The Cross attribute is used to specify that the second (pink) axes intersect at (-8,10), in the pink-axis coordinate system.

The Viewport attribute is changed in both sets of axes to shrink the size of the chart body and leave more room to the left and below the chart for the pink axes.

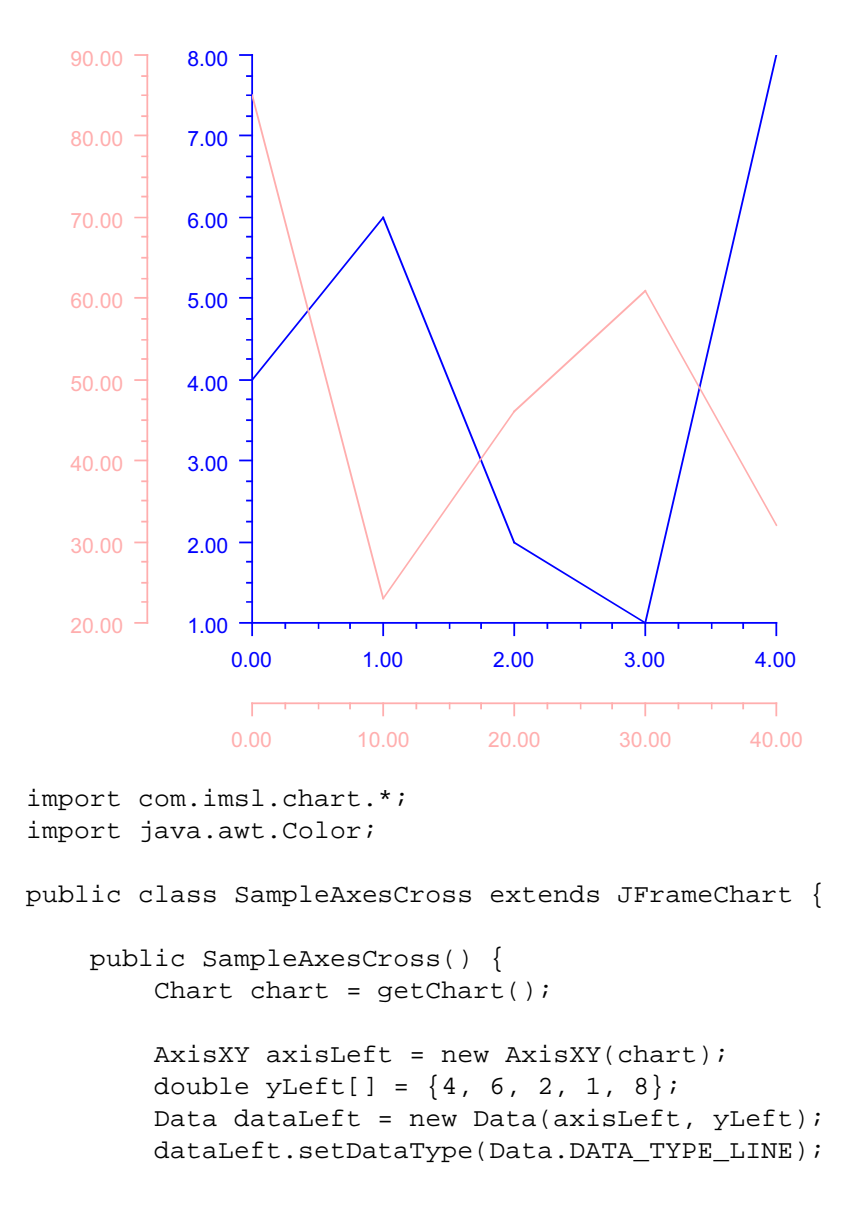

```
axisLeft.setLineColor(Color.blue);
        axisLeft.setTextColor(Color.blue);
       AxisXY axisRight = new AxisXY(chart);
        axisRight.setCross(-8,10);
       double xRight[] = {0, 10, 20, 30, 40};
       double yRight[] = {85, 23, 46, 61, 32};
       Data dataRight = new Data(axisRight, xRight, yRight);
        dataRight.setDataType(Data.DATA_TYPE_LINE);
        axisRight.setLineColor(Color.pink);
        axisRight.setTextColor(Color.pink);
       double viewport[] = {0.3, 0.9, 0.05, 0.7};
        axisLeft.setViewport(viewport);
       axisRight.setViewport(viewport);
    }
   public static void main(String argv[]) {
       new SampleAxesCross().setVisible(true);
    }
}
```

# Background

Background controls the drawing of the chart's background. It is created by Chart as its child. It can be retrieved from a Chart object using the Chart.getBack-ground() method.

The fill area attributes in the Background node determine how the background is drawn (see "Fill Area Attributes" on page 75).

The attribute FillType has the global default value of FILL\_TYPE\_SOLID. The attribute FillColor attribute is set to Color.white in this node.

## Solid Color Background

To set the background to a solid color:

- set the attribute FillType to FILL\_TYPE\_SOLID, and
- set the attribute FillColor to the desired color.

For example the following code sets the background to pink. To view chart in color please see the online documentation.

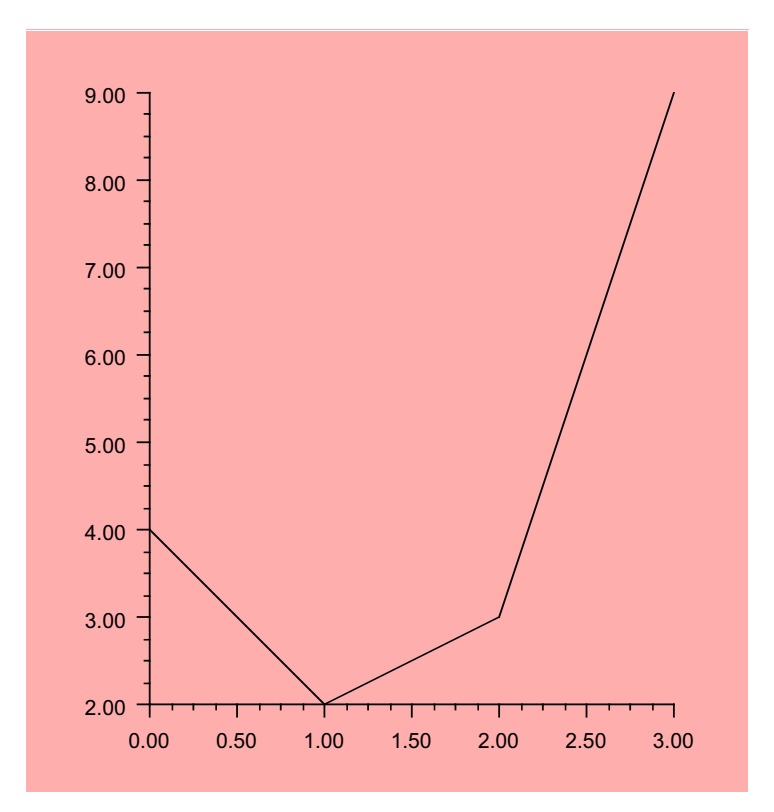

```
import com.imsl.chart.*;
```

```
public class SampleBackgroundSolid extends JFrameChart {
```

```
public SampleBackgroundSolid() {
    Chart chart = getChart();
    chart.getBackground().setFillType(ChartNode.FILL_TYPE_SOLID);
    chart.getBackground().setFillColor(java.awt.Color.pink);
    AxisXY axis = new AxisXY(chart);
    double y[] = {4, 2, 3, 9};
    new Data(axis, y);
}
public static void main(String argv[]) {
    new SampleBackgroundSolid().setVisible(true);
}
```

## **Gradient Color Background**

To set the background to a color gradient:

- set the attribute FillType to FILL\_TYPE\_GRADIENT, and
- set the attribute Gradient to the desired color gradient specification.

For example the following code uses a yellow-to-red vertical gradient for the background setting. See "Fill Area Attributes" on page 75 for more information on gradients.

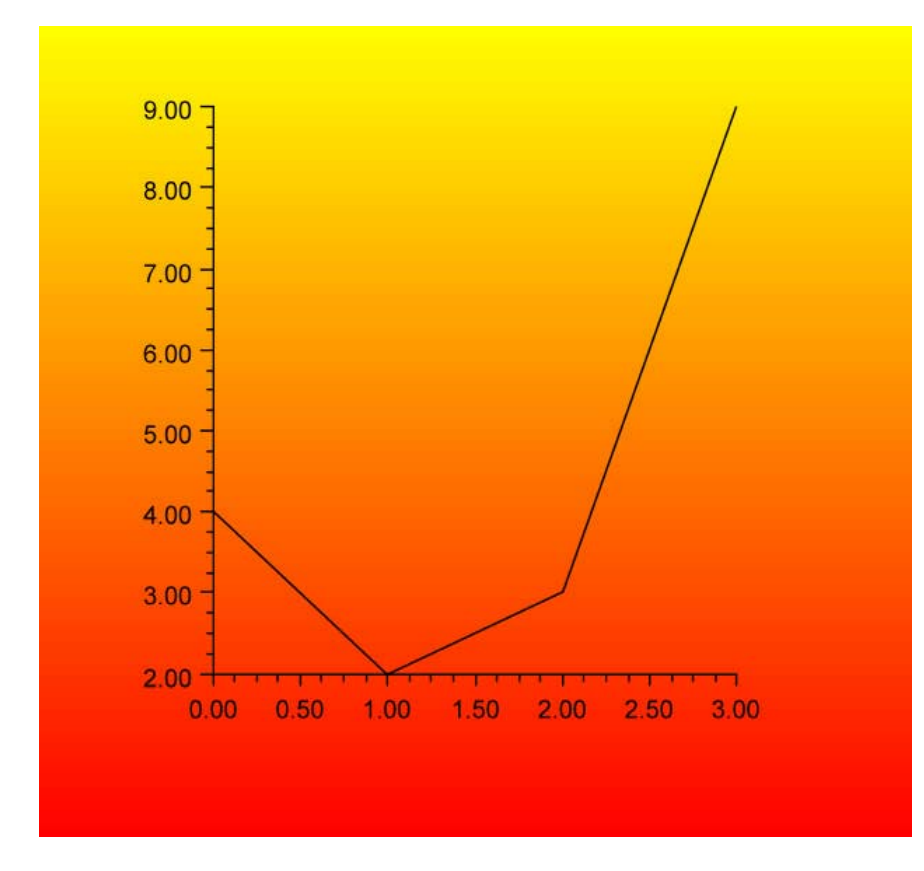

```
import com.imsl.chart.*;
import java.awt.Color;
```

public class SampleBackgroundGradient extends JFrameChart {

```
public SampleBackgroundGradient() {
    Chart chart = getChart();
    chart.getBackground().setFillType(ChartNode.FILL_TYPE_GRADIENT);
```

```
chart.getBackground().setGradient(Color.yellow, Color.yellow,
Color.red, Color.red);
AxisXY axis = new AxisXY(chart);
double y[] = {4, 2, 3, 9};
new Data(axis, y);
}
public static void main(String argv[]) {
new SampleBackgroundGradient().setVisible(true);
}
}
```

## Pattern Background

To set the background to a color pattern:

- set the attribute FillType to FILL\_TYPE\_PAINT, and
- set the attribute FillPaint to the desired pattern.

For example the following code sets the background to yellow/orange checkerboard pattern. See "Fill Area Attributes" on page 75 for more information on patterns.

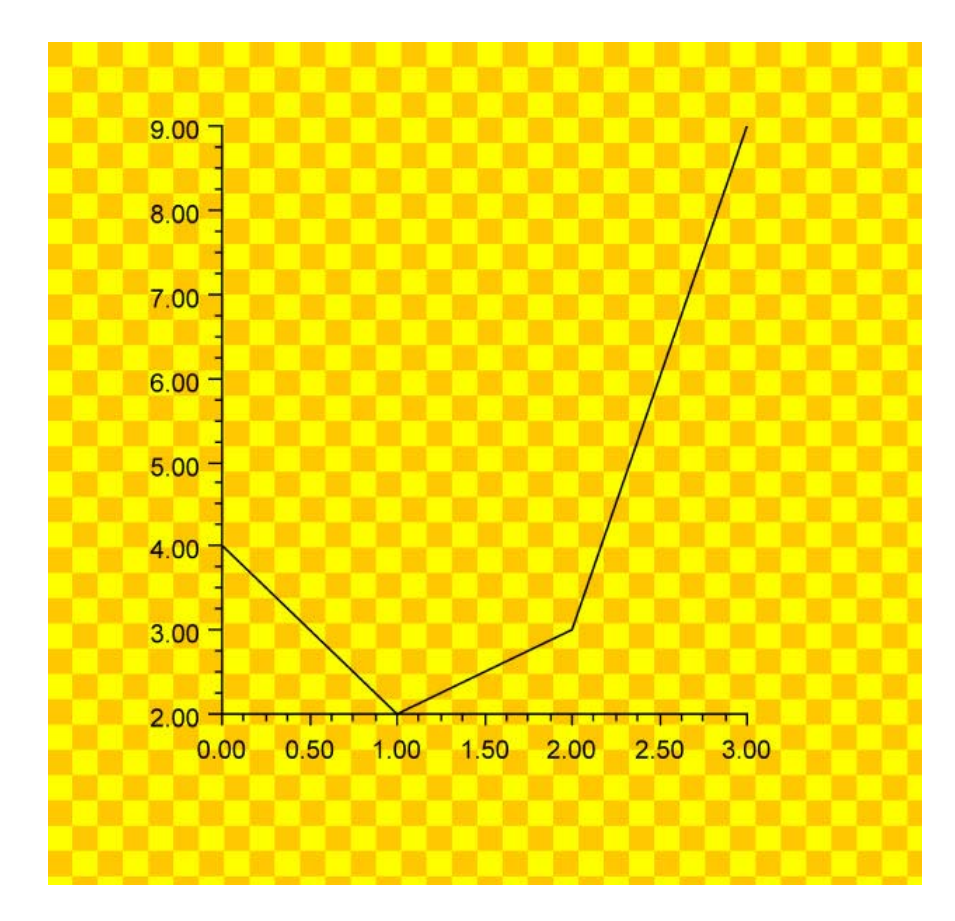

```
import com.imsl.chart.*;
import java.awt.Color;
import java.awt.Paint;
public class SampleBackgroundPaint extends JFrameChart {
    public SampleBackgroundPaint() {
```

```
Chart chart = getChart();
chart.getBackground().setFillType(ChartNode.FILL_TYPE_PAINT);
Paint paint = FillPaint.checkerboard(24, Color.yellow,Color.orange);
chart.getBackground().setFillPaint(paint);
AxisXY axis = new AxisXY(chart);
double y[] = {4, 2, 3, 9};
new Data(axis, y);
}
public static void main(String argv[]) {
    new SampleBackgroundPaint().setVisible(true);
}
```

# Legend

The legend is used to identify data sets. Data nodes that have their Title attribute defined are automatically included in the legend box.

The Legend node is automatically created by the Chart node as its child. By default, the legend is not drawn because its Paint attribute is set to false.

## Simple Legend Example

At a minimum, adding a legend to a chart requires setting the legend's Paint attribute to true and setting the Title attribute in the Data nodes that are to appear in the legend box. This example shows such a minimal legend.

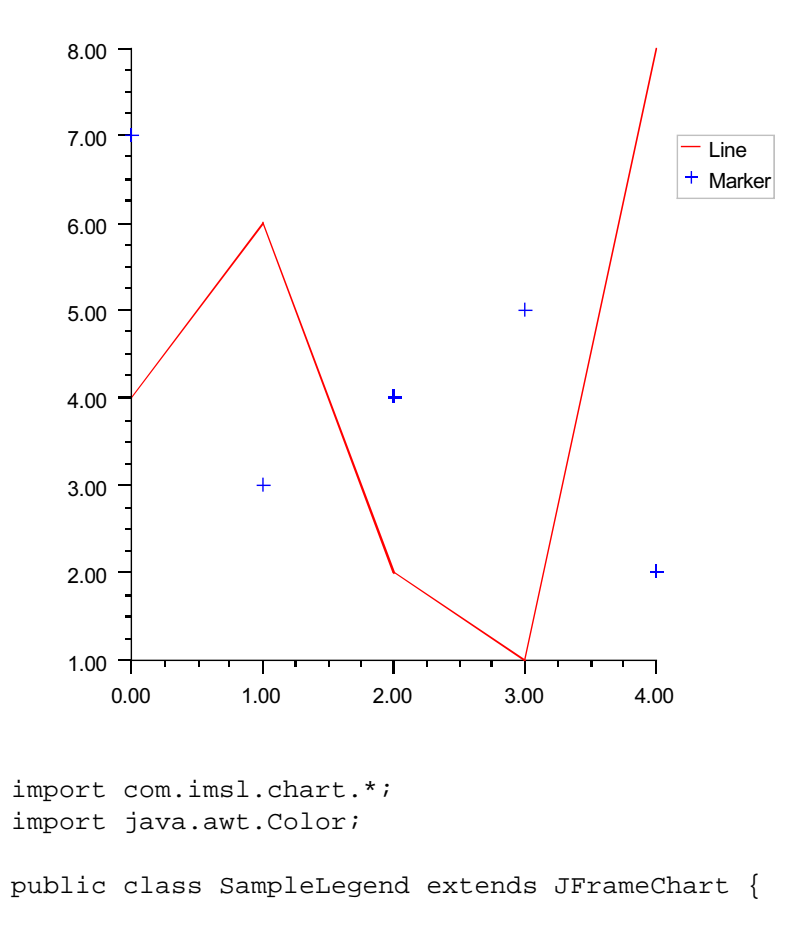

```
public SampleLegend() {
```

```
Chart chart = getChart();
    AxisXY axis = new AxisXY(chart);
    Legend legend = chart.getLegend();
    legend.setPaint(true);
    legend.setTitle("Legend");
    legend.setTextColor(Color.white);
    legend.setFillType(legend.FILL_TYPE_SOLID);
    legend.setViewport(0.3, 0.4, 0.1, 0.4);
    double y1[] = \{4, 6, 2, 1, 8\};
    Data data1 = new Data(axis, y1);
    data1.setDataType(Data.DATA_TYPE_LINE);
    data1.setLineColor(Color.red);
    data1.setTitle("Line");
    double y_{2}[] = \{7, 3, 4, 5, 2\};
    Data data2 = new Data(axis, y2);
    data2.setDataType(Data.DATA_TYPE_MARKER);
    data2.setMarkerColor(Color.blue);
    data2.setTitle("Marker");
}
public static void main(String argv[]) {
    new SampleLegend().setVisible(true);
}
```

## Legend Example

This example shows more of the attributes that affect a legend. If the legend's Title attribute is set, then it is used as a header in the legend box.

The text properties for all of the text strings in the legend box are obtained from the Legend node, not from the associated Data nodes (see "Text Attributes" on page 79). Here the TextColor is set to white.

The background of the legend box can be set by changing the fill attributes (see "Fill Area Attributes" on page 75). By default in the Legend node, FillType is set to FILL\_TYPE\_NONE and FillColor is set to Color.lightGray.

The position of the legend box is controlled by its Viewport attribute. The viewport is the region of the Component, in which the chart is being drawn, that the legend box occupies. The upper left corner is (0,0) and the lower right corner is (1,1). The default value of the legend viewport is [0.83, 0.0] by [0.2, 0.2].

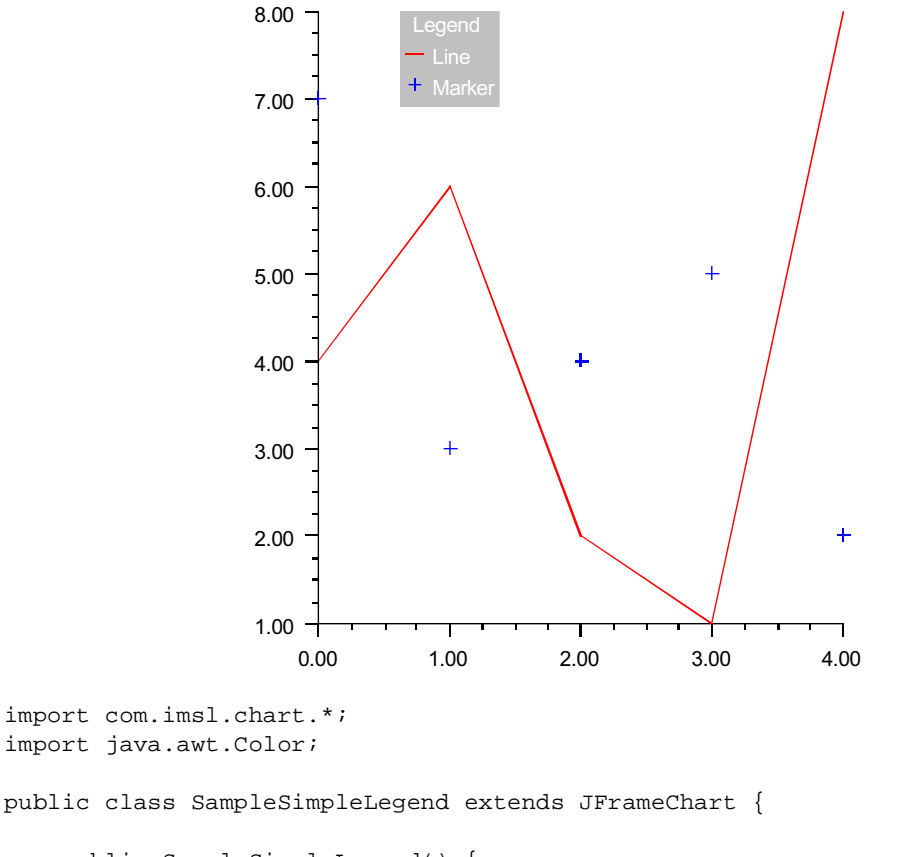

public SampleSimpleLegend() {

```
Chart chart = getChart();
    AxisXY axis = new AxisXY(chart);
    chart.getLegend().setPaint(true);
    double y1[] = \{4, 6, 2, 1, 8\};
    Data data1 = new Data(axis, y1);
    data1.setDataType(Data.DATA_TYPE_LINE);
    data1.setLineColor(Color.red);
    data1.setTitle("Line");
    double y_{2}[] = \{7, 3, 4, 5, 2\};
    Data data2 = new Data(axis, y2);
    data2.setDataType(Data.DATA_TYPE_MARKER);
    data2.setMarkerColor(Color.blue);
    data2.setTitle("Marker");
}
public static void main(String argv[]) {
    new SampleSimpleLegend().setVisible(true);
}
```

# **Tool Tips**

Swing supports tool tips, small help boxes that pop up when the mouse hovers over some element. The ToolTip node allows tool tips to be associated with chart elements. The text displayed in the tool tip is the Title attribute of the ToolTip's parent node.

## Example

In this example two Data nodes are created. Each Data node has a Title defined and a ToolTip node added as a child. Note that the ToolTip node just has to be created, no methods using it are normally required.

```
import com.imsl.chart.*;
import java.awt.Color;
public class SampleToolTip extends JFrameChart {
    public SampleToolTip() {
        Chart chart = getChart();
        AxisXY axis = new AxisXY(chart);
        double y1[] = \{4, 6, 2, 1, 8\};
        Data data1 = new Data(axis, y1);
        data1.setDataType(Data.DATA_TYPE_MARKER);
        data1.setMarkerColor(Color.red);
        data1.setMarkerType(Data.MARKER_TYPE_FILLED_CIRCLE);
        data1.setTitle("Set A");
        new ToolTip(data1);
        double y_{2}[] = \{7, 3, 4, 5, 2\};
        Data data2 = new Data(axis, y2);
        data2.setDataType(Data.DATA_TYPE_MARKER);
        data2.setMarkerColor(Color.blue);
        data2.setMarkerType(Data.MARKER_TYPE_FILLED_SQUARE);
        data2.setTitle("Set B");
        new ToolTip(data2);
    }
    public static void main(String argv[]) {
        new SampleToolTip().setVisible(true);
    }
}
```

# **Chapter 4: XML**

A JMSL chart tree can be created from an XML file. XML (Extensible Markup Language) is a universal format for structured data. XML looks similar to HTML but has application-dependent tag names instead of HTML tags (, <h1>, etc.). JMSL defines a set of tags for describing charts.

The JMSL distribution includes the "Crimson 1.1.3" XML parser from Apache at lib/crimson.jar. The XML features of JMSL require that either JDK 1.4 or later, crimson.jar, or another XML parser that supports the JAXP API be used.

## **Chart XML Syntax**

The Chart XML syntax is defined by a document type definition (DTD) file at http://www.vni.com/products/jmsl/Chart.dtd.

Valid XML files begin with a prolog that contains the XML declaration and the document type declaration. For example,

```
<?xml version="1.0" encoding="UTF-8" standalone="no" ?>
<!DOCTYPE Chart PUBLIC "-//Visual Numerics//DTD JMSL Chart//
EN" "http://www.vni.com/products/jmsl/Chart.dtd">
```

Following the prolog is the body of the chart XML file. This is a tree of tags, with the <Chart> tag at the root. These tags mirror a JMSL chart tree. The following outline shows the hierarchy of tags.

```
<Chart >
  <Array> | <Array id=name>
  <Background>
  <ChartTitle>
  <Legend>
  <AxisXY>
     <AxisX> | <AxisY>
        <AxisTitle>
        <AxisLabel>
        <AxisLine>
        <AxisUnit>
        <Grid>
        <MajorTick>
        <MinorTick>
  <Data x=array y=array> | <Data y=array> | <Data>
  <Bar x=array y=array> | <Bar y=array>
    <BarSet> | <BarSet index=int>
     <BarItem> | <BarItem index=int>
     <ErrorBar x=array y=array low=array high=array>
     <HighLowClose start=array high=array low=array
  close=array>
     <HighLowClose high=array low=array close=array>
  <Polar>
  <Pie y=array>
  <PieSlice> | <PieSlice index=int>
```

Some of the tags have array-valued arguments. These are either a list of doubles of the form " $\{1.2,3.4,5\}$ " or "#*id*", where *id* is an <Array> tag id.

Each of the chart tags can also have any number of <Attribute> tags as children. They can have either of two forms:

```
<Attribute name="attribute-name" value="attribute-value"/>
```

or

```
<Attribute name="attribute-name">attribute-value</Attribute>
```

Also, while not shown in the above list, each chart node can have a <ToolTip> node as a child.

## Syntax Example

The chart tree

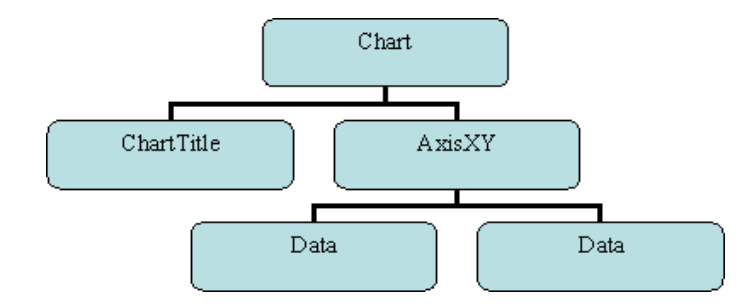

is created from the following XML file.

```
<?xml version="1.0" encoding="UTF-8" standalone="no" ?>
<!DOCTYPE Chart PUBLIC "-//Visual Numerics//DTD JMSL Chart//EN" "http://
www.vni.com/products/jmsl/Chart.dtd">
<Chart>
    <ChartTitle>
        <Attribute name="Title">Line Chart</Attribute>
        <Attribute name="FontSize" value="14"/>
        <Attribute name="FontStyle" value="3"/>
    </ChartTitle>
    <AxisXY>
        <Data y="{6,5,7,1}">
            <Attribute name="LineColor" value="blue"/>
            <Attribute name="LineWidth" value="2.0"/>
         <Attribute name="DataType" value="DATA_TYPE_LINE|DATA_TYPE_MARKER"/>
            <Attribute name="MarkerType" value="MARKER_TYPE_HOLLOW_SQUARE"/>
            <Attribute name="Title" value="Blue Line"/>
        </Data>
        <Data y="{1,3,6,8}">
            <Attribute name="MarkerColor" value="darkblue"/>
            <Attribute name="DataType" value="DATA_TYPE_MARKER"/>
            <Attribute name="MarkerType" value="MARKER_TYPE_FILLED_CIRCLE"/>
            <Attribute name="Title" value="Markers"/>
        </Data>
    </AxisXY>
</Chart>
```

In the ChartTitle node there are three attributes defined: Title, FontSize and Font-Style. The argument " $y=\{6,5,7,1\}$ " in the Data node is used to create an array passed to the Data constructor.

Note that the attribute name must be specified using "name=", but that the attribute's value can be either the value of a "value=" or the body of the attribute tag.

# **Attribute Tags**

Attribute tags can have either of two forms:

```
<Attribute name="attribute-name" value="attribute-value"/>
or
<Attribute name="attribute-name">attribute-value</Attribute>
```

The type of an attribute's value is determined by the return type of its getter method. For example, if the attribute type is Foo, its type is the return type of the 0-argument method getFoo() defined in the node being defined or in one of its ancestor nodes.

Symbolic names can be used for enumerated types. See "Enumerated Types in Chart XML Files" on page 137 for details.

Attribute values of the following types can be handled: String, Color, int or Integer, double or Double, Double[], boolean or Boolean, Image, Paint, or Locale.

Colors are either red, green, blue triples in the range [0,255] or color names. For example "255,215,0" or "gold".

A locale can be either the name of one of the static, public fields in Locale, such as ENGLISH or of the form language\_country or

language\_country\_variant. For example, "nl\_BE" or "nl\_BE\_EURO".

Attribute values of type Image and Paint are specified by giving the URL of an image file, for example

"http://www.google.com/images/logo.gif"

As a special case, the URL protocol can be a classpath, for example "classpath:/com/imsl/example/chart/marker.gif"

The image is then loaded as a resource by the classloader using getResource(String). The classloader used is the one used to load the ChartXML class. This feature is used to load images from JAR files.

# **Array Tags**

The array tag is used to define data. The id argument is used to name the array. Array tags can be nested to form multidimensional arrays. At the inner most level the following tags are allowed.

- <String value=*string*/>
- <Color value=*color*/>

The value of color can be either a red, green, blue triple in the range [0,255] or color names. For example "255,215,0" or "gold".

• <Date value=*date* style=*style* locale=*locale*/>

If the argument locale is specified, it is parsed the same as the locale argument in the tag Attribute as described above. If the locale is not specified, then the default locale is used.

If the argument style is SHORT, MEDIUM, LONG or FULL, then the date is parsed using the object DateFormat.getDateInstance (style,locale). If style is not specified, then SHORT is assumed.

Style can also be a pattern used to construct a SimpleDateObject(style,locale).

• <Number value=*number*/>

Numbers are parsed using Double.valueOf(number).

• <NumberList>number,...,number</NumberList> | <NumberList value=list/>

The body of this tag is a comma separated list of numbers. Each number is parsed using Double.valueOf(number).

The value arguments are optional. If omitted, the tag's body is used instead.
# Array Tag Examples

```
The first example is of a three-dimensional array called foo.

<Array id="foo">

<Array>

<Array><NumberList value="1,2,3"/></Array>

<Array><NumberList value="4,5,6"/></Array>

</Array>

<Array>

<Array><NumberList value="11,12,13"/></Array>

<Array><NumberList value="14,15,16"/></Array>

</Array>

</Array>
```

This corresponds to the Java declaration

```
double foo[][][] = { { { 1,2,3 }, { 4,5,6 } }, { { 11,12,13 }, { 14,15,16 } }
```

The second example is an array of three strings called states.

```
<Array id="states">
    <String value="NJ"/>
    <String value="TX"/>
    <String value="CO"/>
</Array>
```

The final example is an array of four colors, called bg.

```
<Array id="bg">
     <Color value="yellow"/>
     <Color value="0,128,64"/>
     <Color value="lightblue"/>
     <Color value="yellow"/>
</Array>
```

# **Creating a Chart from XML**

The class ChartXML creates a chart tree from an XML file. It can be used directly as an application to view an XML file. The following command displays the chart described by the XML file *filename*. (This assumes that the CLASSPATH is correctly set up.)

```
java com.imsl.chart.xml.ChartXML filename
```

#### Interacting with an XML Created Chart

The class ChartXML can also be used to create a chart tree within a larger Java program. The object's getChart() method is used to retreive the created chart object. The get(String) method is used to obtain objects created by array tags.

# **Enumerated Types in Chart XML Files**

In a chart XML file, the following symbolic names can be used for enumerated values. Their numerical equivalents can also be used.

```
These enumerated types can be "or-ed" together. For example, <Attribute name="DataType"
value=DATA_TYPE_LINE | DATA_TYPE_MARKER"/>
```

is allowed.

## **Marker Types**

MARKER\_TYPE\_PLUS MARKER TYPE ASTERISK MARKER\_TYPE\_X MARKER\_TYPE\_HOLLOW\_SQUARE MARKER TYPE FILLED SQUARE MARKER\_TYPE\_HOLLOW\_TRIANGLE MARKER\_TYPE\_FILLED\_TRIANGLE MARKER\_TYPE\_HOLLOW\_DIAMOND MARKER\_TYPE\_FILLED\_DIAMOND MARKER\_TYPE\_DIAMOND\_PLUS MARKER\_TYPE\_SQUARE\_X MARKER\_TYPE\_SQUARE\_PLUS MARKER\_TYPE\_OCTAGON\_X MARKER TYPE OCTAGON PLUS MARKER\_TYPE\_HOLLOW\_CIRCLE MARKER TYPE FILLED CIRCLE MARKER\_TYPE\_CIRCLE\_X

MARKER\_TYPE\_CIRCLE\_PLUS MARKER\_TYPE\_CIRCLE\_CIRCLE

## **Fill Types**

FILL\_TYPE\_NONE FILL\_TYPE\_SOLID FILL\_TYPE\_GRADIENT FILL\_TYPE\_PAINT

## **Text Alignments**

TEXT\_X\_LEFT TEXT\_X\_CENTER TEXT\_X\_RIGHT TEXT\_Y\_BOTTOM TEXT\_Y\_CENTER TEXT\_Y\_TOP

## **Font Styles**

PLAIN BOLD ITALIC

## **Axis Parameters**

AXIS\_X AXIS\_X\_TOP AXIS\_Y AXIS\_Y\_RIGHT

#### **Autoscale Parameters**

AUTOSCALE\_OFF AUTOSCALE\_DATA AUTOSCALE\_WINDOW AUTOSCALE\_NUMBER

### **Axis Transforms**

TRANSFORM\_LINEAR TRANSFORM\_LOG

## **Data Node Types**

DATA\_TYPE\_LINE DATA\_TYPE\_MARKER DATA\_TYPE\_FILL DATA\_TYPE\_PICTURE

## Label Types

LABEL\_TYPE\_NONE LABEL\_TYPE\_TITLE LABEL\_TYPE\_Y LABEL\_TYPE\_X LABEL\_TYPE\_PERCENT

## **Bar Types**

BAR\_TYPE\_VERTICAL BAR\_TYPE\_HORIZONTAL

# **Creating Charts from General XML Files Using XSLT**

JMSL can create charts from XML files that are written using a particular set of tags, but you can also generate charts from more general XML files. This is done by using XSL Transformations (XSLT) to transform other types of XML files into the type of XML file required by JMSL.

## Example

Consider the following sales report in XML that does not use the tag names and structure that JMSL requires.

```
<?xml version="1.0" encoding="UTF-8" ?>
<sales>
    <region>
        <name>North America</name>
        <amount>102.890</amount>
    </region>
    <region>
        <name>Europe</name>
        <amount>87.654</amount>
    </region>
    <region>
        <name>Japan</name>
        <amount>93.895</amount>
    </region>
    <region>
        <name>Rest of World</name>
        <amount>37.985</amount>
    </region>
</sales>
```

To create a bar chart from this XML, it must be transformed into an XML file similar to the following

```
<Array id="region">
        <String value="North America"/>
        <String value="Europe"/>
        <String value="Japan"/>
        <String value="Rest of World"/>
    </Array>
    <Attribute name="FontName" value="Serif"/>
    <Attribute name="FontSize" value="14"/>
    <ChartTitle><Attribute name="Title" value="Sales Chart"/></ChartTitle>
    <AxisXY>
        <AxisY>
            <AxisTitle><Attribute name="Title" value="Sales (in $million)"/>
            </AxisTitle>
        </AxisY>
        <AxisX>
            <AxisTitle><Attribute name="Title" value="Region"/></AxisTitle>
        </AxisX>
        <Bar y="#amount">
           <Attribute name="BarType" value="BAR_TYPE_VERTICAL"/>
           <Attribute name="Labels" value="#region"/>
           <Attribute name="LabelType" value="LABEL_TYPE_Y"/>
           <Attribute name="FillColor" value="green"/>
           <Attribute name="TextFormat">$###.###M</Attribute>
        </Bar>
   </AxisXY>
</Chart>
```

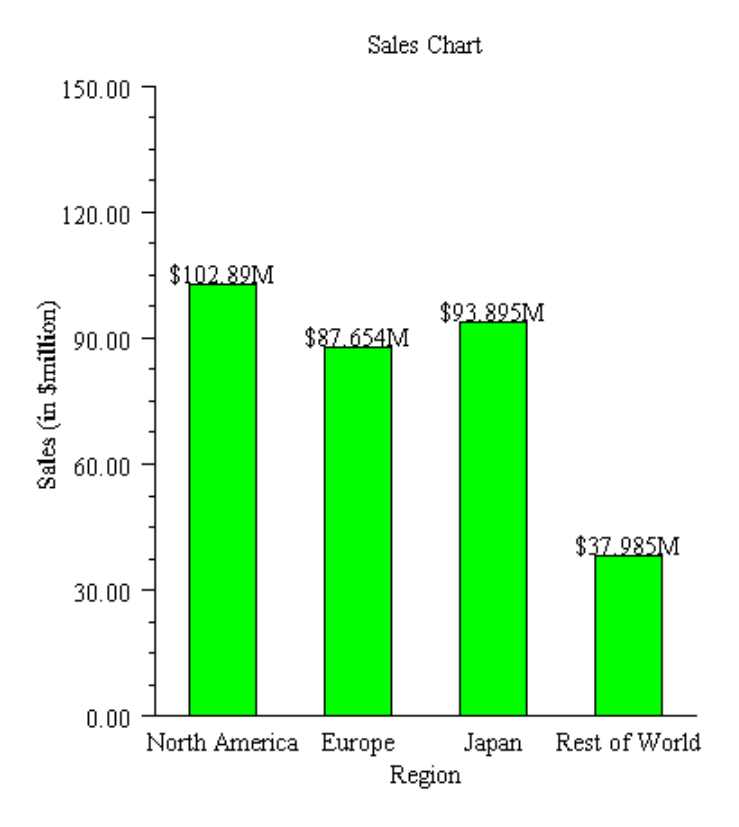

The following XSLT file can be used to perform this transformation.

```
</Array>
    <Attribute name="FontName" value="Serif"/>
    <Attribute name="FontSize" value="14"/>
    <ChartTitle><Attribute name="Title" value="Sales Chart"/></ChartTitle>
    <AxisXY>
        <AxisY>
            <AxisTitle>
                <Attribute name="Title" value="Sales (in $million)"/>
            </AxisTitle>
        </AxisY>
        <AxisX>
            <AxisTitle><Attribute name="Title" value="Region"/></AxisTitle>
        </AxisX>
        <Bar y="#amount">
           <Attribute name="BarType" value="BAR_TYPE_VERTICAL"/>
           <Attribute name="Labels" value="#region"/>
           <Attribute name="LabelType" value="LABEL_TYPE_Y"/>
           <Attribute name="FillColor" value="green"/>
           <Attribute name="TextFormat">$###.###M</Attribute>
        </Bar>
    </AxisXY>
</Chart>
</xsl:template>
</xsl:stylesheet>
```

While a complete discussion of XSLT is beyond the scope of this manual, note that most of the file is the same as the target. The XSL tags are in the "xsl" namespace. In this example, the key XSL tags are the two for loops that reformat the data. For instance, the region names are formatted by the fragment

where the path "sales/region/name" selects tags in the original XML file and the body of the tag

<String><xsl:apply-templates/></String>

is copied into the new file.

The given XSL document will work for similar documents with different data, but other XML document formats may require different XSL files.

The Java code required to implement this transformation is:

```
import com.imsl.chart.JFrameChart;
import com.imsl.chart.xml.ChartXML;
import javax.xml.parsers.DocumentBuilderFactory;
import javax.xml.parsers.DocumentBuilder;
import javax.xml.transform.TransformerFactory;
import javax.xml.transform.Transformer;
import javax.xml.transform.dom.DOMSource;
import javax.xml.transform.dom.DOMResult;
import org.w3c.dom.Document;
public class SampleSalesTransform {
   public static void main(String argv[]) throws Exception {
        String filenameXSL = argv[0];
        String filenameXML = argv[1];
        // Create an XML parser factory
       DocumentBuilderFactory factory = DocumentBuilderFactory.newInstance();
        factory.setNamespaceAware(true);
        DocumentBuilder builder = factory.newDocumentBuilder();
        // Parse the XSL file as an XML file
        Document docXSL = builder.parse(filenameXSL);
        DOMSource sourceXSL = new DOMSource(docXSL);
        sourceXSL.setSystemId(filenameXSL);
        // Create a transformation based on the XSL file
        TransformerFactory tFactory = TransformerFactory.newInstance();
        Transformer transformer = tFactory.newTransformer(sourceXSL);
        // Parse the input XML file
        Document docXML = builder.parse(filenameXML);
        DOMSource sourceXML = new DOMSource(docXML);
        sourceXML.setSystemId(filenameXML);
        // Transform the input XML file using the XSL transformer
        DOMResult result = new DOMResult();
        transformer.transform(sourceXML, result);
        // Create a chart from the transformed XML
        ChartXML chartXML = new ChartXML((Document)result.getNode());
       new JFrameChart(chartXML.getChart()).show();
    }
}
```

This program takes two arguments, the names of the XSL and XML files, and creates a JMSL chart. The transformed XML exists only in memory and is not written to disk. This class will work with any (correct) XSL and XML files; it is not dependent on the details of this example. In the interests of simplicity, error handling and validation is not implemented, as they should be for a production implementation.

Also, for simplicity, this example is a desktop application. XML and XSLT are generally more useful as part of a server-side Web application. The above code can be used with com.imsl.chart.JspBean to create a server-side XML/XSLT solution.

## **XML Examples**

- Line Chart (see page 146)
- Axis Titles (see page 148)
- Multiple Axes (see page 149)
- Axis Offset (see page 151)
- Rotated Labels (see page 153)
- Pie Chart (see page 158)
- Box Plot (see page 155)
- Contour Chart (see page 160)
- Large Bar Chart (see page 162)
- Grouped and Stacked Bar Chart (see page 165)
- Polar Plot (see page 167)

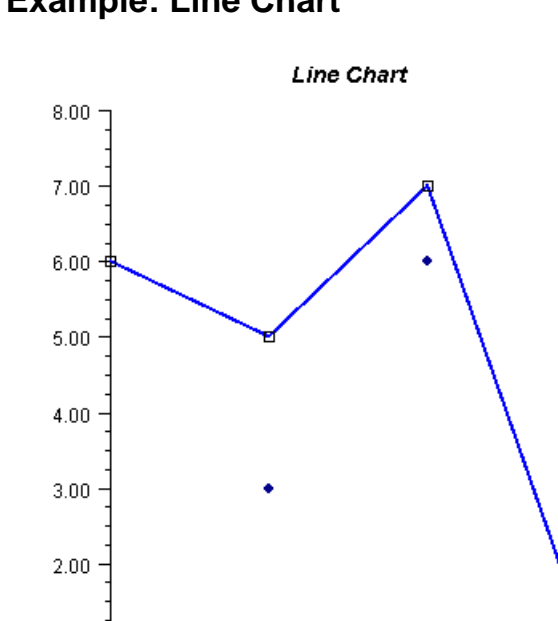

#### XML Example: Line Chart

<?xml version="1.0" encoding="UTF-8" standalone="no" ?>

0.50

1.00

1.50

2.00

2.50

3.00

1.00

```
<!DOCTYPE Chart PUBLIC "-//Visual Numerics//DTD JMSL Chart//EN" "http://
www.vni.com/products/jmsl/Chart.dtd">
<Chart>
    <ChartTitle>
        <Attribute name="Title">Line Chart</Attribute>
        <Attribute name="FontSize" value="14"/>
        <Attribute name="FontStyle" value="3"/>
    </ChartTitle>
    <AxisXY>
        <Data y="{6,5,7,1}">
            <Attribute name="LineColor" value="blue"/>
            <Attribute name="LineWidth" value="2.0"/>
         <Attribute name="DataType" value="DATA_TYPE_LINE|DATA_TYPE_MARKER"/>
            <Attribute name="MarkerType" value="MARKER_TYPE_HOLLOW_SQUARE"/>
            <Attribute name="Title" value="Blue Line"/>
            <ToolTip/>
        </Data>
        <Data y="{1,3,6,8}">
            <Attribute name="MarkerColor" value="darkblue"/>
            <Attribute name="DataType" value="DATA_TYPE_MARKER"/>
            <Attribute name="MarkerType" value="MARKER_TYPE_FILLED_CIRCLE"/>
            <Attribute name="Title" value="Markers"/>
            <ToolTip/>
        </Data>
    </AxisXY>
</Chart>
```

#### XML Example: Axis Titles

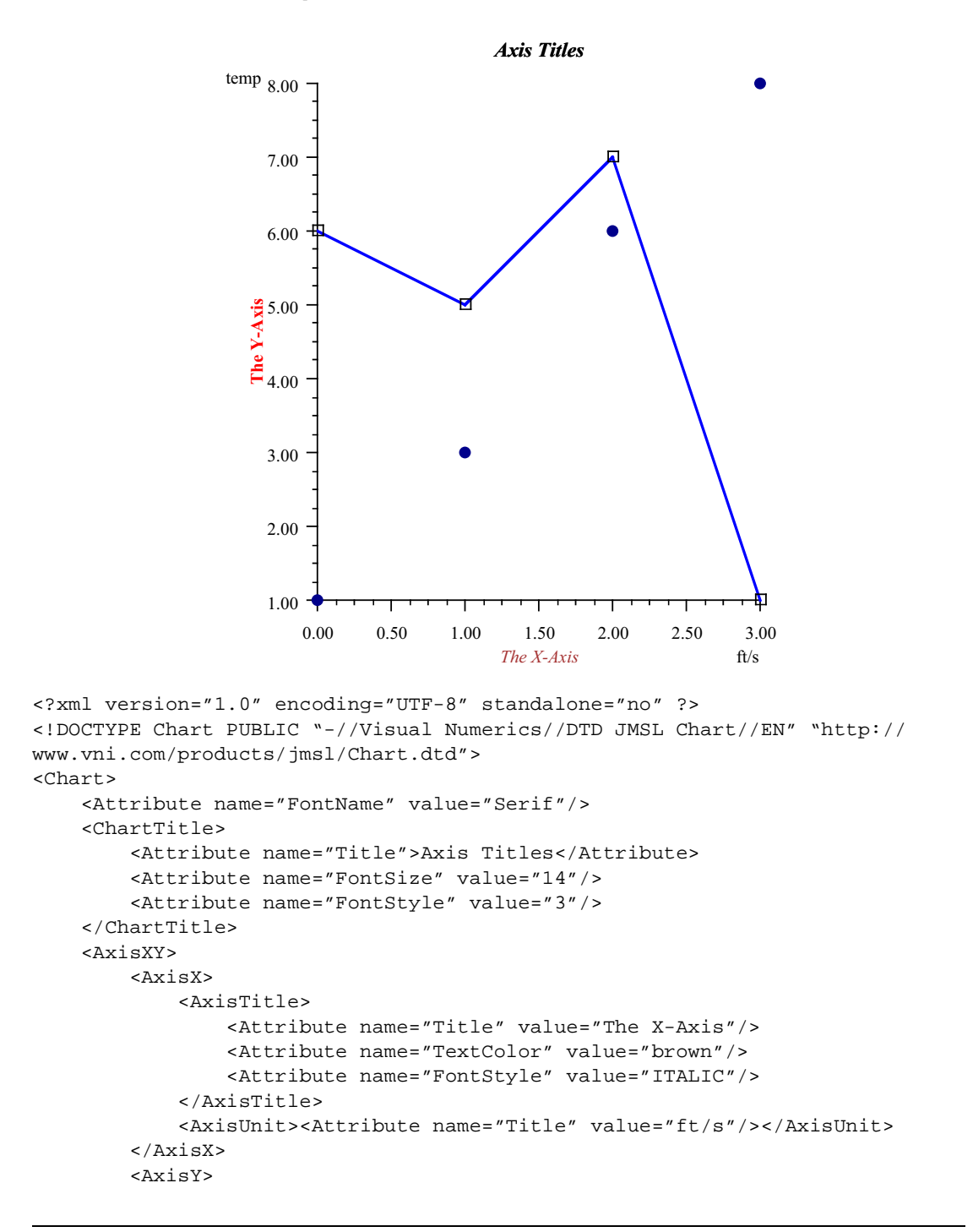

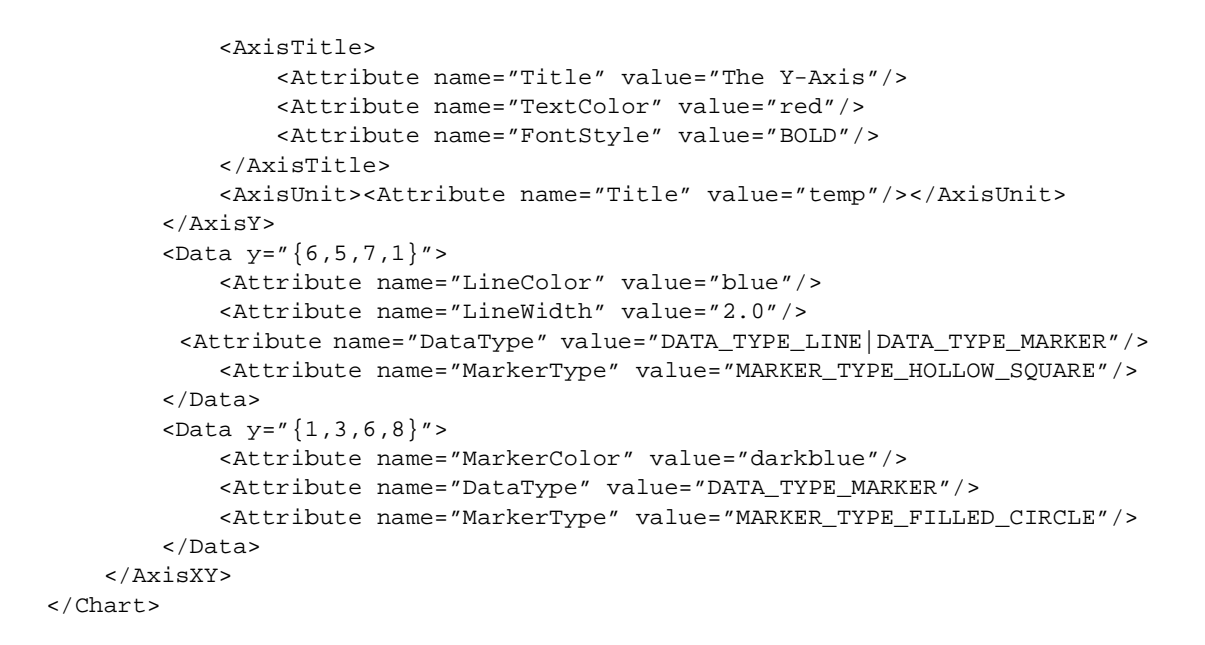

#### XML Example: Multiple Axes

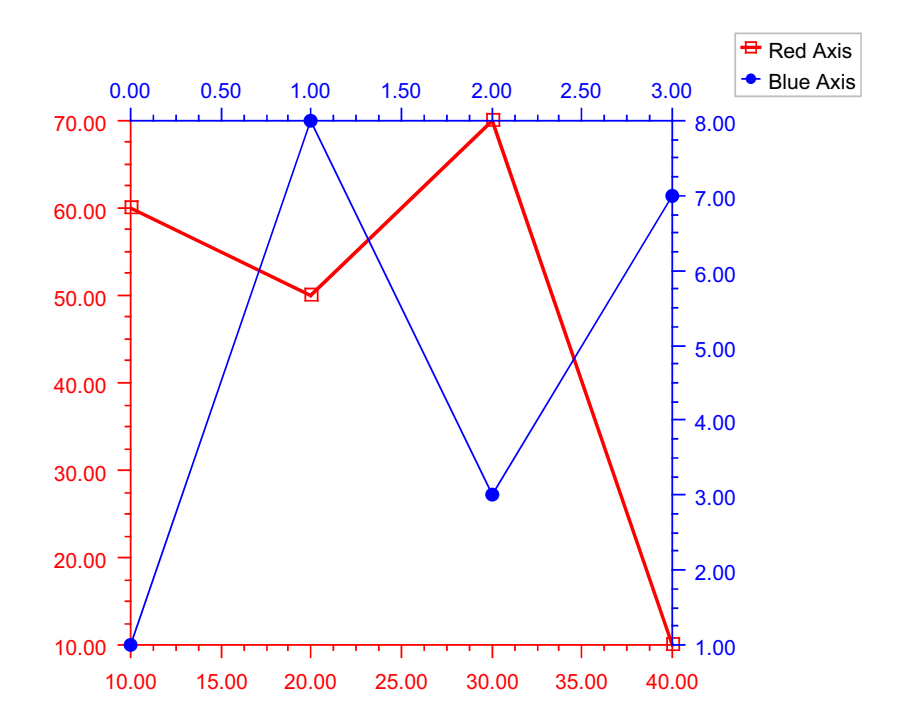

```
<?xml version="1.0" encoding="UTF-8" standalone="no" ?>
<!DOCTYPE Chart PUBLIC "-//Visual Numerics//DTD JMSL Chart//EN" "http://
www.vni.com/products/jmsl/Chart.dtd">
<Chart>
    <Legend>
        <Attribute name="Paint" value="true"/>
        <Attribute name="Viewport" value="0.83,1.0,0.1,0.3"/>
    </Legend>
    <AxisXY>
        <Attribute name="Viewport" value="0.13,0.75,0.2,0.8"/>
        <Attribute name="LineColor" value="red"/>
        <Attribute name="MarkerColor" value="red"/>
      <Attribute name="TextColor" value="red"/>
        <Data x="10,20,30,40" y="60,50,70,10">
            <Attribute name="LineWidth" value="2.0"/>
         <Attribute name="DataType" value="DATA_TYPE_LINE|DATA_TYPE_MARKER"/>
            <Attribute name="MarkerType" value="MARKER_TYPE_HOLLOW_SQUARE"/>
            <Attribute name="Title" value="Red Axis"/>
            <ToolTip/>
        </Data>
    </AxisXY>
    <AxisXY>
        <Attribute name="Viewport" value="0.13,0.75,0.2,0.8"/>
        <Attribute name="LineColor" value="blue"/>
        <Attribute name="MarkerColor" value="blue"/>
       <Attribute name="TextColor" value="blue"/>
        <AxisX>
            <Attribute name="Type" value="AXIS_X_TOP"/>
        </AxisX>
        <AxisY>
            <Attribute name="Type" value="AXIS_Y_RIGHT"/>
        </AxisY>
        <Data y="1,8,3,7">
         <Attribute name="DataType" value="DATA_TYPE_LINE|DATA_TYPE_MARKER"/>
            <Attribute name="MarkerType" value="MARKER_TYPE_FILLED_CIRCLE"/>
            <Attribute name="Title" value="Blue Axis"/>
            <ToolTip/>
        </Data>
   </AxisXY>
</Chart>
```

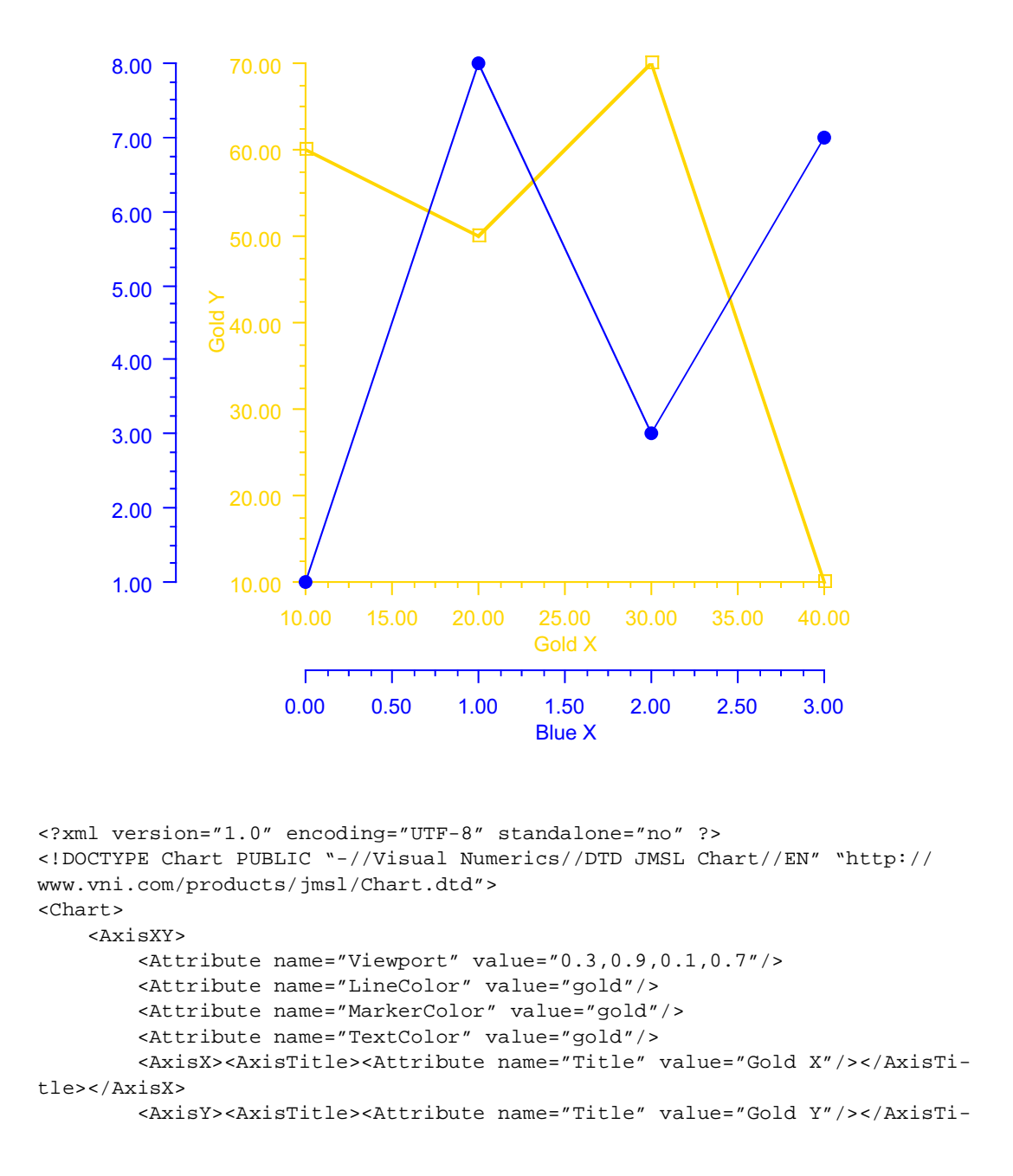

```
tle></AxisY>
        <Data x="10,20,30,40" y="60,50,70,10">
            <Attribute name="LineWidth" value="2.0"/>
         <Attribute name="DataType" value="DATA_TYPE_LINE|DATA_TYPE_MARKER"/>
            <Attribute name="MarkerType" value="MARKER_TYPE_HOLLOW_SQUARE"/>
            <Attribute name="Title" value="Gold Axis"/>
        </Data>
   </AxisXY>
    <AxisXY>
        <Attribute name="Cross" value="-0.75,-0.2"/>
        <Attribute name="Viewport" value="0.3,0.9,0.1,0.7"/>
        <AxisX><AxisTitle><Attribute name="Title" value="Blue X"/></AxisTi-</pre>
tle></AxisX>
        <AxisY><AxisTitle><Attribute name="Title" value="Blue Y"/></AxisTi-
tle></AxisY>
        <Attribute name="LineColor" value="blue"/>
        <Attribute name="MarkerColor" value="blue"/>
        <Attribute name="TextColor" value="blue"/>
        <Data y="1,8,3,7">
         <Attribute name="DataType" value="DATA_TYPE_LINE|DATA_TYPE_MARKER"/>
            <Attribute name="MarkerType" value="MARKER_TYPE_FILLED_CIRCLE"/>
            <Attribute name="Title" value="Blue Axis"/>
        </Data>
   </AxisXY>
</Chart>
```

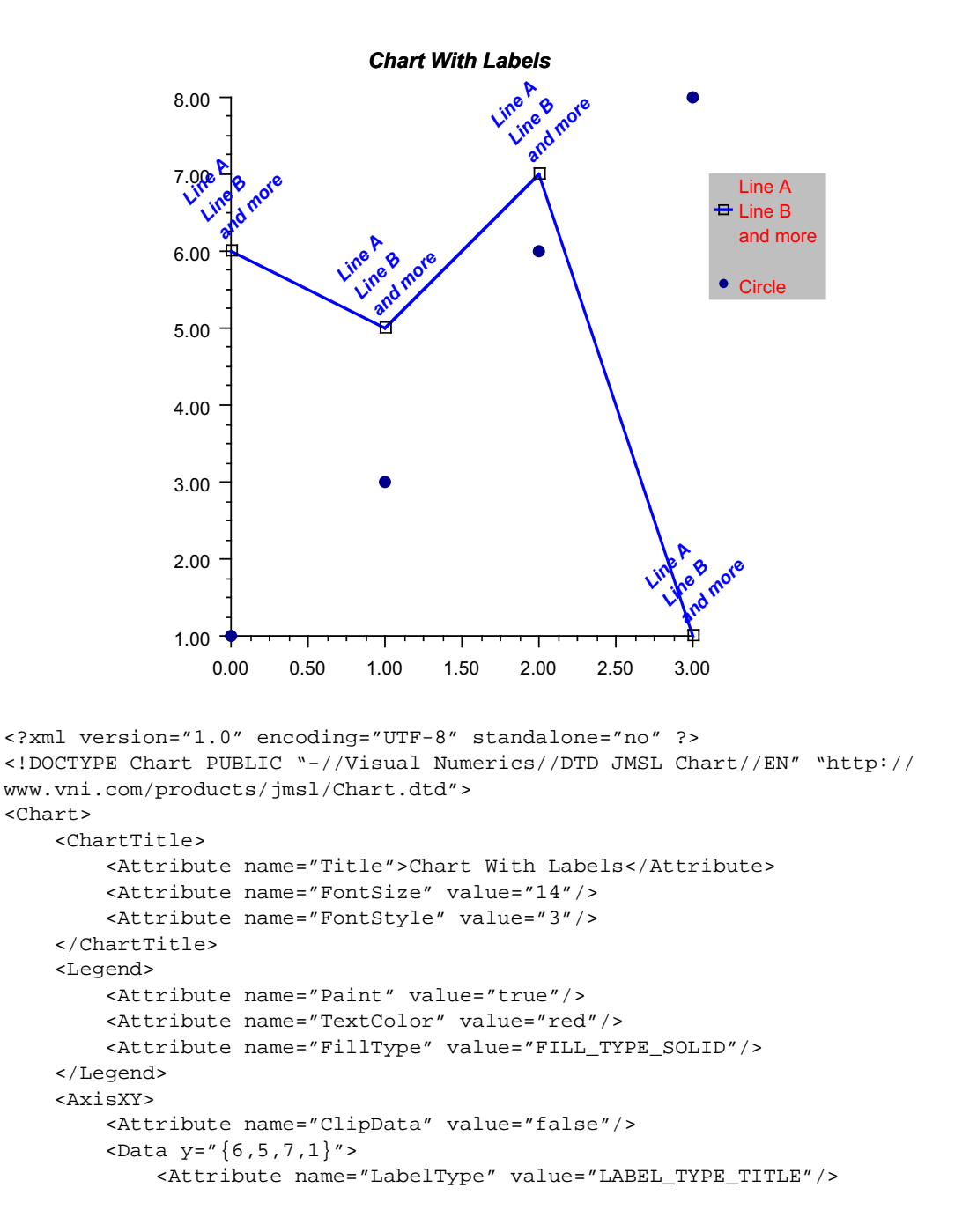

```
<Attribute name="TextAngle" value="45"/>
            <Attribute name="LineColor" value="blue"/>
            <Attribute name="LineWidth" value="2.0"/>
         <Attribute name="DataType" value="DATA_TYPE_LINE|DATA_TYPE_MARKER"/>
            <Attribute name="MarkerType" value="MARKER_TYPE_HOLLOW_SQUARE"/>
            <Attribute name="TextColor" value="blue"/>
            <Attribute name="FontStyle" value="3"/>
            <Attribute name="Title"><![CDATA[Line A</pre>
Line B
and more]]></Attribute>
        </Data>
        <Data y="{1,3,6,8}">
            <Attribute name="MarkerColor" value="darkblue"/>
            <Attribute name="DataType" value="DATA_TYPE_MARKER"/>
            <Attribute name="MarkerType" value="MARKER_TYPE_FILLED_CIRCLE"/>
            <Attribute name="Title" value="Circle"/>
        </Data>
    </AxisXY>
</Chart>
```

#### XML Example: Box Plot

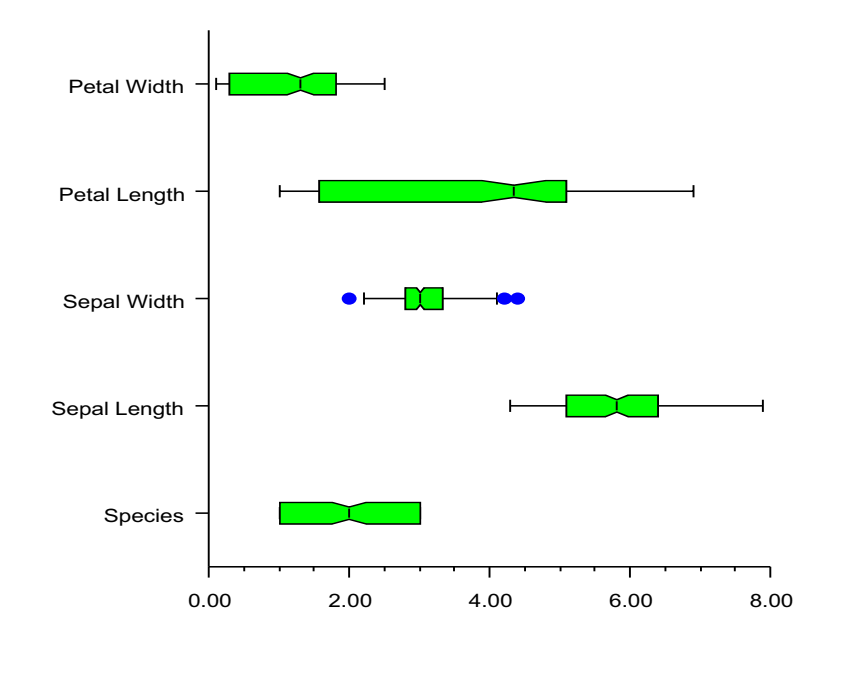

```
<?xml version="1.0" encoding="UTF-8" standalone="no" ?>
<!DOCTYPE Chart PUBLIC "-//Visual Numerics//DTD JMSL Chart//EN" "http://
www.vni.com/products/jmsl/Chart.dtd">
<Chart>
    <Array id="ozone">
        <Array>
             <NumberList>
                    66.0, 52.0, 49.0, 64.0, 68.0, 26.0, 86.0, 52.0,
                    43.0, 75.0, 87.0, 188.0, 118.0, 103.0, 82.0,
                    71.0, 103.0, 240.0, 31.0, 40.0, 47.0, 51.0, 31.0,
                    47.0, 14.0, 71.0
             </NumberList>
         </Array>
         <Array>
             <NumberList>
                    61.0, 47.0, 196.0, 131.0, 173.0, 37.0, 47.0,
                    215.0, 230.0, 69.0, 98.0, 125.0, 94.0, 72.0,
                    72.0, 125.0, 143.0, 192.0, 122.0, 32.0, 114.0,
```

```
32.0, 23.0, 71.0, 38.0, 136.0, 169.0
             </NumberList>
         </Array>
         <Array>
             <NumberList>
                    152.0, 201.0, 134.0, 206.0, 92.0, 101.0, 119.0,
                    124.0, 133.0, 83.0, 60.0, 124.0, 142.0, 124.0, 64.0,
                    75.0, 103.0, 46.0, 68.0, 87.0, 27.0,
                    73.0, 59.0, 119.0, 64.0, 111.0
             </NumberList>
         </Array>
         <Array>
             <NumberList>
                    80.0, 68.0, 24.0, 24.0, 82.0, 100.0, 55.0, 91.0,
                    87.0, 64.0, 170.0, 86.0, 202.0, 71.0, 85.0, 122.0,
                    155.0, 80.0, 71.0, 28.0, 212.0, 80.0, 24.0,
                    80.0, 169.0, 174.0, 141.0, 202.0
            </NumberList>
         </Array>
         <Array>
            <NumberList>
                    113.0, 38.0, 38.0, 28.0, 52.0, 14.0, 38.0, 94.0,
                    89.0, 99.0, 150.0, 146.0, 113.0, 38.0, 66.0, 38.0,
                    80.0, 80.0, 99.0, 71.0, 42.0, 52.0, 33.0, 38.0,
                    24.0, 61.0, 108.0, 38.0, 28.0
            </NumberList>
         </Array>
    </Array>
    <Array id="months"><String value="May"/><String value="June"/><String</pre>
value="July"/><String value="August"/><String value="September"/></Array>
    <Array id="grad"><Color value="yellow"/><Color value="lightblue"/><Color</pre>
value="lightblue"/><Color value="yellow"/></Array>
    <ChartTitle><Attribute name="Title" value="Ozone Levels in Stanford by
Month" /></ChartTitle>
    <AxisXY>
        <BoxPlot obs="#ozone">
            <Attribute name="BoxPlotType" value="BOXPLOT_TYPE_HORIZONTAL"/>
            <Attribute name="Labels" value="#months"/>
            <Attribute name="Notch" value="true"/>
            <Attribute name="ProportionalWidth" value="true"/>
            <Bodies>
                <Attribute name="FillType" value="FILL_TYPE_GRADIENT"/>
                <Attribute name="Gradient" value="#grad"/>
            </Bodies>
            <OutsideMarkers>
             <Attribute name="MarkerType" value="MARKER_TYPE_HOLLOW_CIRCLE"/>
                <Attribute name="MarkerColor" value="purple"/>
            </OutsideMarkers>
```

```
<FarMarkers>
                <Attribute name="MarkerType" value="MARKER_TYPE_ASTERISK"/>
                <Attribute name="MarkerColor" value="red"/>
            </FarMarkers>
            <Whiskers>
                <Attribute name="MarkerColor" value="darkgreen"/>
            </Whiskers>
        </BoxPlot>
        <AxisY>
            <AxisTitle><Attribute name="Title" value="Month"/></AxisTitle>
        </AxisY>
        <AxisX>
         <AxisTitle><Attribute name="Title" value="Ozone Level"/></AxisTitle>
            <Attribute name="TextFormat" value="#"/>
        </AxisX>
    </AxisXY>
</Chart>
```

#### XML Example: Pie Chart

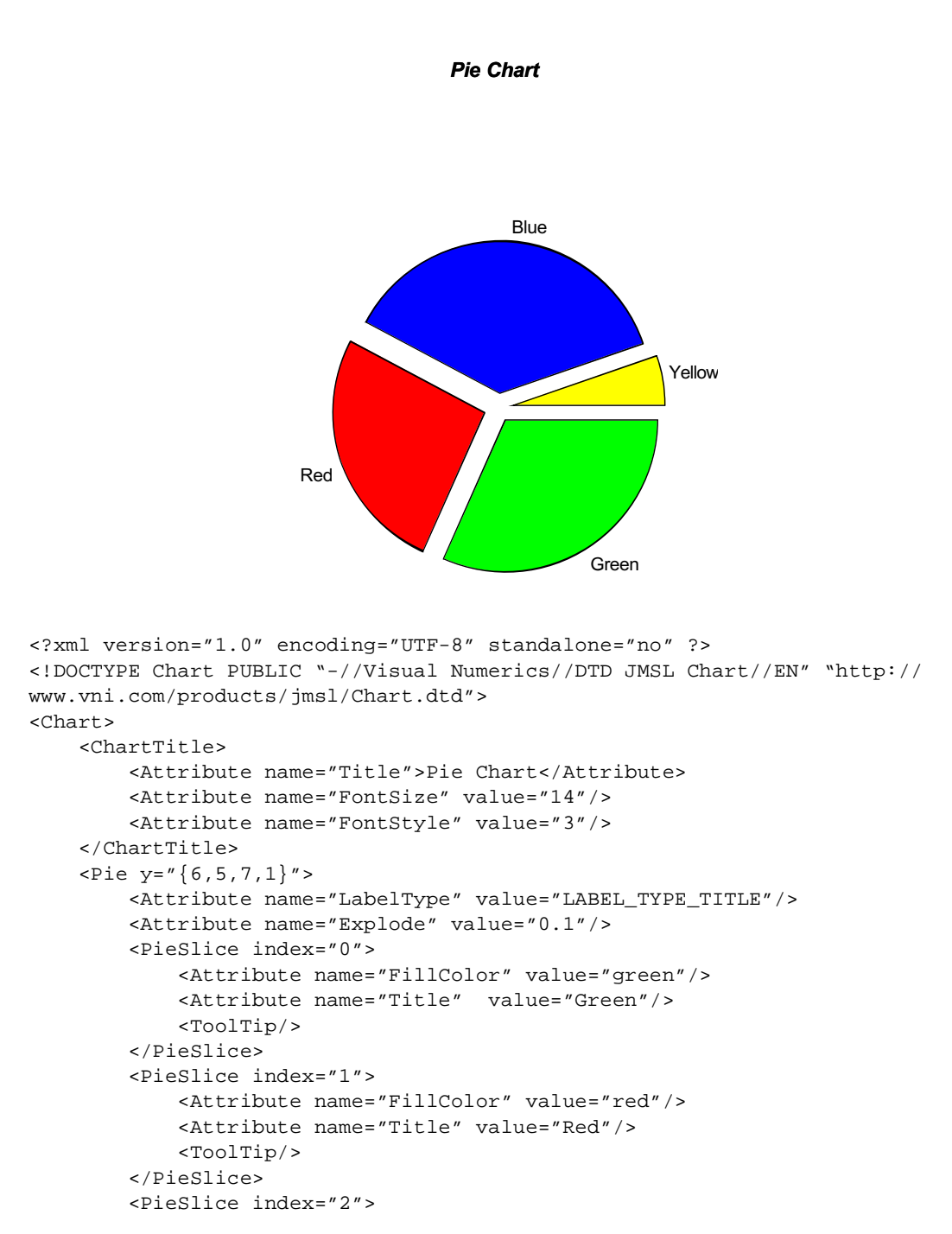

#### XML Example: Contour Chart

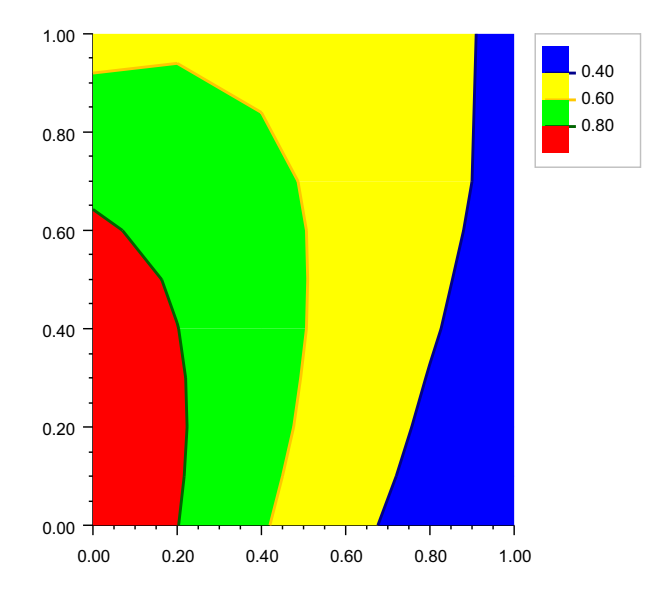

```
<?xml version="1.0" encoding="UTF-8" standalone="no" ?>
<!DOCTYPE Chart PUBLIC "-//Visual Numerics//DTD JMSL Chart//EN" "http://
www.vni.com/products/jmsl/Chart.dtd">
<Chart>
    <Array id="x"><NumberList>5,3,1,2,4</NumberList></Array>
    <Array id="y"><NumberList>1,2,3,4,5</NumberList></Array>
    <Array id="z"><NumberList>26,28,27,29,25</NumberList></Array>
    <ChartTitle><Attribute name="Title" value="Scattered Data Contour Plot"/</pre>
></ChartTitle>
    <AxisXY>
        <Contour xGrid="#x" yGrid="#y" zData="#z">
            <ContourLegend>
                <Attribute name="Paint" value="true"/>
            </ContourLegend>
            <ContourLevel index="5">
                <Attribute name="FillColor" value="green"/>
            </ContourLevel>
        </Contour>
        <Data x="#x" y="#y">
             <Attribute name="DataType" value="DATA_TYPE_MARKER"/>
             <Attribute name="MarkerType" value="MARKER_TYPE_FILLED_CIRCLE"/>
```

```
<Attribute name="MarkerColor" value="red"/>
</Data>
</AxisXY>
</Chart>
```

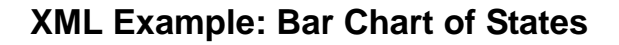

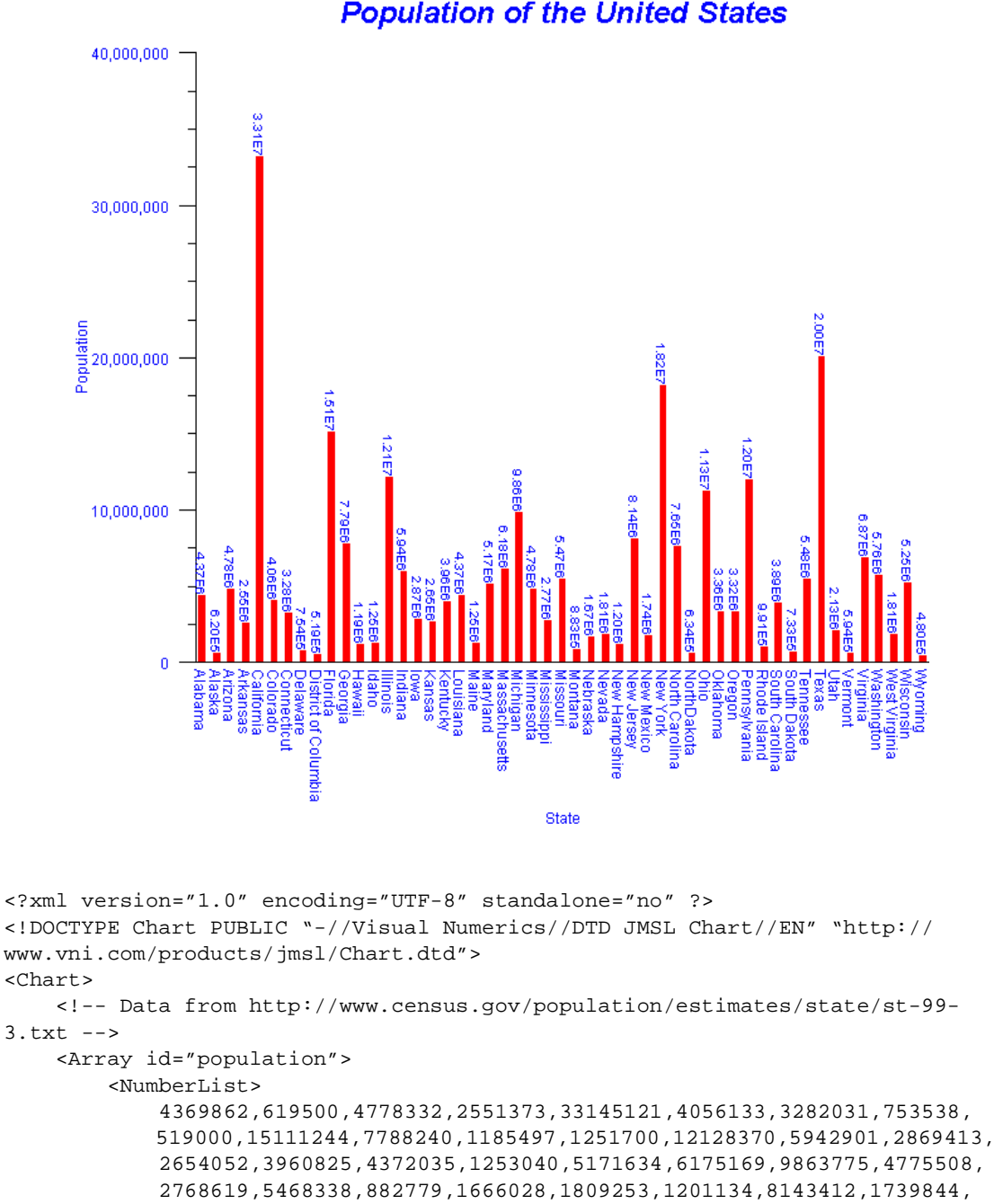

```
18196601,7650789,633666,11256654,3358044,3316154,11994016,
        990819,3885736,733133,5483535,20044141,2129836,593740,6872912,
        5756361,1806928,5250446,479602
    </NumberList>
</Array>
<Array id="states">
    <String value="Alabama"/>
    <String value="Alaska"/>
    <String value="Arizona"/>
    <String value="Arkansas"/>
    <String value="California"/>
    <String value="Colorado"/>
    <String value="Connecticut"/>
    <String value="Delaware"/>
    <String value="District of Columbia"/>
    <String value="Florida"/>
    <String value="Georgia"/>
    <String value="Hawaii"/>
    <String value="Idaho"/>
    <String value="Illinois"/>
    <String value="Indiana"/>
    <String value="Iowa"/>
    <String value="Kansas"/>
    <String value="Kentucky"/>
    <String value="Louisiana"/>
    <String value="Maine"/>
    <String value="Maryland"/>
    <String value="Massachusetts"/>
    <String value="Michigan"/>
    <String value="Minnesota"/>
    <String value="Mississippi"/>
    <String value="Missouri"/>
    <String value="Montana"/>
    <String value="Nebraska"/>
    <String value="Nevada"/>
    <String value="New Hampshire"/>
    <String value="New Jersey"/>
    <String value="New Mexico"/>
    <String value="New York"/>
    <String value="North Carolina"/>
    <String value="NorthDakota"/>
    <String value="Ohio"/>
    <String value="Oklahoma"/>
    <String value="Oregon"/>
    <String value="Pennsylvania"/>
    <String value="Rhode Island"/>
    <String value="South Carolina"/>
    <String value="South Dakota"/>
    <String value="Tennessee"/>
```

```
<String value="Texas"/>
        <String value="Utah"/>
        <String value="Vermont"/>
        <String value="Virginia"/>
        <String value="Washington"/>
        <String value="West Virginia"/>
        <String value="Wisconsin"/>
        <String value="Wyoming"/>
    </Array>
    <Attribute name="TextColor" value="blue"/>
    <Background>
        <Attribute name="FillColor" value="white"/>
        <Attribute name="FontSize" value="24"/>
    </Background>
    <ChartTitle>
        <Attribute name="Title">Population of the United States</Attribute>
        <Attribute name="FontSize" value="24"/>
        <Attribute name="FontStyle" value="3"/>
    </ChartTitle>
    <AxisXY>
        <AxisY>
          <AxisTitle><Attribute name="Title" value="Population"/></AxisTitle>
            <Attribute name="TextFormat">###,###</Attribute>
        </AxisY>
        <AxisX>
            <AxisTitle><Attribute name="Title" value="State"/></AxisTitle>
            <AxisLabel><Attribute name="TextAngle" value="270"/></AxisLabel>
        </AxisX>
        <Bar y="#population">
            <Attribute name="BarType" value="BAR TYPE VERTICAL"/>
            <Attribute name="Labels" value="#states"/>
            <Attribute name="FillColor" value="red"/>
            <Attribute name="FillOutlineType" value="FILL_TYPE_NONE"/>
            <Attribute name="LabelType" value="LABEL_TYPE_Y"/>
            <Attribute name="TextAngle" value="270"/>
            <Attribute name="TextFormat" value="0.00E0"/>
            <Attribute name="FontSize" value="10"/>
        </Bar>
   </AxisXY>
</Chart>
```

#### XML Example: Bar Chart

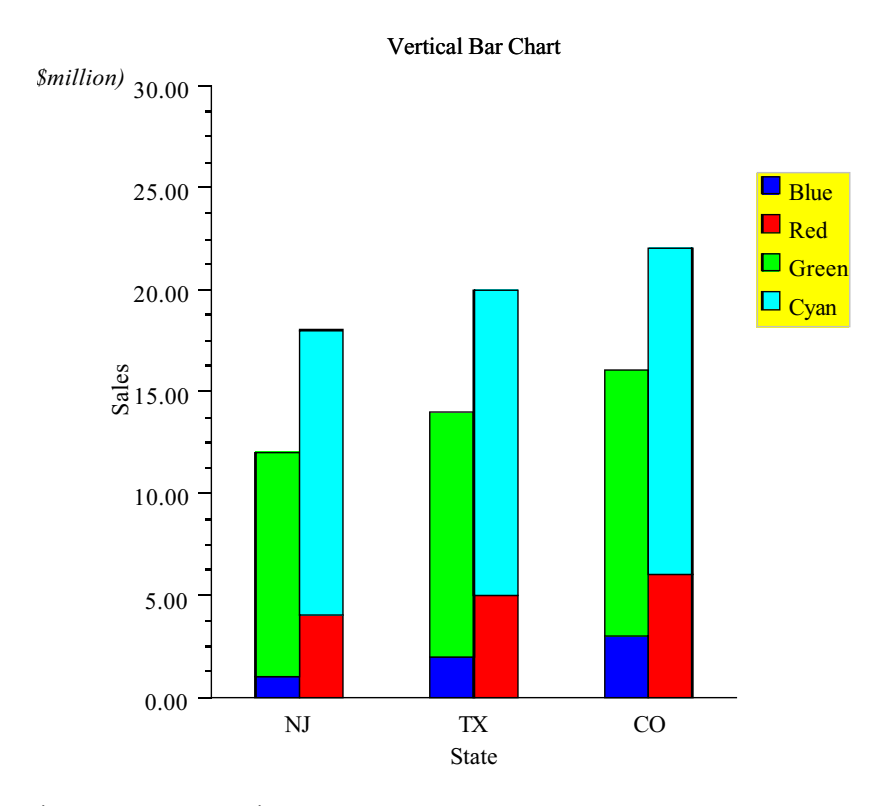

```
<?xml version="1.0" encoding="UTF-8" standalone="no" ?>
<!DOCTYPE Chart PUBLIC "-//Visual Numerics//DTD JMSL Chart//EN" "http://
www.vni.com/products/jmsl/Chart.dtd">
<Chart>
    <Array id="foo">
        <Array>
            <Array><NumberList value="1,2,3"/></Array>
            <Array><NumberList value="4,5,6"/></Array>
        </Array>
        <Array>
            <Array><NumberList value="11,12,13"/></Array>
            <Array><NumberList value="14,15,16"/></Array>
        </Array>
    </Array>
    <Array id="states"><String value="NJ"/><String value="TX"/><String</pre>
value="CO"/></Array>
   <Array id="bg"><Color value="lightblue"/><Color value="lightblue"/><Color</pre>
value="yellow"/><Color value="yellow"/></Array>
```

```
<Attribute name="FontName" value="Serif"/>
```

```
<Attribute name="FontSize" value="14"/>
    <ChartTitle><Attribute name="Title" value="Vertical Bar Chart"/></
ChartTitle>
    <Background>
        <Attribute name="Gradient" value="#bg"/>
    </Background>
    <Legend>
        <Attribute name="Paint" value="true"/>
        <Attribute name="FillColor" value="yellow"/>
        <Attribute name="FillType" value="FILL_TYPE_SOLID"/>
    </Legend>
    <AxisXY>
        <AxisY>
            <AxisTitle><Attribute name="Title" value="Sales"/></AxisTitle>
            <AxisUnit>
                <Attribute name="Title" value="(in $million)"/>
                <Attribute name="FontStyle" value="ITALIC"/>
            </AxisUnit>
        </AxisY>
        <AxisX>
            <AxisTitle><Attribute name="Title" value="State"/></AxisTitle>
        </AxisX>
        <Bar x="{0,1,2}" y="#foo">
           <Attribute name="BarType" value="BAR_TYPE_VERTICAL"/>
            <Attribute name="Labels" value="#states"/>
            <BarSet index="{0,0}">
                <Attribute name="FillColor" value="blue"/>
                <Attribute name="Title" value="Blue"/>
            </BarSet>
            <BarSet index="{0,1}">
                <Attribute name="FillColor" value="red"/>
                <Attribute name="Title" value="Red"/>
            </BarSet>
            <BarSet index="{1,0}">
                <Attribute name="FillColor" value="green"/>
                <Attribute name="Title" value="Green"/>
            </BarSet>
            <BarSet index="{1,1}">
                <Attribute name="FillColor" value="cyan"/>
                <Attribute name="Title" value="Cyan"/>
            </BarSet>
        </Bar>
   </AxisXY>
</Chart>
```

#### XML Example: Polar Plot

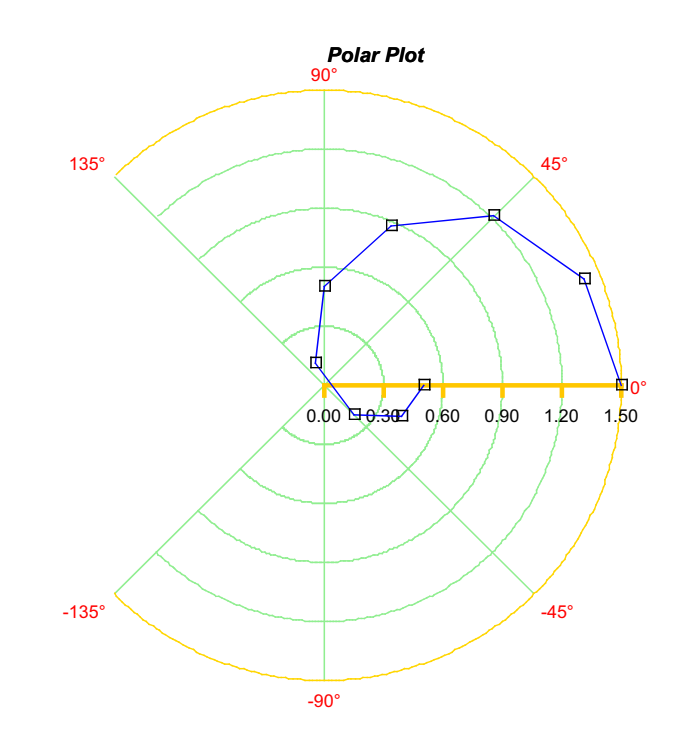

```
<?xml version="1.0" encoding="UTF-8" standalone="no" ?>
<!DOCTYPE Chart PUBLIC "-//Visual Numerics//DTD JMSL Chart//EN" "http://
www.vni.com/products/jmsl/Chart.dtd">
<Chart>
    <ChartTitle>
        <Attribute name="Title">Polar Plot</Attribute>
        <Attribute name="FontSize" value="14"/>
        <Attribute name="FontStyle" value="3"/>
    </ChartTitle>
    <Polar>
        <Attribute name="LineColor" value="gold"/>
        <AxisR>
            <Attribute name="LineColor" value="orange"/>
            <AxisRLine>
                <Attribute name="LineWidth" value="3"/>
            </AxisRLine>
            <AxisRMajorTick>
                <Attribute name="LineWidth" value="3"/>
```

```
</AxisRMajorTick>
        </AxisR>
        <AxisTheta>
           <Attribute name="Window" value="{-2.35619449019,2.35619449019}"/>
            <Attribute name="Number" value="7"/>
            <Attribute name="TextColor" value="red"/>
        </AxisTheta>
        <GridPolar>
            <Attribute name="LineColor" value="lightgreen"/>
        </GridPolar>
        <Data x="{1.50,1.42,1.21,0.88,0.50,0.12,-0.21,-0.42,-0.50}"</pre>
               y="{0.00,0.39,0.79,1.18,1.57,1.96,2.36,2.75,3.14}">
            <Attribute name="LineColor" value="blue"/>
         <Attribute name="DataType" value="DATA_TYPE_LINE|DATA_TYPE_MARKER"/>
            <Attribute name="MarkerType" value="MARKER_TYPE_HOLLOW_SQUARE"/>
            <Attribute name="Title" value="Blue Line"/>
            <ToolTip/>
        </Data>
   </Polar>
</Chart>
```

# **Chapter 5: Actions**

JMSL supports the following actions:

- "Picking" on page 169
- "Zoom" on page 172
- "Printing" on page 178
- "Serialization" on page 180

# Picking

The pick mechanism allows MouseEvents to be associated with chart nodes. The pick mechanism follows the Java listener pattern.

The class that is to handle the pick events implements the com.imsl.chart.PickListener interface. This requires the implementation of the method pickPerformed(PickEvent).

The PickListener is then added to a chart node, using the node's addPickListener method.

A pick is fired by calling the method pick(MouseEvent) in the top-level Chart node. Normally this is done in response to a mouse click. Mouse clicks can be detected by implementing the MouseListener interface and adding it to the chart's container.

# Example

In this example, when a bar is clicked it toggles its color between blue and red.

A MouseListener is implemented as an inner class. Its mouseClicked method calls chart.pick(MouseEvent).

The class SamplePick implements the PickListener interface. It is not an inner class only because of the size of the pickPerformed method. The pick listener is added to the chart node bar. This means that it is active for that node and its children but is not active for the axes and other nodes.

```
import com.imsl.chart.*;
import java.awt.Color;
public class SamplePick extends JFrameChart implements PickListener {
    static private final double x[] = \{0, 1, 2, 3\};
    static private final double y[] = \{4, 1, 2, 5\};
    public SamplePick() {
        // Create a bar chart
        Chart chart = getChart();
        AxisXY axis = new AxisXY(chart);
        Bar bar = new Bar(axis, x, y);
        bar.setBarType(Bar.BAR_TYPE_VERTICAL);
        bar.setLabels(new String[]{"A","B","C"});
        bar.setFillColor(Color.blue);
        // Add the pick listener to the bar
        bar.addPickListener(this);
        // Add the mouse listener
        addMouseListener(new java.awt.event.MouseAdapter() {
            public void mouseClicked(java.awt.event.MouseEvent event) {
                getChart().pick(event);
            }
        });
    }
    public void pickPerformed(PickEvent event) {
        // Track the number of hits on this bar
        ChartNode node = event.getNode();
        int count = node.getIntegerAttribute("pick.count", 0);
        count++;
        node.setAttribute("pick.count", new Integer(count));
        // Change the bar's color depending on the number of times
        // it has been picked.
        Color color = ((count%2==0) ? Color.blue : Color.red);
```

```
node.setFillColor(color);
node.setLineColor(color);
repaint();
}
public static void main(String argv[]) {
new SamplePick().setVisible(true);
}
}
```
## Zoom

JMSL provides the functionality to implement a variety of zoom policies instead of implementing a single specific zoom policy. The following example shows how to build a zoom policy that draws a rubber-band box in a scatter plot and zooms both the *x*-axis and *y*-axis to correspond to the region selected. Zoom out is also implemented.

This code can be used as the basis of an implementation of other zoom policies. For example, with a function plot one might want to only change the x-axis in response to a zoom and leave the y-axis alone. In other situations it may be desirable to zoom in or out a fixed amount around the location of a mouse click.

#### Example

In the constructor:

- A scatter plot is created,
- Zoom items are added to the main menu,
- A MouseListener is added to the panel. A JFrameChart contains a number of components, including a JPanel in which the chart is drawn. *It is important that the MouseListener be added to the component in which the chart is drawn*, so that the MouseEvent coordinates are the same as the device coordinates of the chart.

A mouse press event starts the zoom. In response to the event a MouseMotionListener is added to the panel to listen for mouse drag events. The location of this initial event is also recorded.

A mouse drag event resizes the area of the zoom. In response, the old rubber-band box is erased and a new box is drawn. The new box has the initial mouse press location as one corner and this drag event location as the opposite corner. The location of this event is stored in (xLast,yLast). A mouse release event completes the zoom. In response,

- The MouseMotionListener is removed from the panel,
- The existing Window attributes for the *x*-axis and *y*-axis are saved on a stack. They may be used later to zoom out.
- The new Window is computed. The Window is the range, in user coordinates, along an axis. The method Axis.mapDeviceToUser is used to map the device (pixel) coordinates to the user coordinate space. The new windows are constrained to be inside of the existing window.
- Autoscaling is turned off, so that the new Window values will be used without further modification.
- The chart is redrawn with the new windows.

The menu items, added by the constructor to the main menu, can be used to zoom out. The added menu items added "this" as an ActionListener, so the action-Performed method is called when these menu items are selected. The actionPerformed method implements "Out" by popping previous Window attribute values off a stack. It implements "Restore" by re-enabling autoscaling.

```
import com.imsl.chart.*;
import java.awt.*;
import java.awt.event.*;
import java.util.Stack;
import javax.swing.JMenu;
import javax.swing.JMenuItem;
public class SampleZoom extends JFrameChart
              implements MouseListener, MouseMotionListener, ActionListener {
   private javax.swing.JPanel panel;
   private AxisXY axis;
   private int xFirst, yFirst;
                  xLast, vLast;
   private int
   private Stack stack;
   public SampleZoom() {
        // create a scatter plot with some random points
        Chart chart = getChart();
        axis = new AxisXY(chart);
        int n = 1000;
        double x[] = new double[n];
        double y[] = new double[n];
        for (int k = 0; k < n; k++) {
           x[k] = 10.*Math.random();
           y[k] = 10.*Math.random();
        }
```

```
Data data = new Data(axis, x, y);
    data.setDataType(Data.DATA_TYPE_MARKER);
    // add menu "Zoom" menu
    JMenu jMenuZoom = new JMenu("Zoom");
    jMenuZoom.setMnemonic(`Z');
    addMenuItem(jMenuZoom, "Out");
    addMenuItem(jMenuZoom, "Restore");
    getJMenuBar().add(jMenuZoom);
    // save x-axis and y-axis Window attributes on this stack.
    // they are used to zoom out one level.
    stack = new Stack();
    // listen for mouse press events
    panel = getPanel();
    panel.addMouseListener(this);
}
/**
 * Add a menu item
 */
private void addMenuItem(JMenu jMenuZoom, String title) {
    JMenuItem jMenuItem = new JMenuItem(title);
    jMenuItem.setActionCommand(title);
    jMenuItem.setMnemonic(title.charAt(0));
    jMenuZoom.add(jMenuItem);
    jMenuItem.addActionListener(this);
}
/**
 * A mouse press starts the zoom
 * Record location of this point and listen for drag (motion) events.
 */
public void mousePressed(MouseEvent event) {
    xFirst = xLast = event.getX();
    yFirst = yLast = event.getY();
    panel.addMouseMotionListener(this);
}
/ * *
 * A mouse release ends the zoom.
 * Stop listening for drag events and update the
 * Window attribute in the x and y axes.
 */
public void mouseReleased(MouseEvent event) {
    panel.removeMouseMotionListener(this);
    // ignore degenerate zooms
```

```
if (xFirst==xLast || yFirst==yLast) {
        repaint();
       return;
    }
    // get window and convert to user coordinates
    double windowx[] = (double[])axis.getAxisX().getWindow();
    double windowy[] = (double[])axis.getAxisY().getWindow();
    // save the windows on the stack (for zoom out option)
    stack.add(windowX);
    stack.add(windowY);
    // get user coordinate of left-upper corner of the box
    // limit it to stay inside current window
    double boxLU[] = new double[2];
    int x = Math.min(xFirst, xLast);
    int y = Math.min(yFirst, yLast);
    axis.mapDeviceToUser(x, y, boxLU);
    // get user coordinate of right-lower corner of the box
    // limit it to stay inside current window
    double boxRL[] = new double[2];
   x = Math.max(xFirst, xLast);
   y = Math.max(yFirst, yLast);
    axis.mapDeviceToUser(x, y, boxRL);
    // set axis window to range of rubber-band box
    // and disable autoscale to force use of window settings
    axis.setAutoscaleInput(ChartNode.AUTOSCALE_OFF);
    double xa = Math.max(windowX[0], boxLU[0]);
    double xb = Math.min(windowX[1], boxRL[0]);
    double ya = Math.max(windowY[0], boxRL[1]);
    double yb = Math.min(windowY[1], boxLU[1]);
    axis.getAxisX().setWindow(xa, xb);
    axis.getAxisY().setWindow(ya, yb);
    // force redraw of the chart
   repaint();
/**
 * A drag event continues the zoom.
* Erase the old rubber-band box and draw a new one.
   Also keep track of the location of this event.
 * /
public void mouseDragged(MouseEvent event) {
    // erase previous rectangle
   Graphics g = panel.getGraphics();
```

```
g.setXORMode(Color.cyan); // complement of drawing color red
    drawBox(g);
    // draw new rectangle
    xLast = event.getX();
    yLast = event.getY();
    g.setPaintMode();
    q.setColor(Color.red);
    drawBox(q);
}
public void mouseMoved(MouseEvent event) {}
public void mouseEntered(MouseEvent event) {}
public void mouseClicked(MouseEvent event) {}
public void mouseExited(MouseEvent event) {}
/**
 * Draw a box with (xFirst, yFirst) and (xLast, yLast) as its corners.
 * /
private void drawBox(Graphics g) {
    int x = Math.min(xFirst, xLast);
    int y = Math.min(yFirst, yLast);
    int w = Math.abs(xLast - xFirst);
    int h = Math.abs(yLast - yFirst);
    g.drawRect(x, y, w, h);
}
/ * *
 * Handle menu item events.
 * Command "Out" zooms out one level.
 * Command "Restore" undoes all zooms.
 * /
public void actionPerformed(ActionEvent actionEvent) {
    String command = actionEvent.getActionCommand();
    if (command.equals("Out")) {
        try {
            // zoom out by restoring window settings from the stack
            axis.getAxisY().setWindow((double[])stack.pop());
            axis.getAxisX().setWindow((double[])stack.pop());
        } catch (java.util.EmptyStackException e) {
            // no more levels to zoom out
            // restore original setting by turning on autoscale
            axis.setAutoscaleInput(ChartNode.AUTOSCALE_DATA);
        }
    } else if (command.equals("Restore")) {
       // restore original setting by turning on autoscale an empty stack
        axis.setAutoscaleInput(ChartNode.AUTOSCALE_DATA);
        stack.empty();
    }
```

```
// force redraw of the chart
    repaint();
}
public static void main(String argv[]) {
    new SampleZoom().setVisible(true);
}
```

# Printing

# Printing from JFrameChart

The JFrameChart class, used to build most of the examples in this manual, includes a print option under the file menu. This option prints the chart as large as possible, without distortion, and centered on the page.

# **Printable Interface**

The Java Printable interface is used to print a single page from Java. It is implemented by the class Chart. The following code fragment shows how to print a chart using its Printable interface and PrinterJob.

```
public void print() {
    PrinterJob printJob = PrinterJob.getPrinterJob();
    printJob.setPrintable(chart);
    if (printJob.printDialog()) {
        try {
            printJob.print();
            } catch (Exception ex) {
            ex.printStackTrace();
            }
        }
    }
}
```

The PrinterJob.printDialog() method displays a dialog box that may contain a "Property Sheet." This property sheet is supplied by the hardware printer driver, not by Java. User changes to property sheet values are not reflected back to Java. Specifically, while a property sheet may allow the user to select landscape or portrait mode, these settings are not reflected back to the PrinterJob object. The correct way to set the orientation is by using the

PrinterJob.pageDialog(PageFormat) method. For more details see bug report 4311283 on Sun's Java site.

# Pageable

The Java Pageable interface is used to print a complex document from Java. The method Chart.paintChart(Graphics) can be used to implement a Pageable interface. The following method is the implementation of the Printable interface in Chart. It uses the method Chart.paintChart(Graphics).

Note that the chart is drawn to fit the Component associated with the chart. The getScreenSize method returns the size of this component. The following method scales the drawing to compensate for the difference in size between the screen and the paper.

```
public int print(Graphics graphics, PageFormat pageFormat, int param)
throws PrinterException {
if (param >= 1) return Printable.NO_SUCH_PAGE;
// translate, so we do not clip on the left
graphics.translate((int)pageFormat.getImageableX(),;
(int)pageFormat.getImageableY());
// scale to fill the page
double dw = pageFormat.getImageableWidth();
double dh = pageFormat.getImageableHeight();
Dimension screenSize = getScreenSize();
double xScale = dw / screenSize.width;
double vScale = dh / screenSize.height;
double scale = Math.min(xScale,yScale);
// center the chart on the page
double tx = 0.0;
double ty = 0.0;
if (xScale > scale) {
   tx = 0.5*(xScale-scale)*screenSize.width;
} else {
    ty = 0.5*(yScale-scale)*screenSize.height;
}
((Graphics2D)graphics).translate(tx, ty);
((Graphics2D)graphics).scale(scale, scale);
Dimension bounds = new Dimension((int)dw,(int)dh);
paint(new Draw(graphics, bounds));
return Printable.PAGE_EXISTS;
```

# Serialization

The chart tree can be serialized into a stream of bytes and recreated from that stream.

Serialization is used for lightweight persistence and for communication via sockets or Remote Method Invocation (RMI). See Sun's Java Web site (http://java.sun.com/j2se/1.3/docs/guide/serialization/) for more details about serialization in general.

Serialization of JMSL classes may not be compatible with future JMSL releases. The current serialization support is appropriate for short term storage or RMI between applications running the same version of JMSL.

To serialize a chart tree, create an ObjectOutputStream and then use its writeObject method to write out the Chart object. The chart tree can be reconstructed from the stream by creating a ObjectInputStream and using its readObject method to read the Chart object.

The chart tree cannot be serialized if it contains any non-serializable objects, such as attribute values. All of the JMSL chart nodes are serializable. Image objects are not serializable, but ImageIcon objects are serializable. Standard Java Paint objects, such as TexturePaint objects, are not serializable. But the Paint objects generated by the JMSL class FillPaint are serializable.

## Example

When the following code is executed without any arguments, it creates a chart and serializes it to the file sample.dat. When it is executed with the single argument -read, it reads the file sample.dat and recreates the tree.

```
import com.imsl.chart.*;
import java.io.*;
import java.awt.*;
import javax.swing.ImageIcon;
public class SampleSerialization extends JFrameChart {
    private void createChart() {
        Chart chart = getChart();
        AxisXY axis = new AxisXY(chart);
        chart.getBackground().setFillType(ChartNode.FILL_TYPE_PAINT);
        Paint paint = FillPaint.checkerboard(24, Color.yellow, Color.orange);
        chart.getBackground().setFillPaint(paint);
        double y[] = {4, 6, 2, 1, 8};
```

```
Data data = new Data(axis, y);
    data.setDataType(Data.DATA_TYPE_LINE);
    data.setLineColor("blue");
 }
static private java.awt.Image loadImage(String name) {
    return new ImageIcon(Data.class.getResource(name)).getImage();
}
private void writeChart() throws IOException {
    FileOutputStream fos = new FileOutputStream("sample.dat");
    ObjectOutputStream oos = new ObjectOutputStream(fos);
    oos.writeObject(getChart());
    oos.flush();
    fos.close();
}
private Chart readChart() throws IOException, ClassNotFoundException {
    FileInputStream fis = new FileInputStream("sample.dat");
    ObjectInputStream ois = new ObjectInputStream(fis);
    Chart chart = (Chart)ois.readObject();
    fis.close();
    return chart;
}
public static void main(String argv[]) throws Exception {
    if (argv.length == 0) {
        SampleSerialization sample = new SampleSerialization();
        sample.createChart();
        sample.writeChart();
        System.exit(0);
    } else if (argv[0].equals("-read")) {
        SampleSerialization sample = new SampleSerialization();
        Chart chart = sample.readChart();
        sample.setChart(chart);
        sample.setVisible(true);
    } else {
        System.out.println("usage: java SampleSerialization [-read]");
    }
}
```

# Appendix A: Web Server Application

A JMSL chart can be returned as an image from a Web server using a servlet. The mechanism depends on the version of the Java runtime library being used.

With JDK 1.4 or later, images are rendered using the standard Java class javax.imageio.ImageIO. This class can be used on a headless server—that is, a server running without graphical interfaces. While most desktop Unix systems run the X Windows System, Unix servers are often run without it. Java runs in a headless mode if the system property java.awt.headless is set to true.

With JDK 1.3 or earlier, the ImageIO class cannot be used because it does not exist in older versions of Java. Instead the Java Advanced Imaging (JAI) Toolkit is used. *JAI is not included with JMSL*. It is a standard Java extension that can be downloaded, for free, from Sun's JAI download site. Also, it requires that *a windowing system must be running*. With Microsoft Windows this is not usually a problem. A headless server cannot be used; on Unix, X Windows, or its equivalent, must be running.

## **Overview—Web Servlets**

Java Server Pages (JSP) and servlets are the standard mechanism for adding Java functionality to Web servers.

Adding charts to a Web page is complicated by the fact that in response to a request a Web server can return *either* a text HTML page *or* a bitmap image. The response to the initial request is an HTML page that contains an image tag. When the browser parses the HTML page and finds the image tag, it makes a second request to the Web server. The Web server then returns the bitmap image in response to this second request.

The JMSL classes JspBean and ChartServlet are used to coordinate this process. During the first request, one or more JMSL chart trees are constructed and stored in the HttpSession object, obtained from the HttpServletRequest object, using the method JspBean.registerChart. The method Jsp.getImageTag is used to construct an HTML image tag with an identifier for the chart in the session object. This image tag refers to the servlet ChartServlet. The second browser request is therefore directed to the ChartServlet, which uses the identifier to retrieve the chart from the session object. The Java Advanced Imaging library is used by the servlet to render the chart as a PNG image, which is returned to the browser.

The use of the session object to hold the chart requires that the user's browser allow cookies, used to track sessions across requests.

# Generating a Chart with a JSP

This example consists of a JSP working with a bean (pieChart) that contains a JspBean. The HTML image tag is the value of the imageTag property from pie-Chart. The following is the JSP.

```
1
   <%@page contentType="text/html"%>
2
   <jsp:useBean id="pieChart" scope="page" class="SampleChartBean"/>
3
   <html>
4 <head><title>Pie Chart</title></head>
5
   <body>
6 <h1>Pie Chart</h1>
7
   <jsp:setProperty name="pieChart" property="*"/>
8
   <% pieChart.createChart(request); %>
9
   <jsp:getProperty name="pieChart" property="imageTag"/>
10
   </body>
11 </html>
```

In the above JSP, line 1 flags that an HTML page is being generated. Line 2 creates the object pieChart, which is an instance of SampleChartBean. This object has page scope, so it is discarded after the page has been generated. Line 7 sets attributes in pieChart using parameters in the request. Attributes are set in pie-Chart using its setter methods, following the usual pattern for Java beans. Line 8 calls the createChart method to create the chart tree and store it in the session. This is Java code enclosed in the special delimiters. Line 9 inserts the HTML image tag obtained by calling pieChart.getImageTag().

The class SampleChartBean uses a JspBean. It creates a pie chart and registers it with the session obtained from the request. The getImageTag() method returns an HTML tag which refers to the ChartServlet servlet that returns the chart image to the browser.

```
import com.imsl.chart.*;
import java.awt.Color;
public class SampleChartBean {
    private JspBean bean;
   public SampleChartBean() {
        bean = new JspBean();
       bean.setSize(300, 300);
    }
    public void createChart(javax.servlet.http.HttpServletRequest request) {
        Chart chart = new Chart();
        bean.registerChart(chart, request);
        double y[] = {35., 20., 30., 40.};
        Pie pie = new Pie(chart, y);
        pie.setLabelType(pie.LABEL_TYPE_TITLE);
        pie.setFillOutlineColor(Color.blue);
        PieSlice[] slice = pie.getPieSlice();
        slice[0].setFillColor(Color.red);
        slice[0].setTitle("Red");
        slice[1].setFillColor(Color.blue);
        slice[1].setTitle("Blue");
        slice[1].setFillOutlineColor(Color.yellow);
        slice[2].setFillColor(Color.black);
        slice[2].setTitle("Black");
        slice[2].setExplode(0.3);
        slice[3].setFillColor(Color.yellow);
        slice[3].setTitle("Yellow");
    }
   public String getImageTag() {
        return bean.getImageTag();
    }
}
```

# **Generating Charts with Client-side Imagemaps**

Client-side image maps allow regions of an image to be linked to a URL. Clicking on such a region behaves the same as clicking on a hypertext link. This can be used to create a degree of interactivity. Target regions are created for chart nodes that have the HREF attribute defined.

In this example the sample pie chart as above is generated, but now when the user clicks on a slice the selected slice is exploded out. Now pieChart is an instance of SampleImageBean. The JSP gets the pieChart's imageMap property to create a map tag in the HTML code.

```
<%@page contentType="text/html"%>
<jsp:useBean id="pieChart" scope="page" class="SampleImagemapBean" />
<html>
<head><title>Pie Chart Imagemap</title></head>
<body>
<hl>Pie Chart Imagemap</hl>
<jsp:setProperty name="pieChart" property="*"/>
<% pieChart.createChart(request); %>
<jsp:getProperty name="pieChart" property="imageMap"/>
<jsp:getProperty name="pieChart" property="imageTag"/>
<jsp:getProperty name="pieChart" property="imageTag"/>
</body>
</html>
```

The code for SampleImagemapBean is similar to the code for the previous SampleChartBean, but with the HREF attribute defined in each slice. The reference is back to SampleImagemapJSP, but with the explode parameter defined. The second change is the addition of a setter method for explode. The line

```
<jsp:setProperty name="pieChart" property="*"/>
```

in the JSP file sets properties in the pieChart from parameters in the request. If
explode is defined in the HTTP request, then the JSP calls this setter method.
import com.imsl.chart.\*;
import java.awt.Color;
public class SampleImagemapBean extends JspBean {
 private JspBean bean;
 private int explode;
 public SampleImagemapBean() {
 bean = new JspBean();
 }
}

```
bean.setSize(300,300);
bean.setCreateImageMap(true);
```

```
public void createChart(javax.servlet.http.HttpServletRe-
quest request) {
    Chart chart = new Chart();
    double y[] = {35., 20., 30., 40.};
    Pie pie = new Pie(chart, y);
    pie.setLabelType(pie.LABEL_TYPE_TITLE);
    pie.setFillOutlineColor(Color.blue);
    PieSlice slice[] = pie.getPieSlice();
    slice[0].setFillColor(Color.red);
    slice[0].setTitle("Red");
    slice[1].setFillColor(Color.blue);
    slice[1].setTitle("Blue");
    slice[1].setFillOutlineColor(Color.yellow);
    slice[2].setFillColor(Color.black);
    slice[2].setTitle("Black");
    slice[3].setFillColor(Color.yellow);
    slice[3].setTitle("Yellow");
    for (int k = 0; k < slice.length; k++) {
slice[k].setHREF("SampleImagemapJSP.jsp?explode="+k);
     }
    try {
         slice[explode].setExplode(0.3);
     } catch (Exception e) {
         // ignore out of range values for explode
     }
    bean.registerChart(chart, request);
 }
public void setExplode(int explode) {
    this.explode = explode;
 }
```

```
public String getImageTag() {
    return bean.getImageTag();
}
public String getImageMap() {
    return bean.getImageMap();
}
```

# **Servlet Deployment**

A Web server that supports Java servlets will generally have a directory of Web applications, one per directory. In each Web application subdirectory there can be a WEB-INF directory containing the Java classes. This directory contains the subdirectory classes, containing individual class files, and the subdirectory lib, containing JAR files. For the above example, the file structure would be as follows:

```
webapps/
application_name/
SampleChartJSP.jsp
SampleImagemapJSP.jsp
WEB-INF/
web.xml
classes/
SampleChartBean.class
SampleImagemapBean.class
lib/
jmsl.jar
jai_core.jar
jai_codec.jar
```

The file jmsl.jar contains the JMSL classes. The files jai\_core.jar and jai\_codec.jar contain the JAI classes.

# Appendix B: Writing a Chart as a Bitmap Image File

A JMSL chart can be saved as an image file in two ways: either using the Java ImageIO class or the Java Advanced Imaging (JAI) API.

#### Using the ImagelO Class

The ImageIO class was added to Java in JDK1.4. The JAI, described in the next section, can be used with older versions of Java.

The chart tree is constructed in the usual manner. Here a method called createChart is used to create a simple chart, with the null-argument Chart constructor.

The bitmap is generated by creating a BufferedImage object and painting the chart into the buffered image using the graphics object from the buffered image. The buffered image is written to a file using the ImageIO.write method.

This method of creating bitmaps does not require that a windowing system be running. The argument -Djava.awt.headlesss=true can be used with the java command from JDK1.4, or later, to run Java in a "headless" mode.

```
import com.imsl.chart.*;
import java.awt.image.BufferedImage;
import java.io.File;
public class SampleImageIO {
    public static void main(String argv[]) throws java.io.IOException {
        Chart chart = createChart();
        chart.setScreenSize(new java.awt.Dimension(500,500));
        BufferedImage bi = new BufferedImage(500, 500,
BufferedImage.TYPE_4BYTE_ABGR_PRE);
        chart.paintChart(bi.createGraphics());
```

```
File file = new File("SampleImageIO.png");
    javax.imageio.ImageIO.write(bi, "PNG", file);
}
static Chart createChart() {
   Chart chart = new Chart();
   AxisXY axis = new AxisXY(chart);
   int npoints = 20;
    double dx = .5 * Math.PI/(npoints-1);
    double x[] = new double[npoints];
    double y[] = new double[npoints];
    // Generate some data
    for (int i = 0; i < npoints; i++)
       x[i] = i * dx;
       y[i] = Math.sin(x[i]);
    }
   new Data(axis, x, y);
   return chart;
}
```

#### Using the Java Advanced Imaging API

A JMSL chart can be saved as an image file by generating a java.awt.Image object and then rendering the image using the Java Advanced Imaging (JAI) API. The example below shows the steps needed.

JAI is not included with JMSL Numerical Library. It is a standard Java extension that can be downloaded, for free, from Sun's JAI download site.

The first step is to create a java.awt.Frame object. A Frame object is required because the implementation of the drawing code is based on the code used to write to the screen. Because a Frame object is required, *a windowing system must be running* on the system. The size of the frame, here 500 by 500, determines the size of the bitmap image.

The chart tree is then constructed in the usual manner. Here a method called createChart is used to create a simple chart, with the Frame object passed to the Chart constructor.

An Image object is created using the paintImage method in Chart.

The create method in javax.media.jai.JAI can now be used to generate the file. The first call (with AWTImage) is used to generate a JAI object from the AWT Image object. The second call (with filestore) actually writes the file. In this case we write a PNG format file called SampleJai.png. JAI can be used to generate image files in other formats, but PNG is usually the best for charts.

The last step is to exit explicitly. The program does not automatically exit because of the existence of a user thread, implicitly created to handle the frame.

```
import com.imsl.chart.*;
import java.awt.*;
import javax.media.jai.*;
public class SampleJai {
    public static void main(String argv[]) {
        Frame frame = new Frame();
        frame.show();
        frame.setSize(500, 500);
        frame.setVisible(false);
        Chart chart = createChart(frame);
        Image image = frame.createImage(500, 500);
        chart.paintChart(image.getGraphics());
        RenderedOp im = JAI.create("AWTImage", image);
        JAI.create("filestore", im, "SampleJai.png", "PNG");
        System.exit(0);
    }
    static Chart createChart(Component component) {
        Chart chart = new Chart(component);
        AxisXY axis = new AxisXY(chart);
        int npoints = 20;
        double dx = .5 * Math.PI/(npoints-1);
        double x[] = new double[npoints];
        double y[] = new double[npoints];
        // Generate some data
        for (int i = 0; i < npoints; i++){
           x[i] = i * dx;
            y[i] = Math.sin(x[i]);
        }
        new Data(axis, x, y);
        return chart;
    }
}
```

### Using the Scalable Vector Graphics (SVG) API

Scalable Vector Graphics (SVG) is an XML vocabulary for vector graphics.

JMSL's SVG support is based on the Apache Batik toolkit. *Batik is not included with JMSL Numerical Library*. It can be downloaded, for free, from the Apache Batik site. The batik.jar file needs to be added to the CLASSPATH.

Once batik.jar is installed, a JMSL chart can be saved as an SVG file by using the Chart.writeSVG method.

SVG can also be create from a JFrameChartwindow. Its File | SaveAs menu allows the chart to be saved as either a PNG image or as an SVG file. The PNG option is active only if J2SE 1.4 or later is being used, or if the JAI classes are in the CLASSPATH. The SVG option is active only if batik.jar is in the CLASSPATH.

The following example generates SVG output:

**NOTE:** The output encoding format is set to UTF-8. This is done because SVG renders do not support all encodings. The UTF-8 is the most general encoding.

```
import com.imsl.chart.*;
import java.io.*;
import java.awt.*;
public class SampleSVG {
   public static void main(String argv[]) throws java.io.IOException {
        Frame frame = new Frame();
        frame.show();
        frame.setSize(500, 500);
        frame.setVisible(false);
        Chart chart = createChart(frame);
        OutputStream os = new FileOutputStream("SampleSVG.svg");
        Writer writer = new OutputStreamWriter(os, "UTF-8");
        chart.writeSVG(writer, true);
        System.exit(0);
    }
    static Chart createChart(Component component) {
        Chart chart = new Chart(component);
        AxisXY axis = new AxisXY(chart);
        int npoints = 20;
        double dx = .5 * Math.PI/(npoints-1);
```

```
double x[] = new double[npoints];
double y[] = new double[npoints];
// Generate some data
for (int i = 0; i < npoints; i++){
    x[i] = i * dx;
    y[i] = Math.sin(x[i]);
}
new Data(axis, x, y);
return chart;
}
```

# **Appendix C: Picture-in-Picture**

The picture-in-picture effect can be obtained by using the Viewport attribute. This sets the fraction of the screen into which the chart is to be drawn. The Viewport attribute's value is a double[4] containing {*xmin*, *xmax*, *ymin*, *ymax*}, on a [0,1] by [0,1] grid with (0,0) at the top-left.

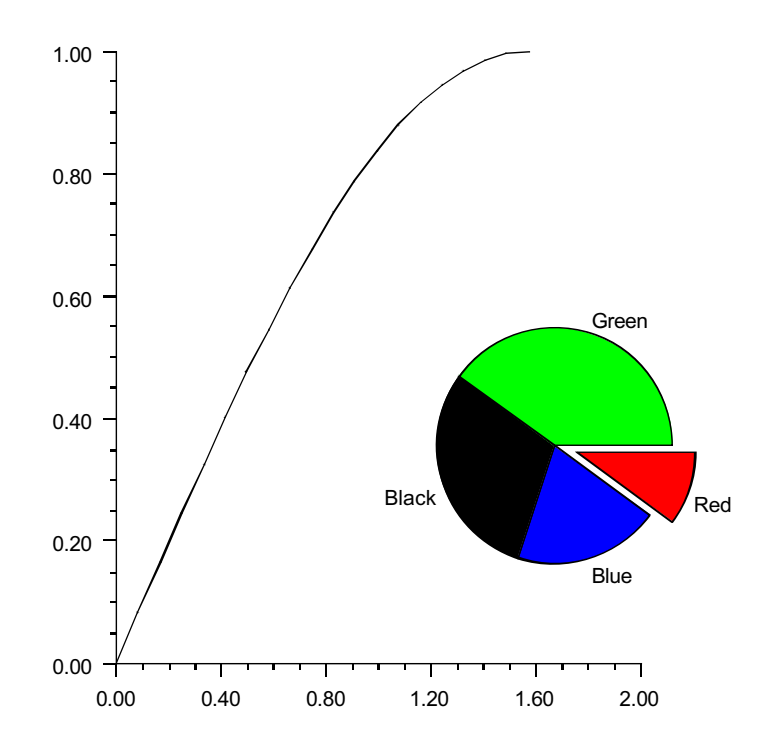

This chart tree for the above picture consists of a chart with an AxisXY child and a Pie child. (The Pie class is a subclass of Axis.) The viewport attribute of the Pie node is set to a non-default value.

```
import com.imsl.chart.*;
import java.awt.Color;
public class SamplePnP extends JFrameChart {
    public SamplePnP() {
        Chart chart = getChart();
        createLineChart(chart);
        createPieChart(chart);
    }
   private void createLineChart(Chart chart) {
        AxisXY axis = new AxisXY(chart);
        intnpoints = 20;
        double dx = 0.5 * Math.PI/(npoints-1);
        double x[] = new double[npoints];
        double y[] = new double[npoints];
        for (int i = 0; i < npoints; i++)
            x[i] = i * dx;
            y[i] = Math.sin(x[i]);
        }
        new Data(axis, x, y);
    }
   private void createPieChart(Chart chart) {
        double y[] = {10., 20., 30., 40.};
        Pie pie = new Pie(chart, y);
        pie.setLabelType(pie.LABEL_TYPE_TITLE);
        pie.setViewport(0.5, 0.9, 0.3, 0.8);
        PieSlice[] slice = pie.getPieSlice();
        slice[0].setTitle("Red");
        slice[0].setFillColor(Color.red);
        slice[0].setExplode(.2);
        slice[1].setTitle("Blue");
        slice[1].setFillColor(Color.blue);
```

```
slice[2].setTitle("Black");
slice[2].setFillColor(Color.black);
slice[3].setTitle("Green");
slice[3].setFillColor(Color.green);
}
public static void main(String argv[]) {
new SamplePnP().setVisible(true);
}
}
```

# Index

#### Α

annotation 85 Apache 131 applications, adding charts to 8 area plots 18 array XML tags 135 automatic scaling 89 axis crossed 117 custom tranformation of 110 labels 91 layout 88 limits 88 setting 87 tick marks 88, 104 titles 99 units 103

#### В

background 119 color 119 gradient 121 pattern 123 bar charts 53 grouped 55 legends for 59 simple 53 spacing bars 61 stacked and grouped 57 width of bars in 61 bitmaps 191 box plots 46

# С

candlestick charts 40 chaining method calls 6 charts bar 53 simple 53 spacing 61 stacked and grouped 57 width 61 contour 62 grouped bar 55 histogram 64 labels for 82 legends for 59 pie 44 titles for 81 see also plots color background 119 gradient 121 text 80 contour 62 custom axis transformation 110

## D

dashed lines 72 data point labels 82 date/time weekends 94 dates in labels 92 dates, transforming 89 density, of tick marks 88 dotted lines 72

# E

enumerators, in XML 137 error bar plots 30 Extensible Markup Language see XML

#### F

fills 75 colored 75 gradient 75 images for 78 outline colors for 75 outlines for 75 patterned 78 tiled 78 types of 75 fonts 79 formatting text 80 function plot 22

#### G

gradient background color 121 gradient fills 75 graphs function 22 spline 24 grid lines 108 grouped bar charts 55

#### Η

help popups 129 high-low-close plots 36 histograms 64 horizontal error bar plots 32

#### I

```
image files 191
ImageIO
bitmap 191
implicit nodes 4
```

#### J

JAI see Java Advanced Imaging JAI API bitmap 192 JAR files 189 Java Advanced Imaging using for image files 191 using for servlets 183 Javadoc 1

#### L

labels 82 dates in 92 for axes 91 string 97 legends 59, 125 line color 72 dashed 72 dotted 72 plots 14 width 72 line and marker plots 16 lines 72 grid 108 see also line 72 log plot 26 loglog plot 28

#### Μ

marker color 74 patterns 74 plots 16 size 74 thickness 74 type 73 markers 73 method calls, chaining 6 mixed error bar plots 34 mouse selection 169 multiple axes 114

#### Ν

normal distribution histograms 64

#### Ρ

pattern background 123 fills 78 picking 169 picture-in-picture 197 pie charts 44 plots area 18 box 46candlestick 40 error bar 30 function 22 high-low-close 36 horizontal error bar 32 labels for 82 line 14 line and marker 16 log 26 loglog 28 mixer error bar 34 polar 67 scatter 10 semilog 26 titles for 81 vertical error bar 30 see also charts PNG files 193 polar plots 67 popups 129 printing 178

#### R

random values 12 reference lines 21 reference manual 1

#### S

Scalable Vector Graphics (SVG) bitmap 194 scaling automatic 89 input values 89 output values 90 scatter plots 10 scientific notation 91 semilog plot 26 serialization 180 server applications 183 directories 189 servlets 183 solid background 119 spline graph 24 stacked bar charts 57 stock-price charts candlestick 40 high-low-close 36

# T

text 79 angle 80 color 80 fonts 79 formatting 80 size 79 style 79 typeface 79 tick mark density 88 tick marks 104 titles axis 99 plot 81 tool tips 129 transformation axes 110 transformations dates 89 XML 140

#### U

units, in axes 103

#### V

vertical error bar plots 30 viewport attribute 197

# W

```
web servers 183
weekends
skipping 94
```

# X

```
XML 131
array tags 135
attribute tags 134
enumerated types 137
parser 131
requirements 131
syntax 131
transformations 140
XSLT 140
```

#### Ζ

zooming 172